Оперативни системи 2 Пројектни задатак

> Студент: Драган Ћајић Индекс: 119/01

> > 2009.

Ментор: Проф. др РАТКО ДЕЈАНОВИЋ

Асистент: МИХАЈЛО САВИЋ

CAJIC\_DRAGAN@YAHOO.COM

# Садржај:

| 1. |    | Увс | рд                                                                      | . 3 |
|----|----|-----|-------------------------------------------------------------------------|-----|
| 2  |    | Пра | актични дио                                                             | 10  |
|    | 2. | 1.  | andLinux Beta 1 (04-21-2008)                                            | 11  |
|    |    | 2.1 | .1. andLinux Beta 1 инсталација под оперативним системом Windows XP SP2 | 11  |
|    |    | 2.1 | .2. andLinux Beta 1 тестирање под оперативним системом Windows XP SP2   | 26  |
|    | 2. | 2.  | CentOS 5.2 i386 LiveCD                                                  | 78  |
|    |    | 2.2 | .1. CentOS 5.2 i386 LiveCD конфигурација у виртуелној машини            | 78  |
|    |    | 2.2 | .2. CentOS 5.2 i386 LiveCD тестирање у виртуелној машини                | 86  |
|    | 2. | 3.  | Debian Live 5.0                                                         | 19  |
|    |    | 2.3 | .1. Debian Live 5.0 конфигурација у виртуелној машини                   | 19  |
|    |    | 2.3 | .2. Debian Live 5.0 тестирање у виртуелној машини1                      | 23  |
|    | 2. | 4.  | Fedora 10 Desktop Edition1                                              | 24  |
|    |    | 2.4 | .1. Fedora 10 Desktop Edition инсталација у виртуелној машини1          | 24  |
|    |    | 2.4 | .2. Fedora 10 Desktop Edition тестирање у виртуелној машини 1           | 31  |
| 3. |    | Зак | кључак                                                                  | 37  |

# 1.Увод

Основа за израду пројектног задатка из предмета Оперативни системи 2, на тему Инсталација различитих дистрибуција *Linux* оперативног система су, свакако, били *ISO image* фајлови изабраних дистрибуција.

То су искључиво била *Live CD* издања дистрибуција, што је био избор аутора пројектног задатка, а из практичних разлога, типа бржег преузимања *ISO* фајлова са Интернета (користећи интернет услуге Електротехничког факултета у Бањалуци), као и неоспориве корисности *Live CD* (*live distro*) софтверских дистрибуција, јер свака садржи комплетан и функционалан оперативни систем на дистрибуционом медијуму, па према томе разликујемо *live CD/DVD* (бутабилни медијум је *CD-ROM* или *DVD*) и *live USB* (*USB flash drive* бутабилни медијум).

Изузетак представља *andLinux* који се инсталира на хард диск уређај и ради под оперативним системима базираним на *Windows 2000* (2000, *XP*, 2003, *Vista*; само 32-битне верзије).

*Live distro* који пружа опцију за инсталацију оперативног система на хард диск уређај са преносивог медијума је познат као инсталабилни *live distro*.

Инсталабилни Live CD-ови који су коришћени у пројектном задатку су:

Fedora 10 Desktop Edition,
 Linux Mint 5 Elyssa,
 Mandriva Linux One 2009 и
 openSUSE 11.0 Live CD.

Инсталација наведених *Linux* дистрибуција је рађена у виртуелном окружењу, употребом *VMware Workstation* виртуелне машине, верзије 6.0.4 (*build* 93057).

| Product Informati                                                                                                    | on                                                                                                    |             |  |
|----------------------------------------------------------------------------------------------------|----------------------------------------------------------------------------------------------------|-------------|--|
| Product:                                                                                                    | VMware® Workstation                                                                                                    |             |  |
| Version:                                                                                                    | 6.0.4 build-93057                                                                                                    |             |  |
| License Information                                                                                                    | on                                                                                                    |             |  |
| User name:                                                                                                    | Dragan Cajic                                                                                                    |             |  |
| Company:                                                                                                    |                                                                                                    |             |  |
| License type:                                                                                                    | User                                                                                                    |             |  |
| License expiration:                                                                                                    | No expiration                                                                                                    |             |  |
| Additional Information                                                                                                    |                                                                                                    |             |  |
| Hostname:                                                                                                    |                                                                                                    |             |  |
|                                                                                                    |                                                                                                    |             |  |
| Memory:                                                                                                    | 960 MB                                                                                                    |             |  |
| Memory:<br>Host OS version:                                                                                                    | 960 MB<br>Microsoft Windows XP Professional 5.1.2600, Service Pack 2                                                                                                    |             |  |
| Memory:<br>Host OS version:<br>Current UI log file:                                                                                                    | 960 MB<br>Microsoft Windows XP Professional 5.1.2600, Service Pack 2<br>C:\Documents and Settings\Sunshine\Local Settings\Temp\vmware-S                                                                                                    | Sunshine \v |  |
| Memory:<br>Host OS version:<br>Current UI log file:<br>opyright © 1998-2008 \<br>rotected by one or more<br>.397,242, 6,496,847, 6<br>.785,886, 6,789,156, 6<br>.961,941, 7,069,413, 7<br>.117,481, 7,149,843, 7<br>.269,683, 7,275,136, 7<br>nd 7,290,253; patents p | 960 MB<br>Microsoft Windows XP Professional 5. 1. 2600, Service Pack 2<br>C:\Documents and Settings\Sunshine\Local Settings\Temp\vmware-S<br>VMware, Inc. All rights reserved.<br>e U.S. Patent Nos.<br>,704,925, 6,711,672, 6,725,289, 6,735,601,<br>,795,966, 6,880,022, 6,944,699, 6,961,806,<br>,082,598, 7,089,377, 7,111,086, 7,111,145,<br>,155,558, 7,222,221, 7,260,815, 7,260,820,<br>,277,998, 7,277,999, 7,278,030, 7,281,102<br>pending. | Sunshine (v |  |

### Слика 1.1

*Linux Live CD* дистрибуције које су конфигурисане и тестиране у виртуелној машини, поред претходно наведених које су и инсталиране, су:

CentOS 5.2 i386 LiveCD и Debian Live 5.0.

Интегритет *ISO image* фајлова свих дистрибуција је провјераван употребом сљедећих програма:

👖 md5sum.exe,

sha1sum for MS Windows, Werner Koch wk at gnupg.org,

eXpress CheckSum Calculator (XCSC), <u>http://www.irnis.net/files/xcsci.exe</u> и

SlavaSoft HashCalc, <a href="http://www.slavasoft.com/zip/hashcalc.zip">http://www.slavasoft.com/zip/hashcalc.zip</a>.

| Name                                                         | Size       | Туре 🔺                      |
|--------------------------------------------------------------|------------|-----------------------------|
| CentOS (en.wikipedia.org)_files                              |            | File Folder                 |
| CentOS Download (wiki.centos.org)_files                      |            | File Folder                 |
| ftp.osuosl.org Oregon State University Open Source Lab_files |            | File Folder                 |
| i386_files                                                   |            | File Folder                 |
| Index of _CentOS_5.2_isos_i386_files                         |            | File Folder                 |
| Index of _CentOS_5.2_isos_x86_64_files                       |            | File Folder                 |
| 💷 md5sum.exe                                                 | 48 KB      | Application                 |
| shalsum.exe                                                  | 20 KB      | Application                 |
| CentOS (en.wikipedia.org).htm                                | 56 KB      | Firefox Document            |
| CentOS Download (wiki.centos.org).htm                        | 19 KB      | Firefox Document            |
| leftp.osuosl.org Oregon State University Open Source Lab.htm | 8 KB       | Firefox Document            |
| i386.htm                                                     | 5 KB       | Firefox Document            |
| Index of _CentOS_5.2_isos_i386.htm                           | 7 KB       | Firefox Document            |
| Index of _CentOS_5.2_isos_x86_64.htm                         | 6 KB       | Firefox Document            |
| 🔊 md5sum.livecd.asc                                          | 1 KB       | Flash AS Communication File |
| an sha1sum.livecd.asc                                        | 1 KB       | Flash AS Communication File |
| tentOS_5.gif                                                 | 63 KB      | IrfanView GIF File          |
| Kentos_logo.png                                              | 3 KB       | IrfanView PNG File          |
| nd5sum.livecd                                                | 1 KB       | LIVECD File                 |
| sha1sum.livecd                                               | 1 KB       | LIVECD File                 |
| 🐔 CentOS-5.2-i386-LiveCD.iso.md5                             | 1 KB       | MD5 File                    |
| CentOS-5.2-i386-LiveCD.iso                                   | 713,688 KB | PowerISO File               |

Слика 1.2

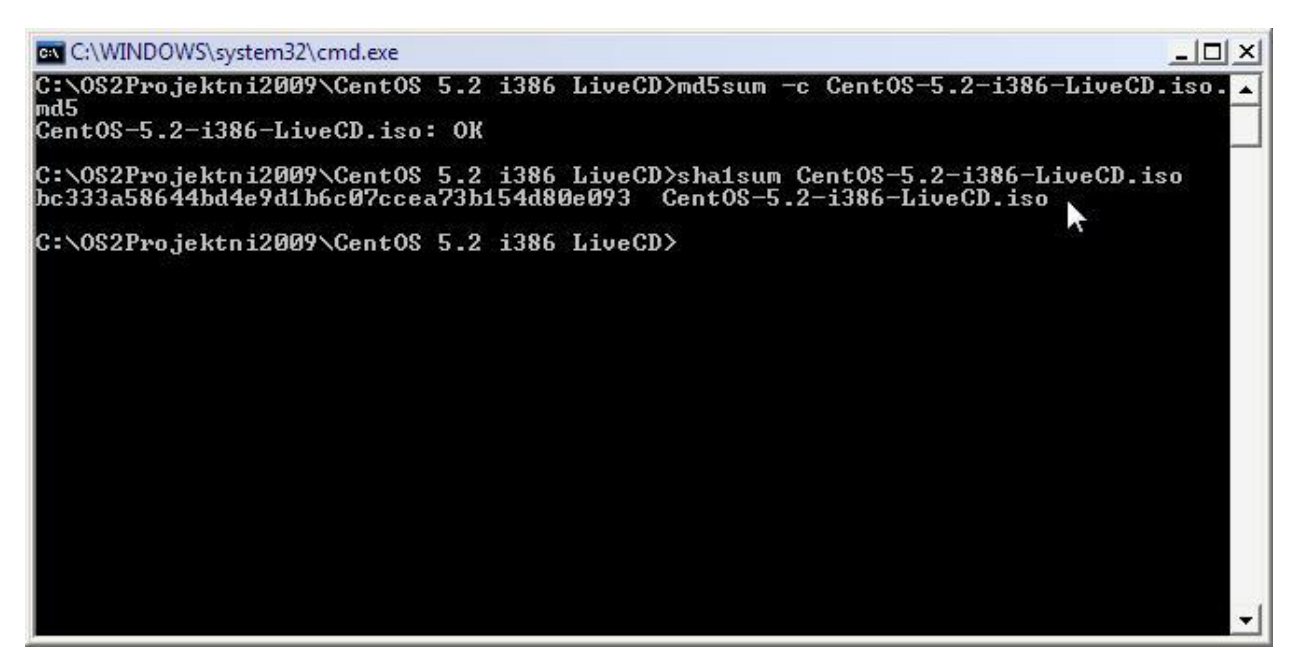

Слика 1.3

|           | File name<br>C:\OS2Proj | jektni2009\CentOS 5.2 i386 LiveCD\CentOS-5.2-i386-LiveCD.iso 💌 🛄             |
|-----------|-------------------------|------------------------------------------------------------------------------|
| Слика 1.4 | CRC32                   | 32EC33037004F35505AAD533F25C2F93<br>BC333A58644BD4E9D1B6C07CCEA73B154D80E093 |
|           | Start                   | Close Copyright © 2002 Irnis Haliullin<br>http://www.irnis.net               |

| Data Format:        | Data:<br>CentOS 5.2 i386 LiveCD\CentOS-5.2-i386-LiveCD.iso |
|---------------------|------------------------------------------------------------|
| Г НМАС              | Key Format: Key:                                           |
| MD5                 | 32ec33037004f35505aad533f25c2f93                           |
| MD4                 |                                                            |
| 🔽 SHA1              | bc333a58644bd4e9d1b6c07ccea73b154d80e093                   |
| SHA256              |                                                            |
| F SHA384            |                                                            |
| SHA512              |                                                            |
| RIPEMD160           |                                                            |
| PANAMA              |                                                            |
| TIGER               |                                                            |
| MD2                 |                                                            |
| T ADLER32           |                                                            |
| CRC32               |                                                            |
| E eDonkey/<br>eMule |                                                            |
| SlavaSoft           | Calculate Close Help                                       |

Слика 1.5

Системске информације конфигурације персоналног рачунара, помоћу којег је извршена израда пројектног задатка, су сљедеће:

### Summary

### Computer:

| Computer Type     | ACPI Uniprocessor PC               |
|-------------------|------------------------------------|
| Operating System  | Microsoft Windows XP Professional  |
| OS Service Pack   | Service Pack 2                     |
| Internet Explorer | <u>8.0.6001.18372</u>              |
| DirectX           | <u>4.09.00.0904 (DirectX 9.0c)</u> |
|                   |                                    |

### Motherboard:

| CPU Type                  | Unknown, 2200 MHz (11 x 200)       |
|---------------------------|------------------------------------|
| Motherboard Name          | Unknown                            |
| Motherboard Chipset       | nVIDIA nForce 6100-405, AMD Hammer |
| System Memory             | 960 MB (DDR2-800 DDR2 SDRAM)       |
| BIOS Type                 | Award Modular (06/21/07)           |
| Communication Port        | Communications Port (COM1)         |
| <b>Communication Port</b> | Communications Port (COM2)         |
| <b>Communication Port</b> | Printer Port (LPT1)                |

### **Display:**

| Video Adapter  | NVIDIA GeForce 6100 nForce 405 (256 MB)  |
|----------------|------------------------------------------|
| 3D Accelerator | nVIDIA nForce 6100-405                   |
| Monitor        | <u>Hitachi CM620 [17" CRT] (7469455)</u> |

### Multimedia:

Audio Adapter

Realtek ALC883 @ nVIDIA MCP61 - High Definition Audio Controller

#### Storage:

| IDE Controller             | NVIDIA MCP61 Serial ATA Controller                        |
|----------------------------|-----------------------------------------------------------|
| IDE Controller             | Standard Dual Channel PCI IDE Controller                  |
| Disk Drive                 | WDC WD1600AAJB-00PVA0 (149 GB, IDE)                       |
|                            | PIONEER DVD-RW DVR-112D (DVD+R9:10x, DVD-R9:10x,          |
| Optical Drive              | DVD+RW:18x/8x, DVD-RW:16x/6x, DVD-ROM:16x, CD:40x/32x/40x |
|                            | DVD+RW/DVD-RW)                                            |
| SMART Hard Disks<br>Status | ОК                                                        |

### Partitions:

| C: (NTFS)  | 80003 MB (31335 MB free) |
|------------|--------------------------|
| D: (NTFS)  | 72621 MB (28593 MB free) |
| Total Size | 149.0 GB (58.5 GB free)  |

### Input:

| Keyboard | Standard 101/102-Key or Microsoft Natural PS/2 Keyboard |
|----------|---------------------------------------------------------|
| Mouse    | PS/2 Compatible Mouse                                   |

### Network:

| Primary IP Address  | 127.0.0.1         |
|---------------------|-------------------|
| Primary MAC Address | 00-00-00-00-00    |
| Modem               | PCI SoftV92 Modem |

### Peripherals:

| Printer         | Adobe PDF                              |
|-----------------|----------------------------------------|
| Printer         | HP Deskjet 3900 Series                 |
| Printer         | Microsoft Office Document Image Writer |
| Printer         | Microsoft XPS Document Writer          |
| Printer         | Send To OneNote 2007                   |
| Printer         | Snaglt 7                               |
| USB1 Controller | nVIDIA MCP61 - OHCI USB 1.1 Controller |
| USB2 Controller | nVIDIA MCP61 - EHCI USB 2.0 Controller |
| USB Device      | USB Printing Support                   |

#### DMI:

| DMI BIOS Vendor                 | Award Software International, Inc. |
|---------------------------------|------------------------------------|
| DMI BIOS Version                | F4                                 |
| DMI System<br>Manufacturer      | Gigabyte Technology Co., Ltd.      |
| DMI System Product              | M61SME-S2                          |
| DMI System Version              |                                    |
| DMI System Serial<br>Number     |                                    |
| DMI System UUID                 | 30303141-34444630-30414231-FFFFFFF |
| DMI Motherboard<br>Manufacturer | Gigabyte Technology Co., Ltd.      |
| DMI Motherboard<br>Product      | M61SME-S2                          |

| DMI Motherboard<br>Version         | х.х                           |
|------------------------------------|-------------------------------|
| DMI Motherboard<br>Serial Number   | Sat Aug 18 01:44:47 2007      |
| DMI Chassis<br>Manufacturer        | Gigabyte Technology Co., Ltd. |
| DMI Chassis Version                |                               |
| DMI Chassis Serial<br>Number       |                               |
| DMI Chassis Asset Tag              |                               |
| DMI Chassis Type                   | Desktop Case                  |
| DMI Total / Free<br>Memory Sockets | 2/1                           |

### , дакле:

<<< System Summary >>>

| < Processor >         |                                                                   |
|-----------------------|-------------------------------------------------------------------|
| Model:                | 1x AMD Processor model unknown                                    |
| Speed:                | 2.21GHz                                                           |
| Model Number:         | 3515 (estimated)                                                  |
| Performance Rating:   | PR3315 (estimated)                                                |
| Туре:                 | Ultra-Low Power                                                   |
| L2 On-board Cache:    | 1MB ECC Synchronous, Write-Back, 16-way set,<br>64 byte line size |
| < Mainboard >         |                                                                   |
| Bus(es):              | PCI USB                                                           |
| MP Support:           | 2 CPU(s)                                                          |
| MP APIC:              | No                                                                |
| System BIOS:          | Award Software International, Inc. F4                             |
| System:               | Gigabyte Technology Co., Ltd. M61SME-S2                           |
| Mainboard:            | Gigabyte Technology Co., Ltd. M61SME-S2                           |
| Total Memory:         | 960MB DDR-SDRAM Registered                                        |
| < Chipset 1 >         |                                                                   |
| Model:                | Advanced Micro Devices (AMD) Athlon 64 /                          |
|                       | Opteron HyperTransport Technology                                 |
|                       | Configuration                                                     |
| Front Side Bus Speed: | 2x 1005MHz (2010MHz data rate)                                    |
| Total Memory:         | 512MB DDR-SDRAM Registered.                                       |

# 2. Практични дио

Приликом израде практичног дијела задатка прављени су *screenshot*-ови, који описују појединачне кораке реализације инсталирања, конфигурације и тестирања *Linux* дистрибуција у виртуелној машини. У ту сврху, употребљен је *Snaglt v.7.0.3*, софтвер специјализован за *screen capturing*, који врло ефикасно "снима" све врсте садржаја које видимо на екрану.

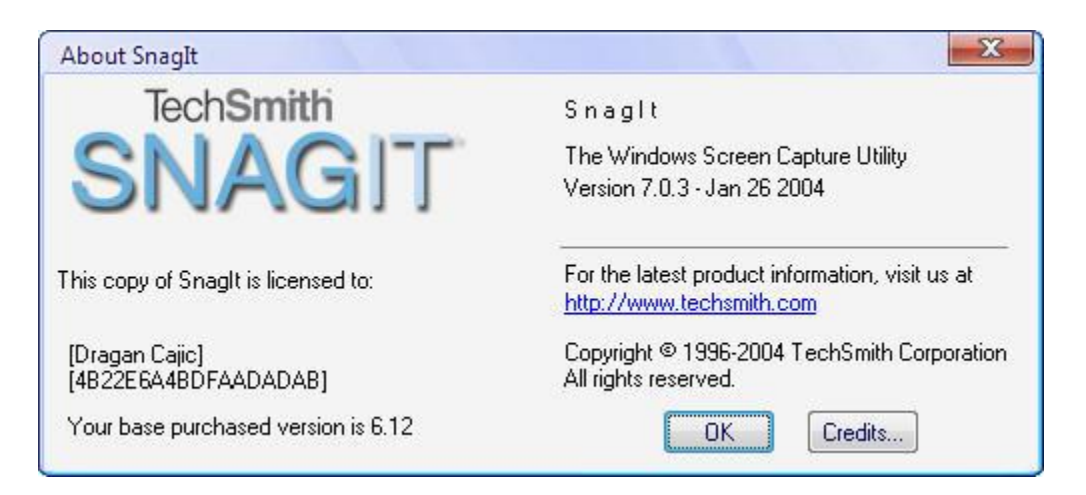

# 2.1. andLinux Beta 1 (04-21-2008)

# 2.1.1. andLinux Beta 1 инсталација под оперативним системом Windows XP SP2

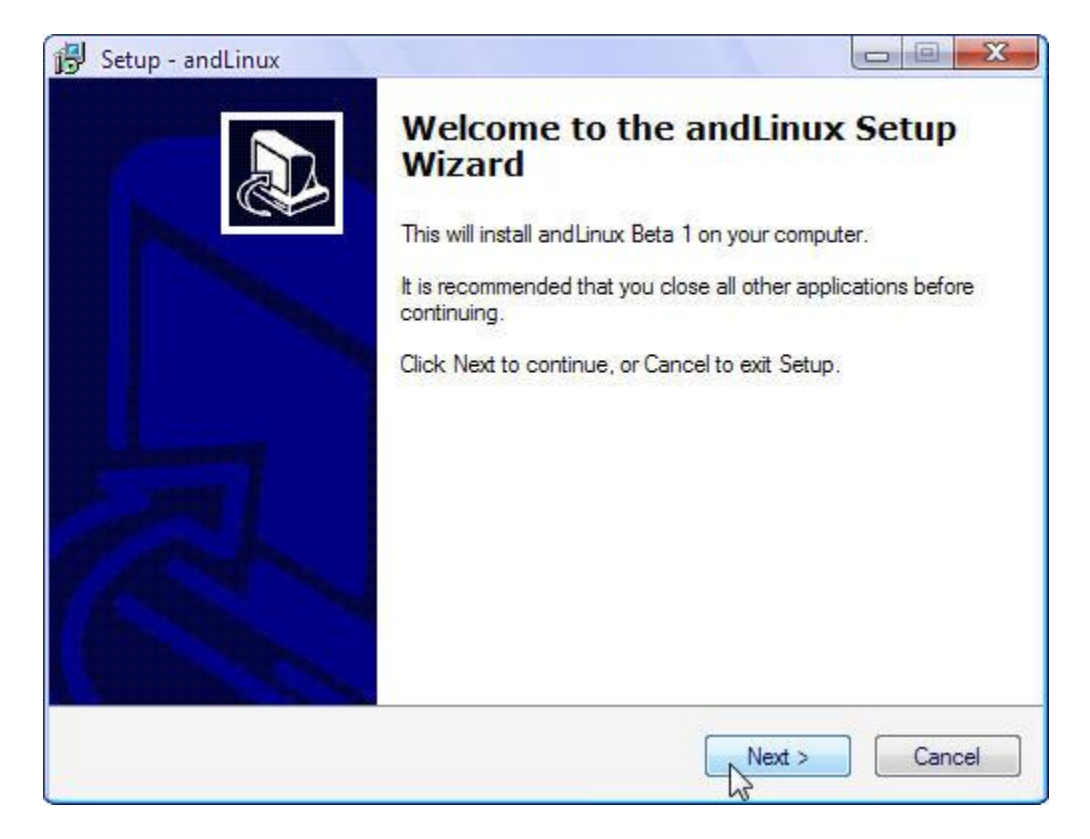

Слика 2.2

| 🔂 Setup - andLinux                                                                                                    |        |
|----------------------------------------------------------------------------------------------------|--------|
| License Agreement<br>Please read the following important information before continuing.                                                                                                    |        |
| Please read the following License Agreement. You must accept the terms of this<br>agreement before continuing with the installation.                                                                        | 1      |
| Licensing Agreement                                                                                                    | *      |
| andLinux is licensed under the terms of the GPL:                                                                                                    | E      |
| andLinux<br>Copyright (C) 2008 by David Solomon and Joachim Gehweiler                                                                                                    |        |
| This program is free software: you can redistribute it and/or modify it under the terms of the GNU General Public License as published by the Free Software Foundation, either version 3 of the License, or |        |
| I accept the agreement                                                                                                    |        |
| I do not accept the agreement                                                                                                    |        |
| < Back Next >                                                                                                    | Cancel |

Слика 2.3

| 🔂 Setup - andLinux                                                  |              |
|---------------------------------------------------------------------|--------------|
| Select Destination Location<br>Where should and Linux be installed? |              |
| Setup will install and Linux into the following folder.             | ol: Province |
| C:\Program Files\andLinux                                           | Browse       |
|                                                                     |              |
|                                                                     |              |
| At least 4,391.6 MB of free disk space is required.                 |              |
| < Back Next                                                         | > Cancel     |

Слика 2.4

2009.

| 😽 Setup - andLinux                                                             |                                                     |
|--------------------------------------------------------------------------------|-----------------------------------------------------|
| and Linux Configuration                                                        |                                                     |
| Memory Size                                                                    |                                                     |
| Please select how much system memory<br>have enough memory left over for Windo | you want to use for and Linux. Pay attention to ws. |
| 128 MB (not recommended)                                                       |                                                     |
| 192 MB                                                                         |                                                     |
| 256 MB                                                                         |                                                     |
| 384 MB                                                                         |                                                     |
| 🔘 512 MB                                                                       |                                                     |
| 768 MB                                                                         |                                                     |
| 🔘 1 GB                                                                         |                                                     |
|                                                                                |                                                     |
|                                                                                |                                                     |
|                                                                                | < Back Next > Cancel                                |

Слика 2.5

| 🔂 Setup - andLinux                         |             |        |
|--------------------------------------------|-------------|--------|
| andLinux Configuration<br>Sound            |             |        |
| Do you want to enable sound for and Linux? | ?           |        |
| (i) yes                                    |             |        |
| 🔘 no                                       |             |        |
|                                            |             |        |
|                                            |             |        |
|                                            |             |        |
|                                            |             |        |
|                                            |             |        |
|                                            |             |        |
|                                            |             |        |
|                                            | < Back Next | Cancel |

Слика 2.6

2009.

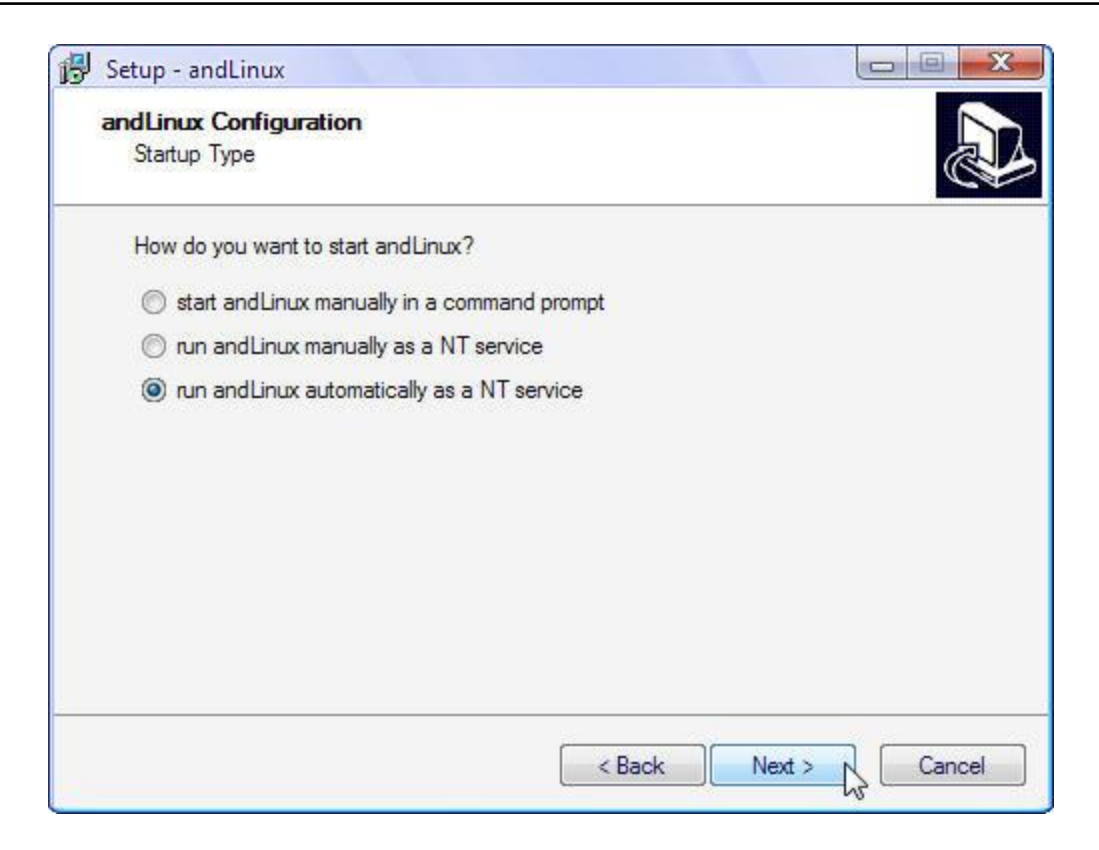

Слика 2.7

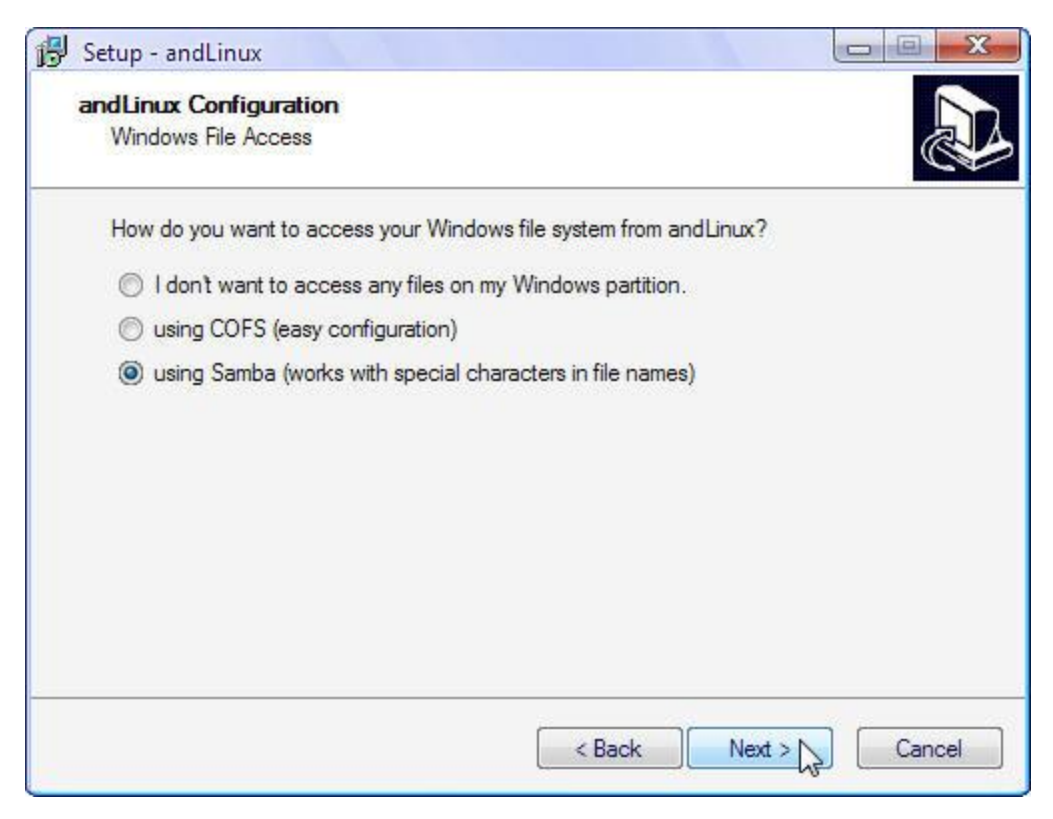

2009.

| Set | tup - andLinux                                                     |        |
|-----|--------------------------------------------------------------------|--------|
| an  | dLinux Configuration                                               |        |
|     | File Access Using Samba                                            | Ċ      |
|     | Please create a shared folder and enter the requested information. |        |
|     | Name of the Windows file share:                                    |        |
|     | Windows                                                            |        |
|     | User name to access the file share:                                |        |
|     | Sunshine                                                           | 1      |
|     | Password of that user:                                             |        |
|     | •••••                                                              |        |
|     | Repeat the password:                                               |        |
|     | •••••                                                              |        |
|     | h.                                                                 |        |
|     |                                                                    |        |
|     | < Back Next > N                                                    | Cancel |

Слика 2.9

| 🔂 Setup - andLinux                                                                                                    |                                   |
|----------------------------------------------------------------------------------------------------|-----------------------------------|
| Select Start Menu Folder<br>Where should Setup place the program's shortcuts?                                                              |                                   |
| Setup will create the program's shortcuts in the following Sta<br>To continue, click Next. If you would like to select a different folder. | art Menu folder.<br>click Browse. |
| andLinux                                                                                                    | Browse                            |
|                                                                                                    |                                   |
| Don't create a Start Menu folder                                                                                                    |                                   |
| < Back Ne                                                                                                    | ext > Cancel                      |

Слика 2.10

2009.

| Select Additional Tasks                                              |                                           |
|----------------------------------------------------------------------|-------------------------------------------|
| Which additional tasks should be performed?                          | J. A. A. A. A. A. A. A. A. A. A. A. A. A. |
| Select the additional tasks you would like Setup to then click Next. | perform while installing and Linux,       |
| Create a Desktop Icon for:                                           | *                                         |
| CoLinux Console (FLTK)                                               | E                                         |
| CoLinux Console (NT)                                                 |                                           |
| Create Quick Launch Icon for:                                        |                                           |
| CoLinux Console (FLTK)                                               |                                           |
| CoLinux Console (NT)                                                 |                                           |
| Konsole (KDE)                                                        |                                           |
| V Konqueror (File Browsing)                                          |                                           |
| Konqueror (Web Browsing)                                             | -                                         |
|                                                                      | Back Next > Cancel                        |
|                                                                      | Cancer I                                  |

Слика 2.11

andLinux је потпун <u>Ubuntu</u> Linux систем који ради без проблема под Windows 2000 базираним системима (2000, XP, 2003, Vista; 32-битне верзије само). andLinux користи <u>coLinux</u> као своје језгро; coLinux је порт Linux kernel-а ка Windows-у. Мада је ова технологије помало слична покретању Linux-а у виртуелној машини, coLinux се одликује тиме да је више нешто што сједињује Windows и Linux kernel и није емулирани PC, радећи то много ефикасније.

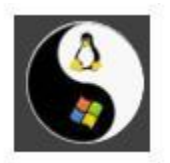

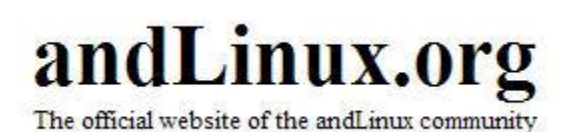

| Create a Desktop Icon for:                        |    |
|---------------------------------------------------|----|
| CoLinux Console (FLTK)                            |    |
| CoLinux Console (NT)                              |    |
| Create Quick Launch Icon for:                     |    |
| CoLinux Console (FLTK)                            |    |
| CoLinux Console (NT)                              |    |
| V Konsole (KDE)                                   |    |
| 📝 Konqueror (File Browsing)                       |    |
| Konqueror (Web Browsing)                          |    |
| KMail                                             |    |
| Kontact                                           |    |
| KOrganizer                                        |    |
| Add to Windows Explorer Context Menu:             |    |
| Open in Konsole (folders menu)                    |    |
| Open in Konqueror (folders menu)                  |    |
| Open with Kate (files menu)                       |    |
| Add/Replace File Type Associations (KOffice):     |    |
| 🕅 .kwd -> KWord                                   |    |
| Iksp -> KSpread                                   |    |
| 🥅 .kpr -> KPresenter                              |    |
| 🕅 .kexi -> Kexi                                   |    |
| 🔲 .flw -> Kivio                                   |    |
| 📃 .karbon -> Karbon                               |    |
| 📃 .kra -> Krita                                   |    |
| 🔄 .kplato -> KPlato                               |    |
| 🔲 .chrt -> KChart                                 |    |
| 📃 .kfo -> KFormula                                |    |
| Add/Replace File Type Associations (LaTeX related | ): |
| 📃 .tex -> Kile                                    |    |
| 🔲 .dvi -> KDVI                                    |    |
| eps -> KGhostView                                 |    |
| .ps -> KGhostView                                 |    |
| not ~ KPDE                                        |    |

2009.

| Setup - andLinux                                                      |                                       |              |
|-----------------------------------------------------------------------|---------------------------------------|--------------|
| Ready to Install                                                      |                                       |              |
| Setup is now ready to begin installing                                | g and Linux on your computer.         | Ċ            |
| Click Install to continue with the insta<br>change any settings.      | allation, or click Back if you want t | o review or  |
| Destination location:<br>C:\Program Files\andLinux                    |                                       | *            |
| Memory Size: 256 MB                                                   |                                       | E            |
| Sound enabled                                                         |                                       |              |
| Startup Type: as a NT service (auto                                   | omatically)                           |              |
| Access to files on Windows partition<br>using Samba (name of share: W | n:<br>/indows, usemame: Sunshine)     |              |
| Start Menu folder:                                                    |                                       | -            |
| 4                                                                     |                                       | Þ            |
|                                                                       | < Back Inst                           | all N Cancel |
|                                                                       |                                       | he he        |

Слика 2.13

Destination location: C:\Program Files\andLinux Memory Size: 256 MB Sound enabled Startup Type: as a NT service (automatically) Access to files on Windows partition: using Samba (name of share: Windows, usemame: Sunshine) Start Menu folder: andLinux Additional tasks: Create a Desktop Icon for: CoLinux Console (FLTK) CoLinux Console (NT) Create Quick Launch Icon for: Konsole (KDE) Konqueror (File Browsing) Add to Windows Explorer Context Menu: Open in Konsole (folders menu) Open in Konqueror (folders menu) Open with Kate (files menu)

2009.

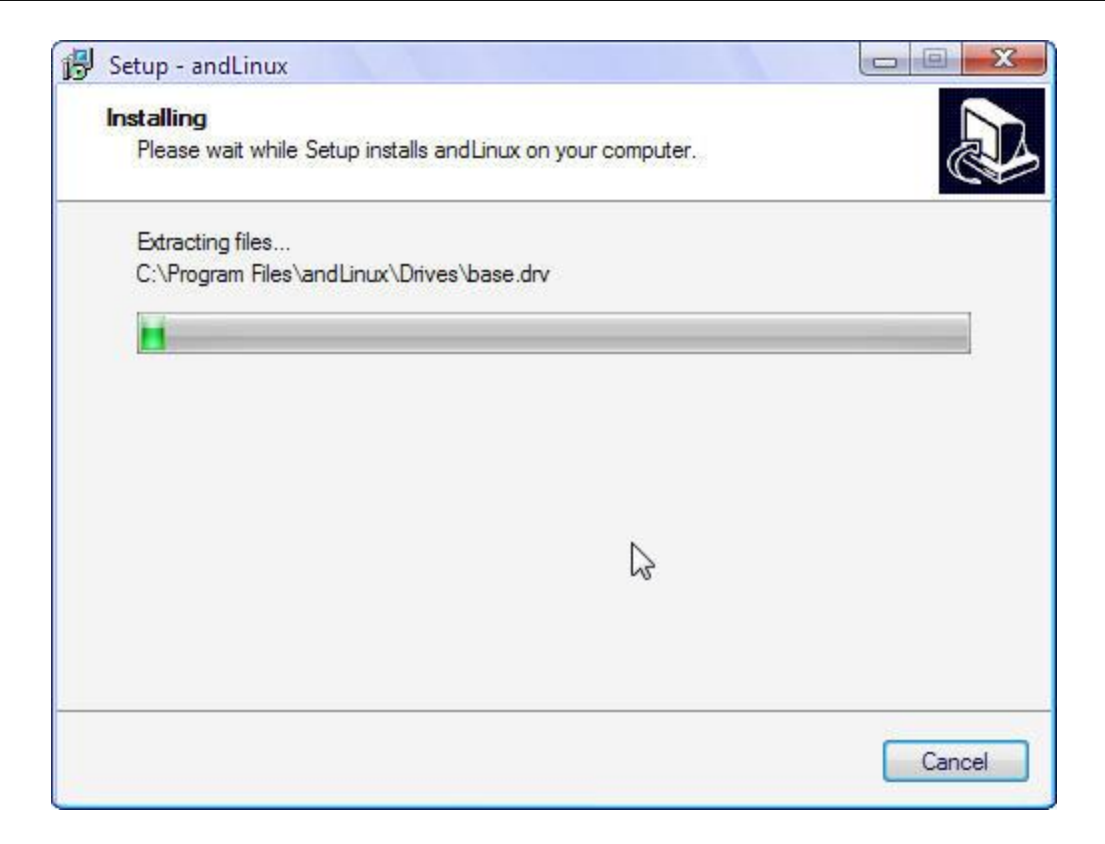

Слика 2.15

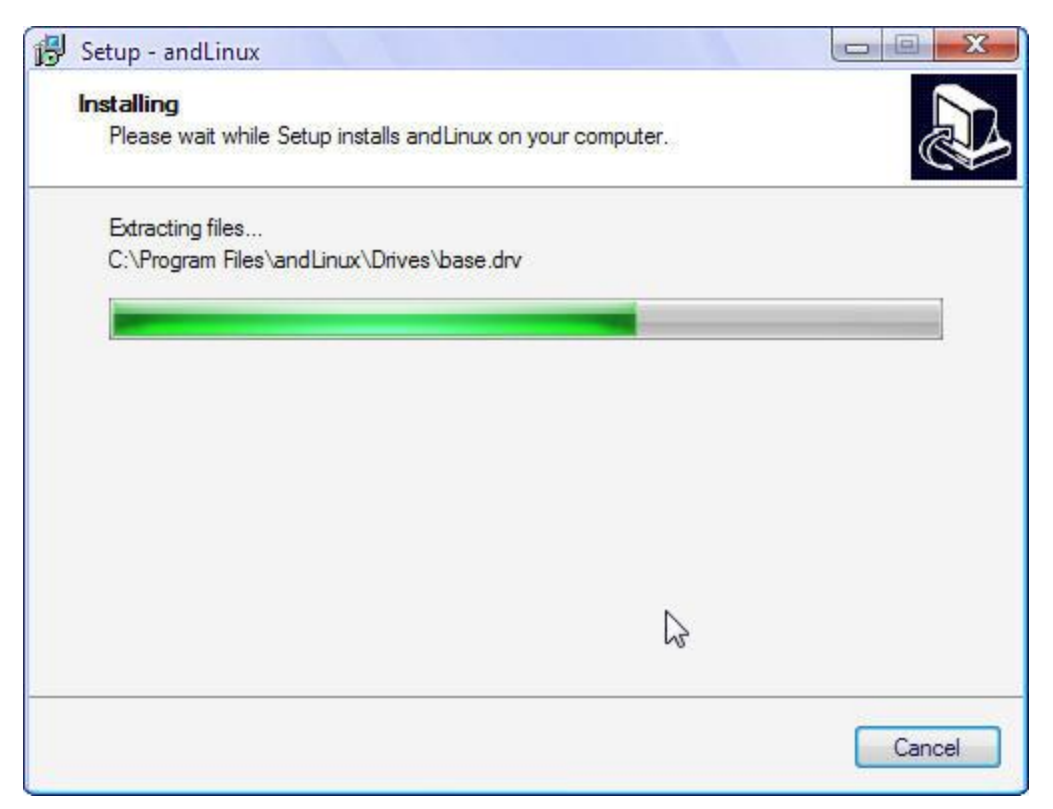

2009.

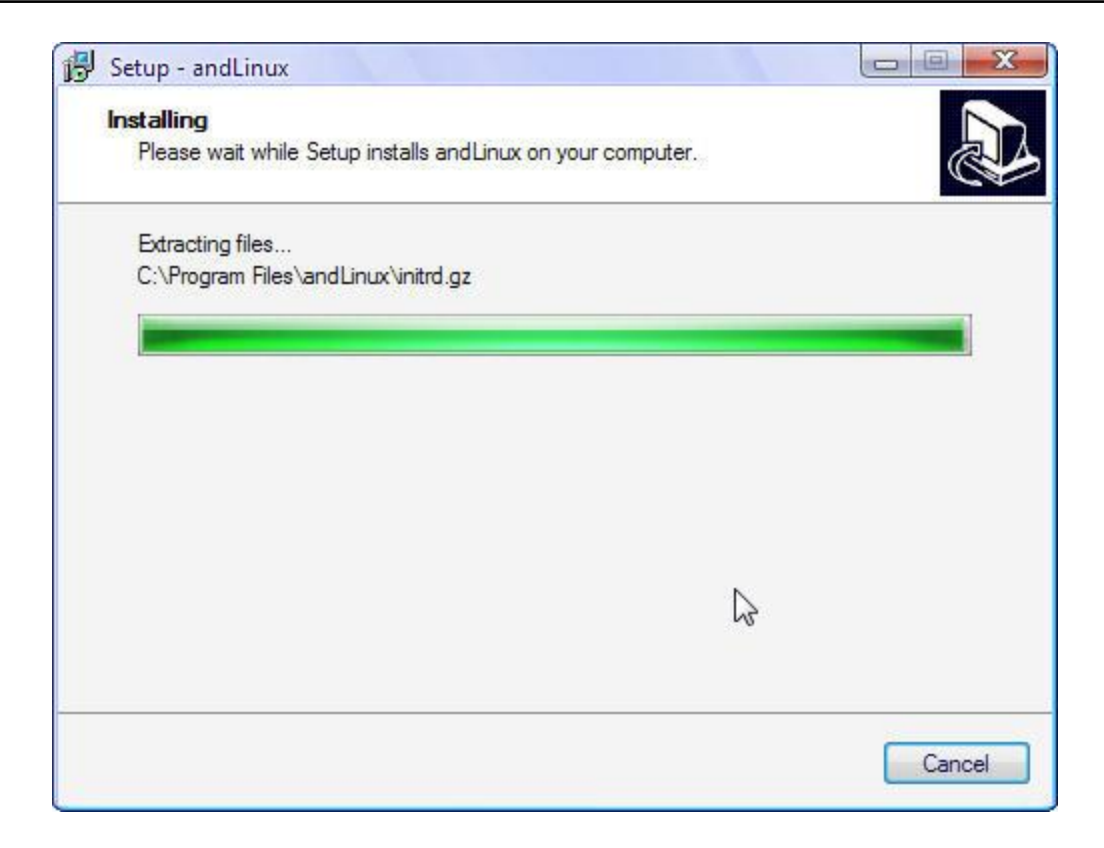

Слика 2.17

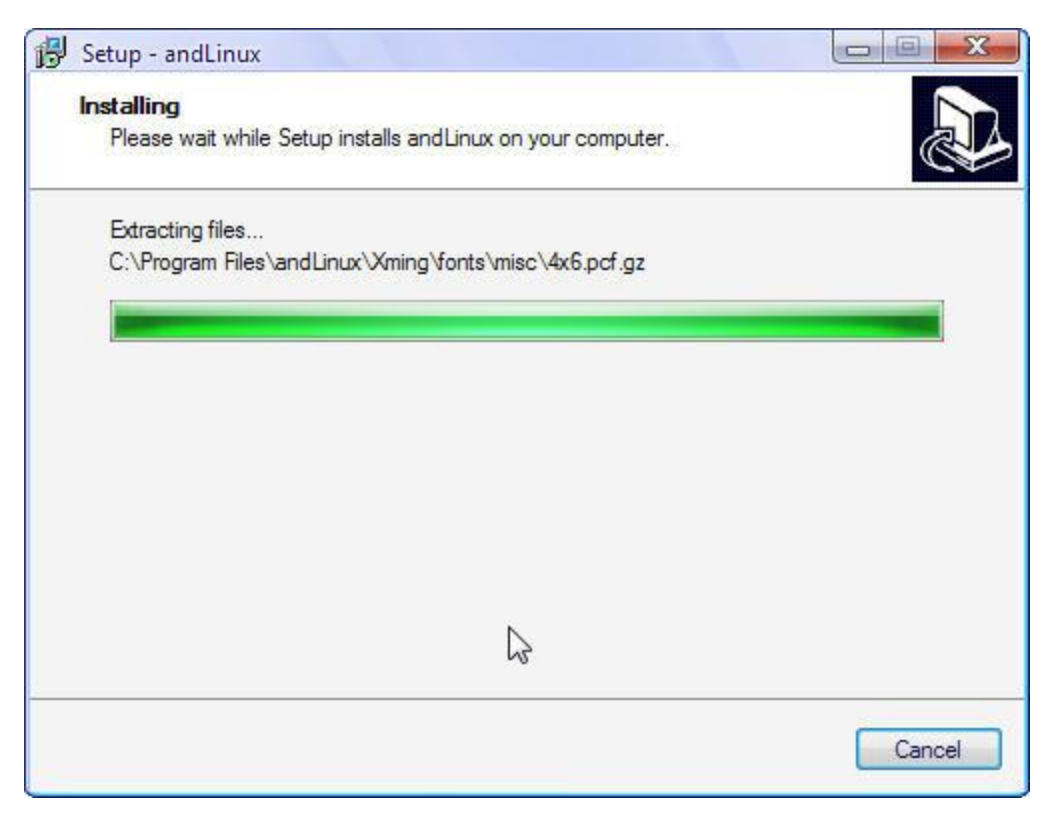

Слика 2.18

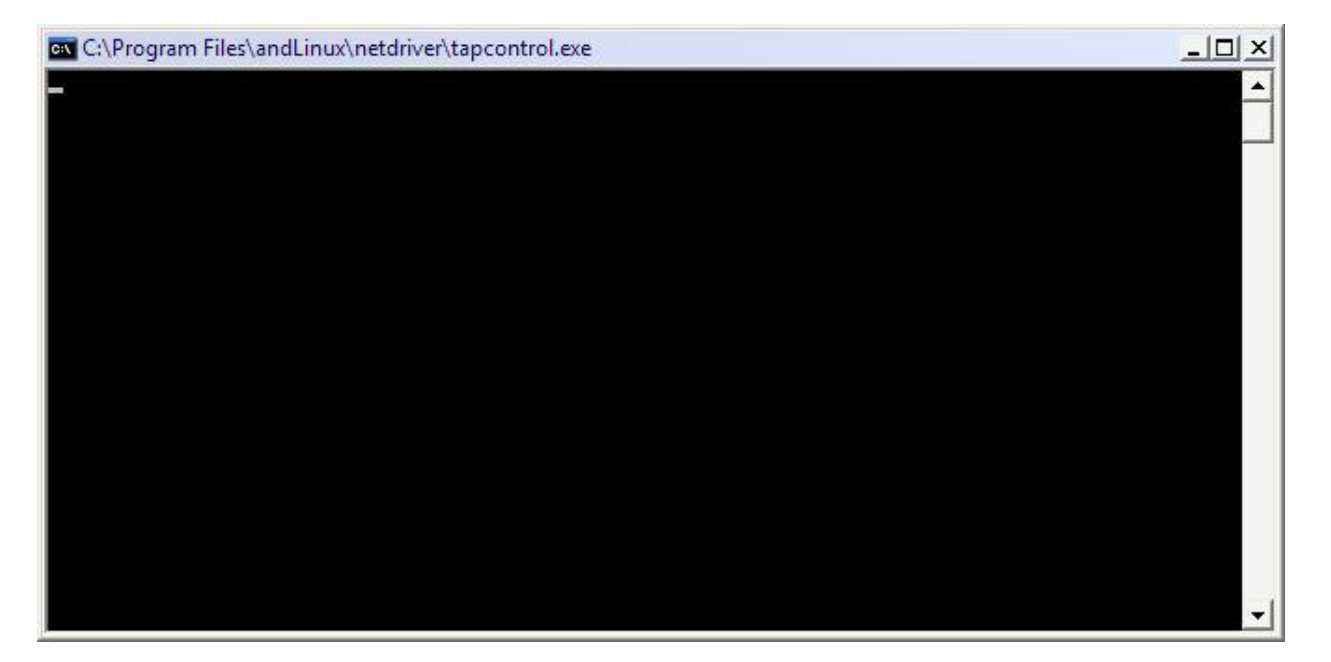

#### Слика 2.19

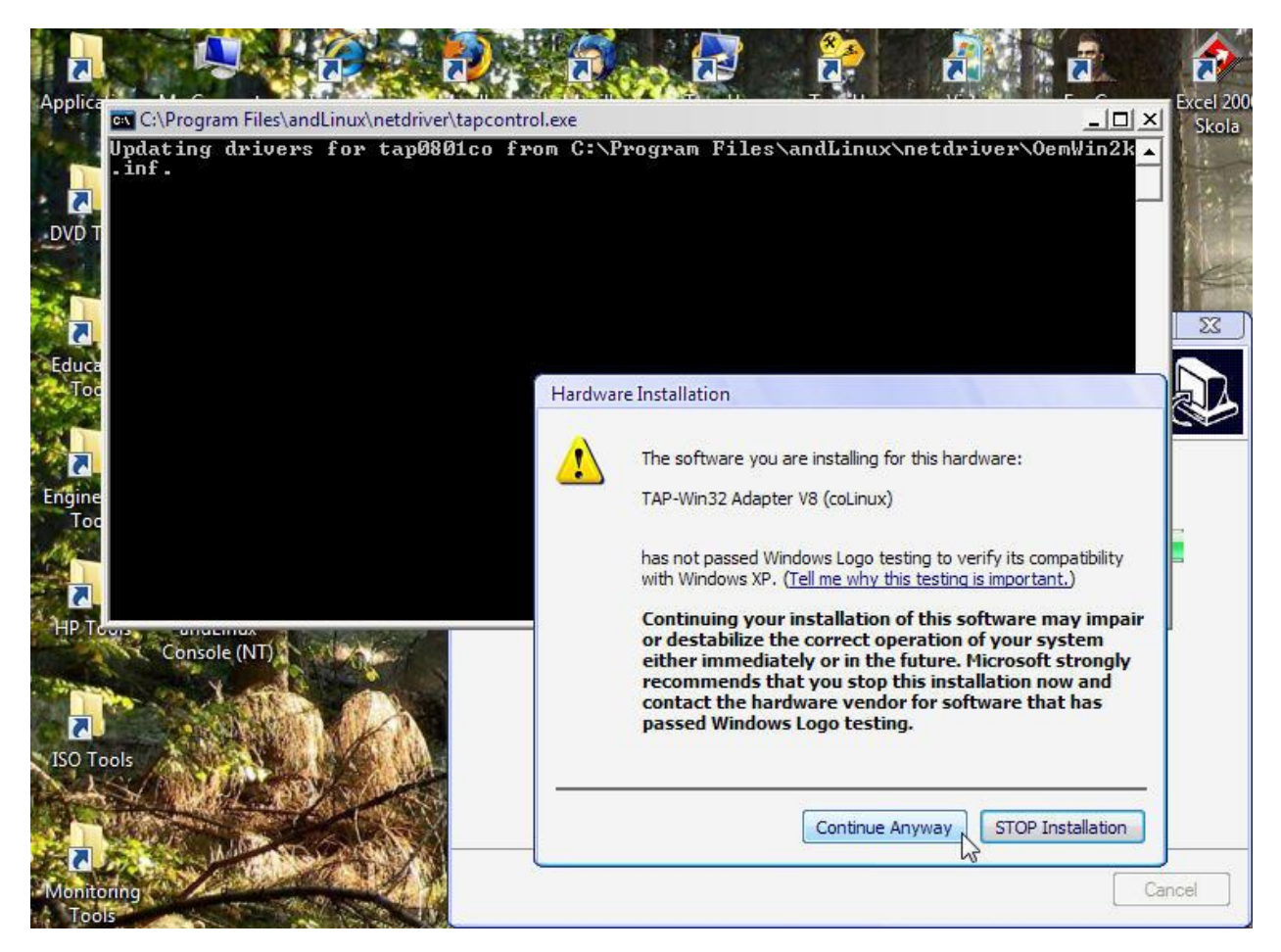

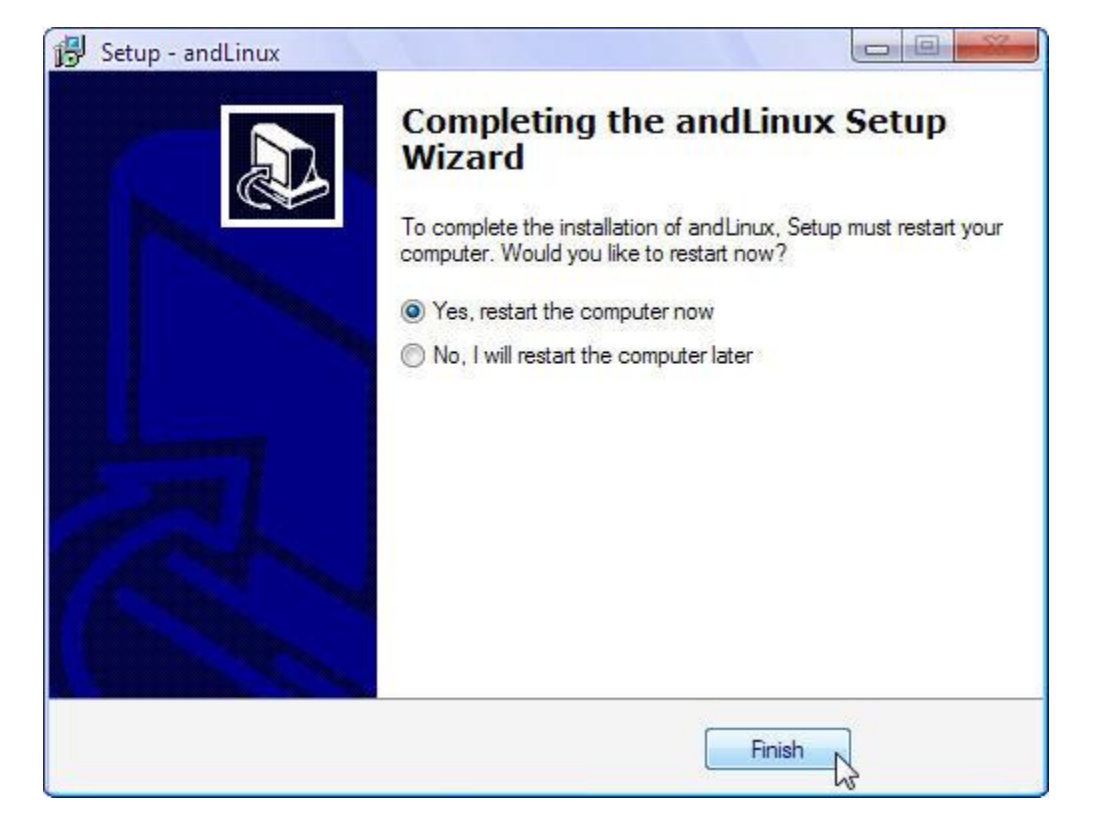

#### Слика 2.21

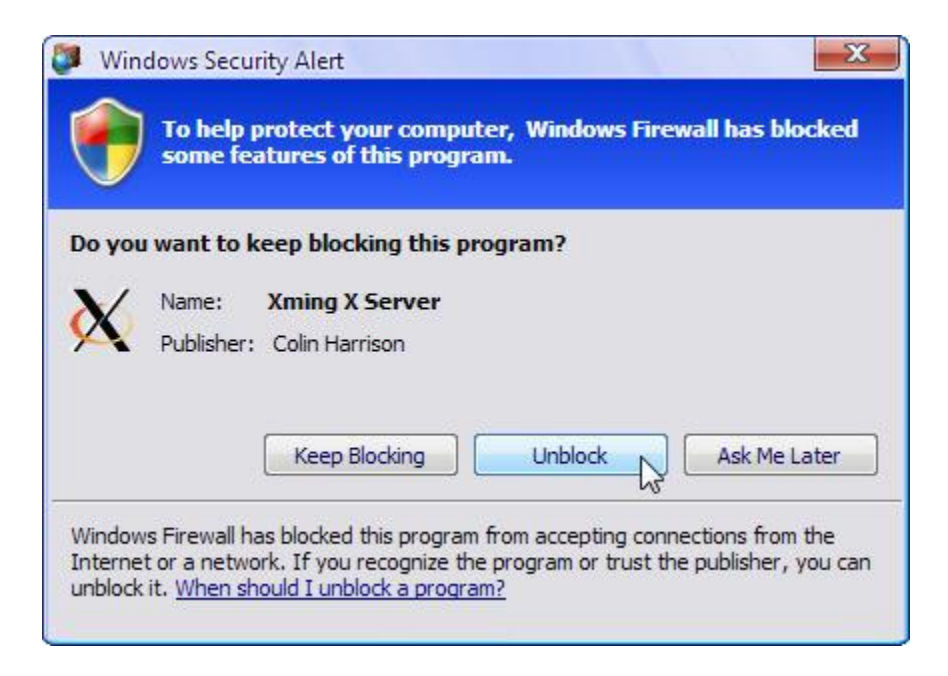

| Name                           | Size Type 🔺 🛛 Date Modified                 |
|--------------------------------|---------------------------------------------|
| Drives                         | File Folder 3/17/2000 8:12 PM               |
| Launcher                       | andLinux Properties                         |
| netdriver                      | General Charing Commits Contamine           |
| pulseaudio                     | General Sharing Security Customize          |
| Xming                          |                                             |
| colinux-bridged-net-daemon.exe | andLinux                                    |
| colinux-console-fltk.exe       |                                             |
| colinux-console-nt.exe         | Type: File Folder                           |
| colinux-daemon.exe             |                                             |
| colinux-debug-daemon.exe       | Location: C:\Program Files                  |
| colinux-net-daemon.exe         | Size: 4.28 GB (4.605, 194, 463 bytes)       |
| colinux-serial-daemon.exe      |                                             |
| colinux-slirp-net-daemon.exe   | Size on disk: 4.29 GB (4,612,771,840 bytes) |
| unins000.exe                   | Contains: 2,920 Files, 93 Folders           |
| unins000.dat                   |                                             |
| vmlinux                        | Constally Tally March 17, 2020, 0:00:45 DM  |
| srvstart.bat                   | Created: 10day, March 17, 2009, 8:09:45 PM  |
| srvstop.bat                    |                                             |
| startup.bat                    | Attributes: Read-only Advanced              |
| initrd.gz                      | Hidden                                      |
| esd.zip                        |                                             |
| ImageResizeTool.zip            |                                             |
| _ linux.sys                    |                                             |
| GPL.txt                        |                                             |
| settings.txt                   | 5.8                                         |
| Xming.log                      |                                             |
|                                | OK Cancel Apply                             |
|                                |                                             |
|                                |                                             |
|                                |                                             |
|                                |                                             |
|                                |                                             |
|                                |                                             |
|                                | Слика 2.23                                  |
|                                |                                             |

### Напомене и запажања:

**К Не препоручујем** инсталирање *andLinux Beta 1 (04-21-2008)* на реалном систему, само у виртуелном окружењу! Ипак је у питању бета верзија!

Наиме, имао сам проблема приликом уклањања *andLinux*-а из система; послије уклањања све компоненте нису биле избрисана, а ни меморијски простор на примарној партицији хард диска није био ослобођен за 4.29 GB, колико је заузимала исталација! Напротив, из мени необјашњивих разлога, дошао сам до сазнања да је примарна и даље ускраћена за чак око 12 GB слободног простора, иако је andLinux био уклоњен из система!

Послужио сам се *System Restore* системском алатком Windows-а и вратио цијели систем у вријеме прије уклањања andLinux-а, па сам затим ручно брисао неке фајлове прије потпуног уклањања!

У сваком случају, успио сам да вратим проценат словодног простора на примарној партицији хард диск меморије на вриједност коју је имала прије исталирања *andLinux*-a! Оно што нисам успио да уклоним је сервис који је припадао језгру овог линукса, а то је *coLinux*, али сам га искључио из *startup*-а и трајно стопирао сервис.

| Linux Propert                 | er (local Computer)                                         | Name /                                                                                         | ete ti              |
|-------------------------------|-------------------------------------------------------------|------------------------------------------------------------------------------------------------|---------------------|
| neral Log On                  | Recovery Dependencies                                       | ##Id_String1.6844F930_1628_4223_B5CC_5B<br>NET Runtime Optimization Service v2.0.50<br>Alerter | H<br>N<br>N<br>Serv |
| isplay name:                  | andLinux                                                    | andLinux<br>Application Layer Gateway Service<br>Application Management                        | P<br>P              |
| escription:<br>ath to executa | le:                                                         | ASP.NET State Service<br>Automatic Updates<br>Background Intelligent Transfer Service          | F<br>F              |
| 'C: \Program File<br>tartup   | s\andLinux\colinux-daemon.exe"run-service andLinux Disabled | COM+ Event System<br>COM+ System Application<br>Computer Browser                               | Si<br>N<br>N        |
| ervice status:                | Stopped                                                     | Cryptographic Services DCOM Server Process Launcher                                            | P<br>p =<br>b       |
| Start<br>ou can specify       | Stop Pause Resume                                           |                                                                                                |                     |
| tart parameter                |                                                             |                                                                                                |                     |

Слика 2.24

| ieneral                                           | Log On                                                                                                    | Recovery                                                   | Dependencies                                                                                       |                                           |
|---------------------------------------------------|----------------------------------------------------------------------------------------------------|------------------------------------------------------------|----------------------------------------------------------------------------------------------------|-------------------------------------------|
| Some s<br>groups<br>depend<br>andLinu<br>This ser | ervices de<br>. If a syst<br>lent servic<br>ux<br>rvice depe                                                     | epend on oth<br>em compone<br>es can be a<br>ends on the f | ner services,system driver<br>Int is stopped or is not run<br>ffected.<br>following system compone | s and load order<br>ming properly,<br>mts |
|                                                   | CoLinux<br>Server                                                                                                | Driver                                                     |                                                                                                    |                                           |
|                                                   |                                                                                                    | ~                                                          |                                                                                                    |                                           |
|                                                   |                                                                                                    |                                                            |                                                                                                    |                                           |
|                                                   |                                                                                                    |                                                            |                                                                                                    |                                           |
| The foll                                          | lowing sys                                                                                                    | tem compon                                                 | ents depend on this servi                                                                          | ce                                        |
| The foll                                          | lowing sys<br>) <no de<="" td=""><td>tem compon</td><td>ients depend on this servi<br/>&gt;</td><td>се</td></no> | tem compon                                                 | ients depend on this servi<br>>                                                                    | се                                        |
| The fol                                           | lowing sys                                                                                                    | tem compon<br>pendencies                                   | ents depend on this servi                                                                          | ce                                        |
| The foll                                          | lowing sys                                                                                                    | tem compon                                                 | ents depend on this servi                                                                          | ce                                        |

Слика 2.25

andLinux сам, такође, инсталирао, али овај пут у оквиру виртуелне машине, да ради под Windows 7 Beta; инсталација је протекла без проблема, али је изостала функционалност andLinux-а, тако да сам закључио да у бета верзији Windows 7, у витуелној машини, andLinux није употребљив!

# 2.1.2. andLinux Beta 1 тестирање под оперативним системом Windows XP SP2

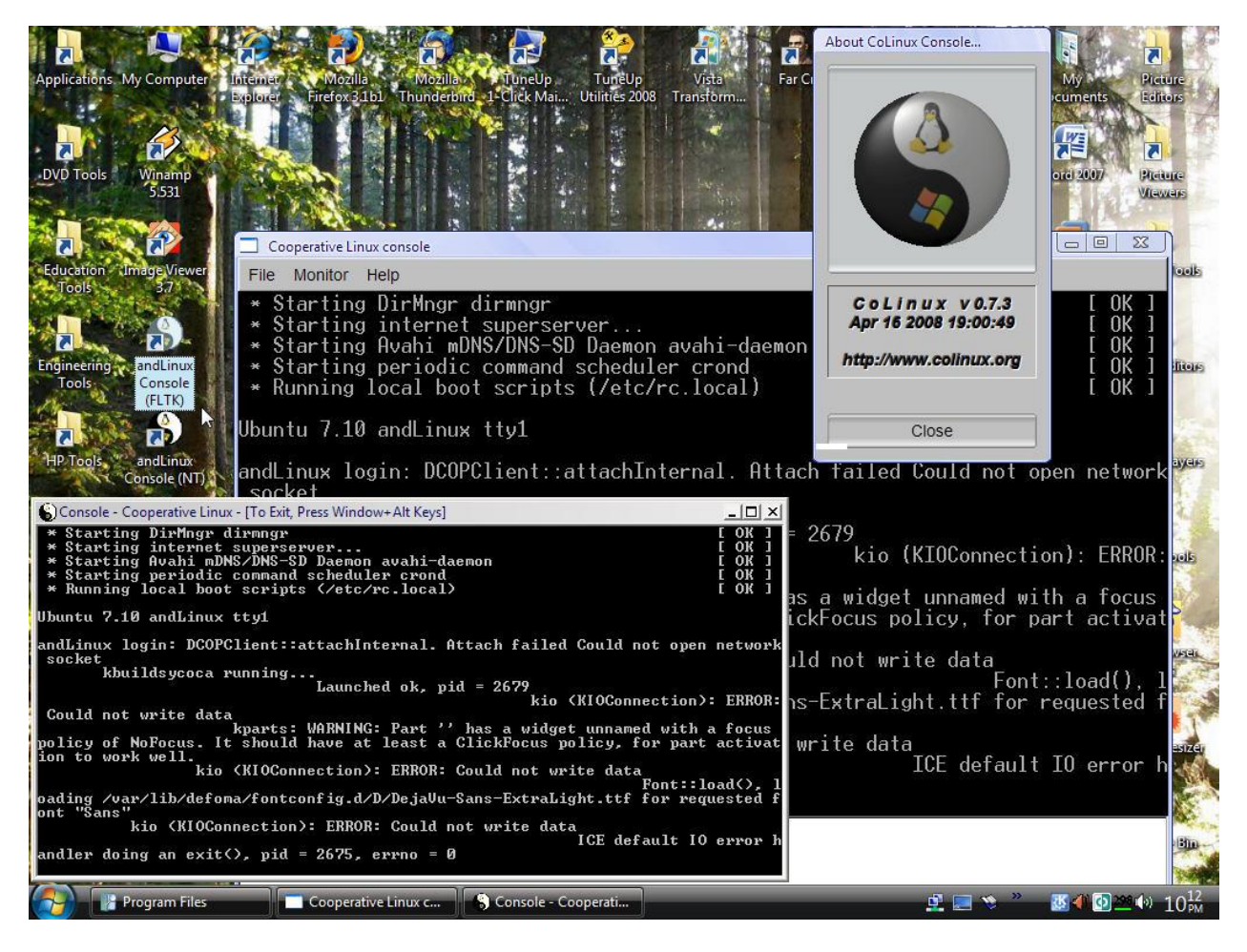

Слика 2.26

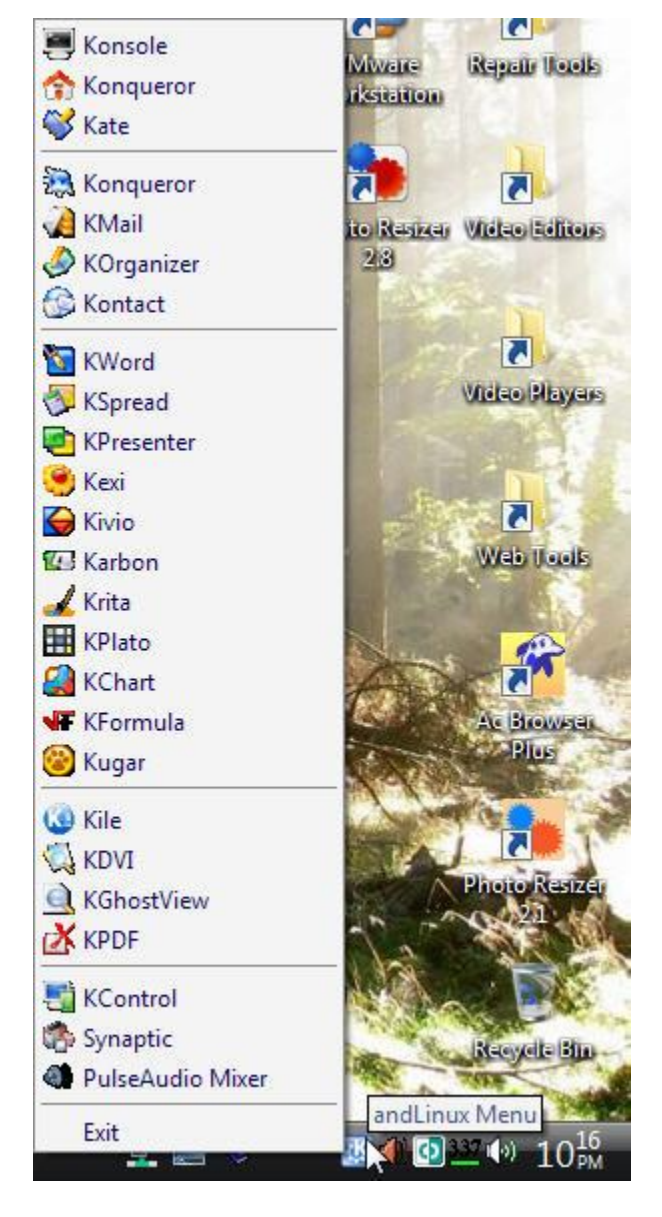

Слика 2.27

| 📕 Shell - Konsole                                                                                                    |                                                                      |                      |                                                                       |                                                                |                                         | X                               |
|----------------------------------------------------------------------------------------------------|----------------------------------------------------------------------|----------------------|-----------------------------------------------------------------------|----------------------------------------------------------------|-----------------------------------------|---------------------------------|
| Session Edit View Bookmarks Sett                                                                                                    | tings H                                                              | elp                  |                                                                       |                                                                |                                         |                                 |
| [root@andLinux ~]# ls -l<br>total 0<br>lrwxrwxrwx 1 root root 9 Jan 17 2008<br>[root@andLinux ~]# ls -F<br>windows@<br>[root@andLinux _]# ls _loC                                                          | 3 window                                                             | s -> /mn1            | t/win/                                                                |                                                                |                                         |                                 |
| .DCOPserver_andLinux_192.168.11.1:0<br>.DCOPserver_andLinux_192.168.11.1_0<br>.ICEauthority<br>.bash_history<br>.bashrc<br>[root@andLinux ~]# cd<br>[root@andLinux /]# ls -laC                             | .cache<br>.config<br>.esd_au<br>.gconfd<br>.gnome<br>.gnome_<br>.kde | th<br>private        | .lesshst<br>.local<br>.mc<br>.mcop<br>.mcoprc<br>.mozilla<br>.profile | .pulse<br>.qt<br>.synap<br>.thumb<br>.vimir<br>.xmms<br>windov | e-cookie<br>otic<br>onails<br>nfo<br>ws | * 5555<br>* 1000<br>* 1000<br>* |
| Xauthority boot dev floppy<br>bin cdrom etc home<br>[root@andLinux /]# passwd<br>Enter new UNIX password:<br>Retype new UNIX password:<br>passwd: password updated successfully<br>[root@andLinux /]# exit | initrd<br>lib<br>/                                                   | lost+fou<br>mnt<br>I | und opt<br>proc                                                       | root<br>sbin                                                   | sys usr<br>tmp var                      | 4                               |
| Shell                                                                                                    |                                                                      |                      |                                                                       |                                                                |                                         | Ka                              |

Слика 2.28

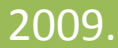

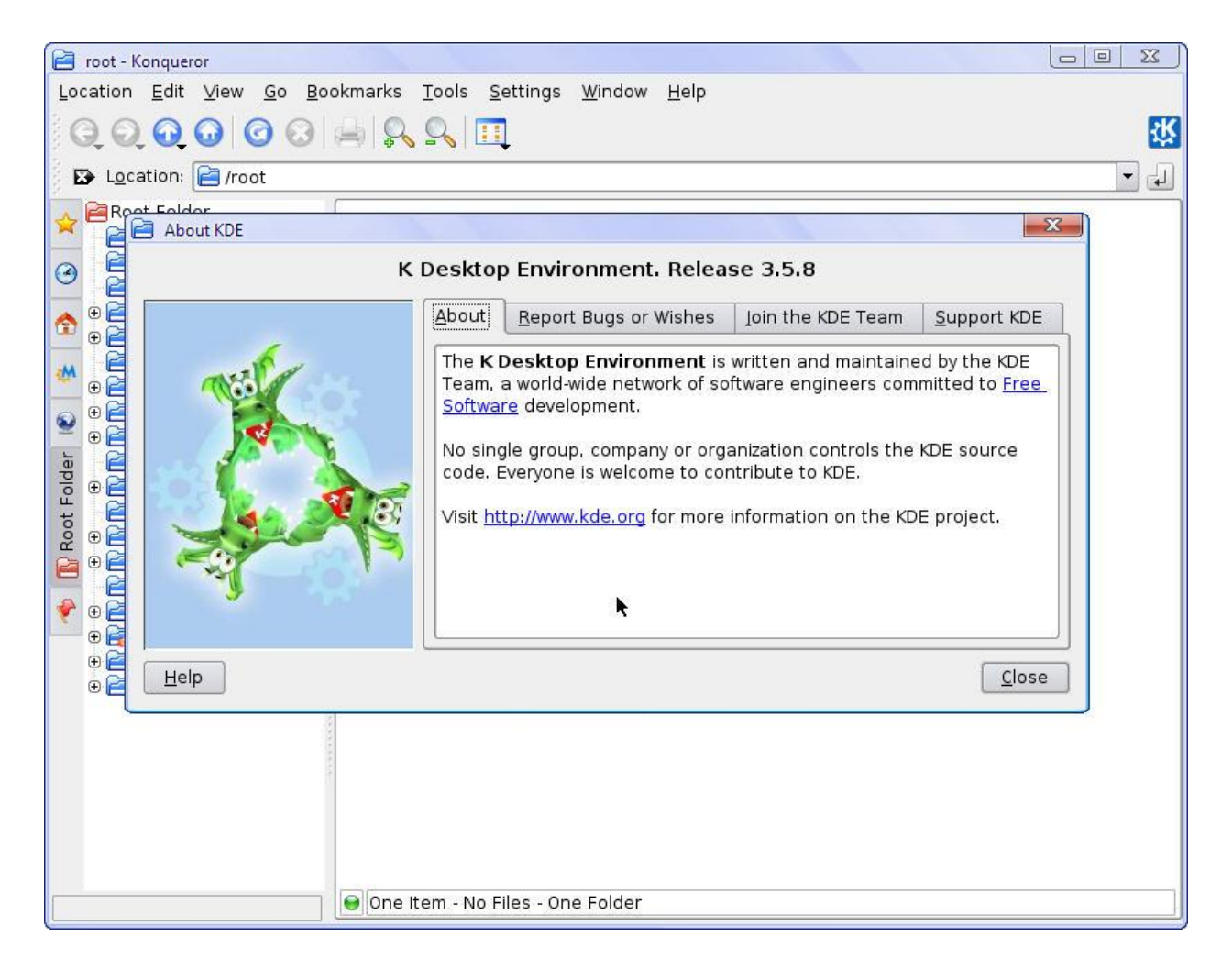

Слика 2.29

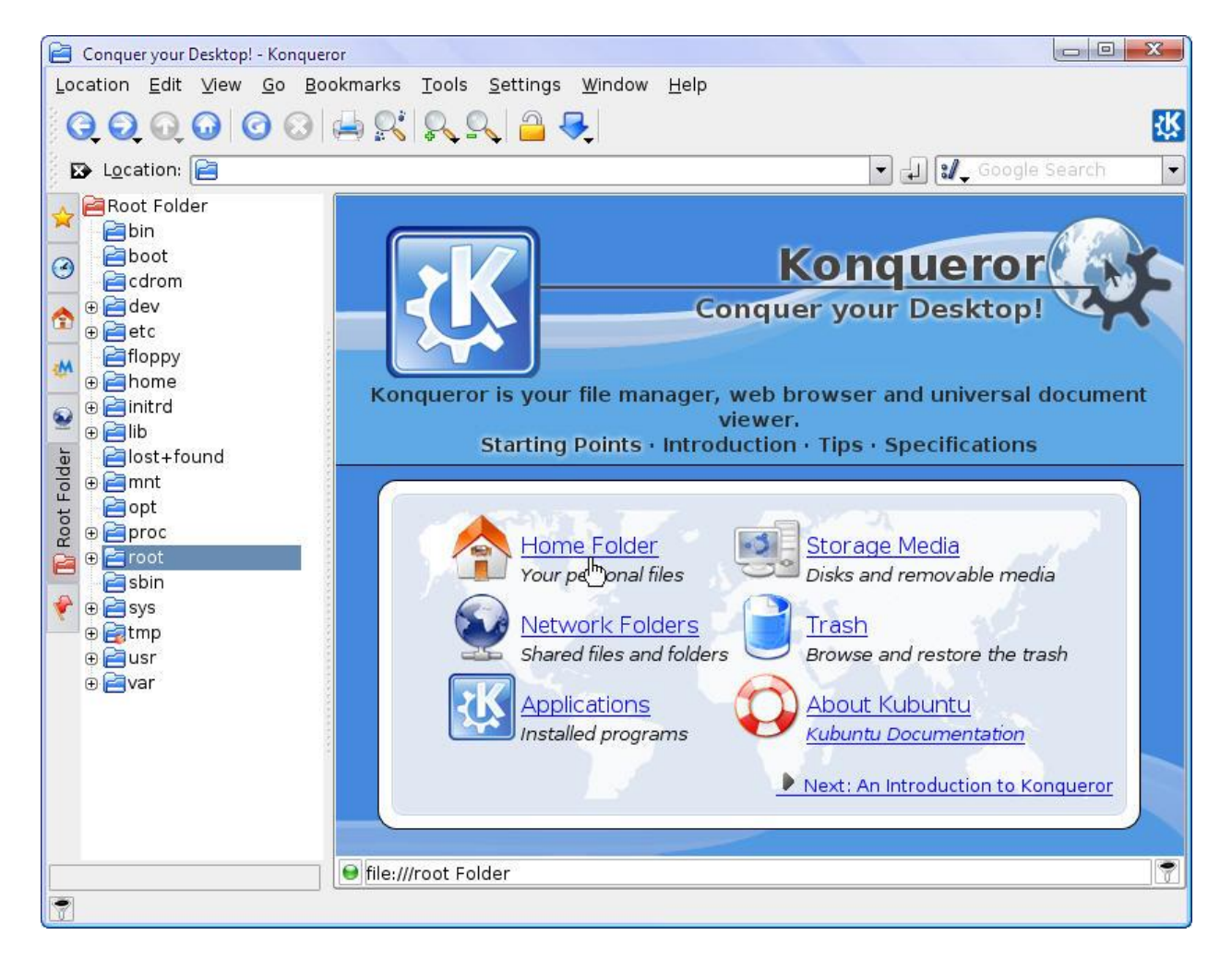

Слика 2.30

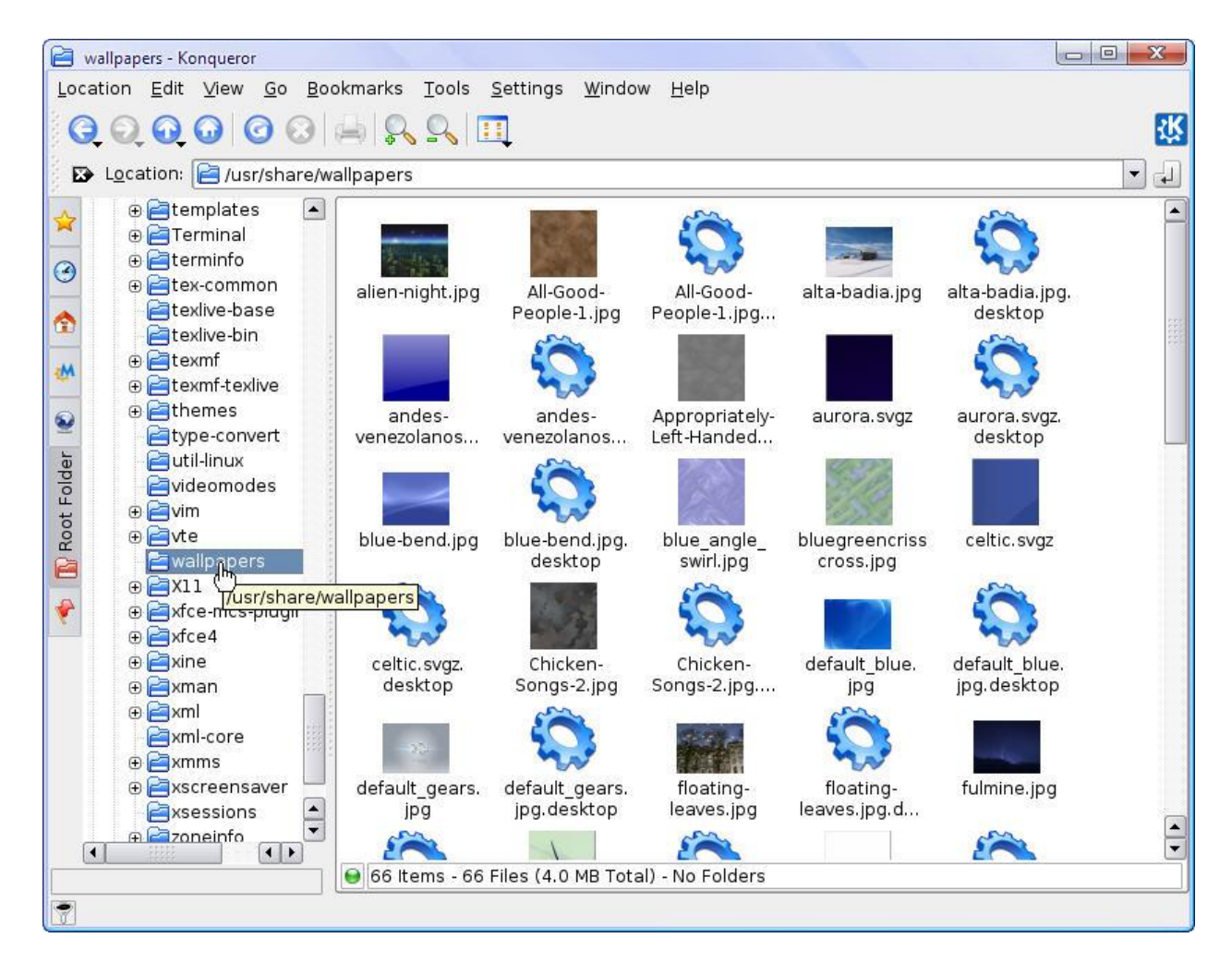

| 🖻 root - Konqueror                                                                                                    |
|----------------------------------------------------------------------------------------------------|
| <u>L</u> ocation <u>E</u> dit <u>V</u> iew <u>G</u> o <u>B</u> ookmarks <u>T</u> ools <u>S</u> ettings <u>W</u> indow <u>H</u> elp       |
|                                                                                                    |
| 🕞 🖸 Location: 📔 /root                                                                                                    |
| Root Folder<br>bin<br>bin<br>bin<br>boot<br>cdrom<br>bin<br>bin<br>boot<br>cdrom<br>bin<br>bin<br>bin<br>bin<br>bin<br>bin<br>bin<br>bin |
|                                                                                                    |
|                                                                                                    |

Слика 2.32

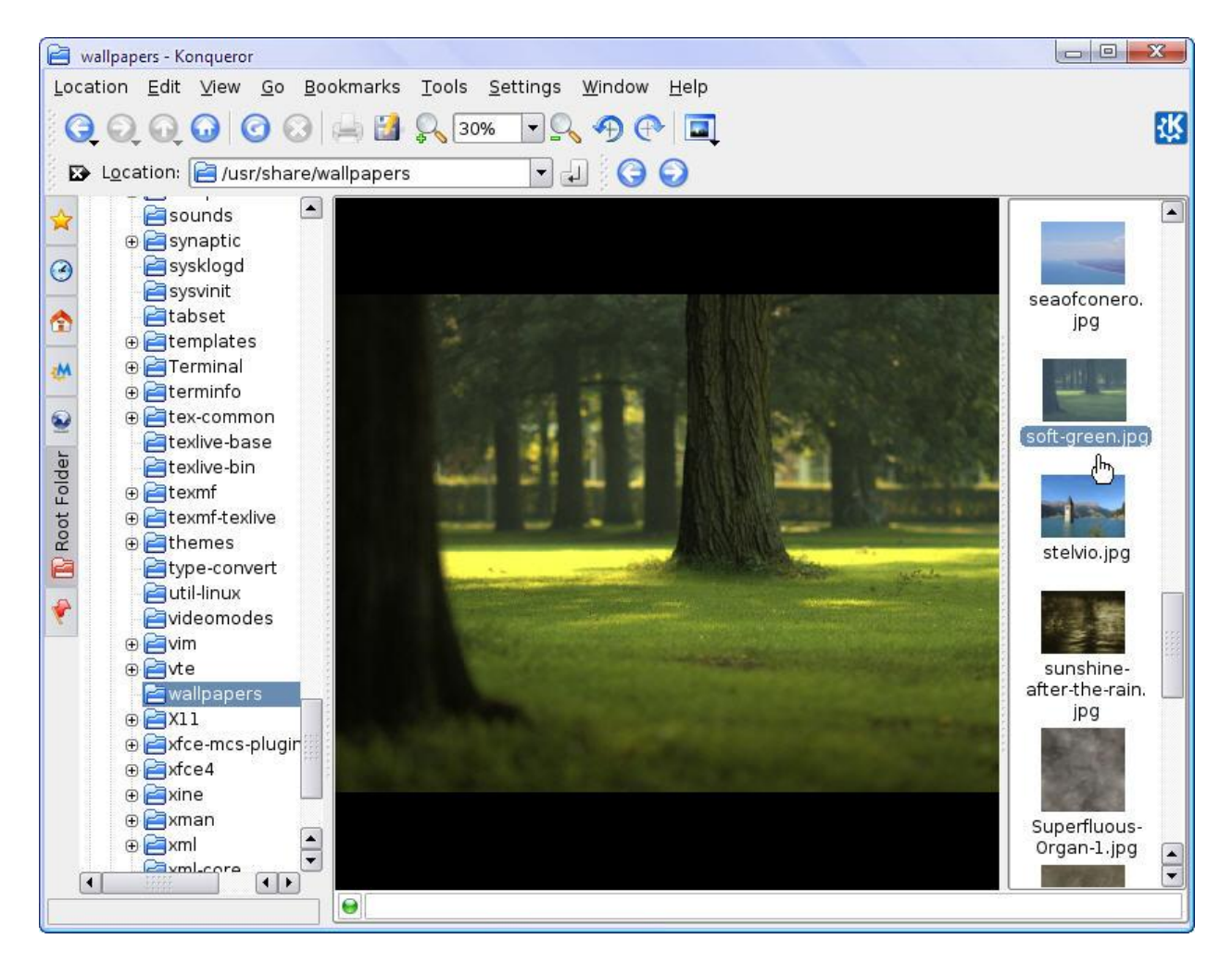

Слика 2.33

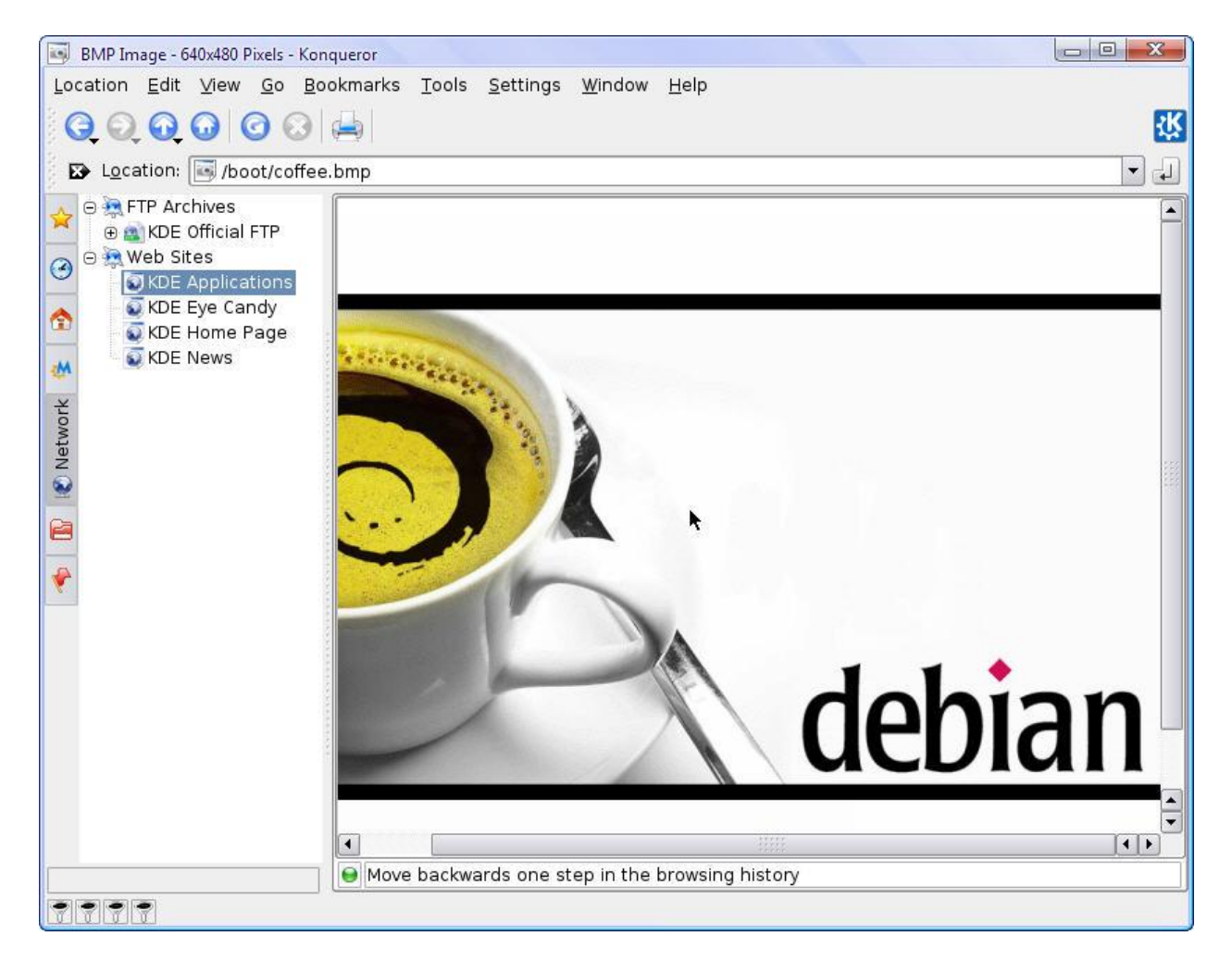

Слика 2.34

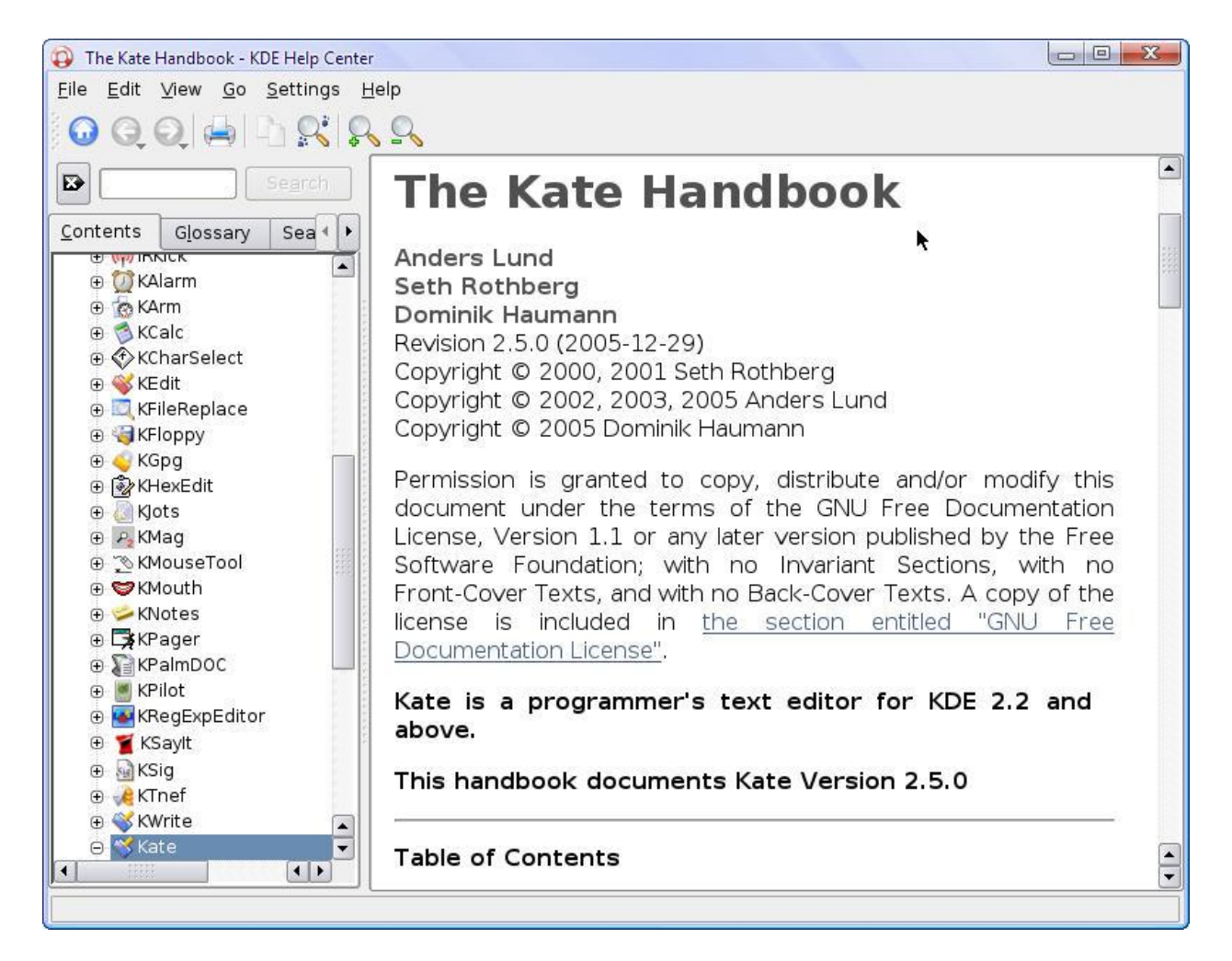

Vefault Session: Untitled [modified] - Kate

Слика 2.36

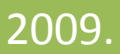
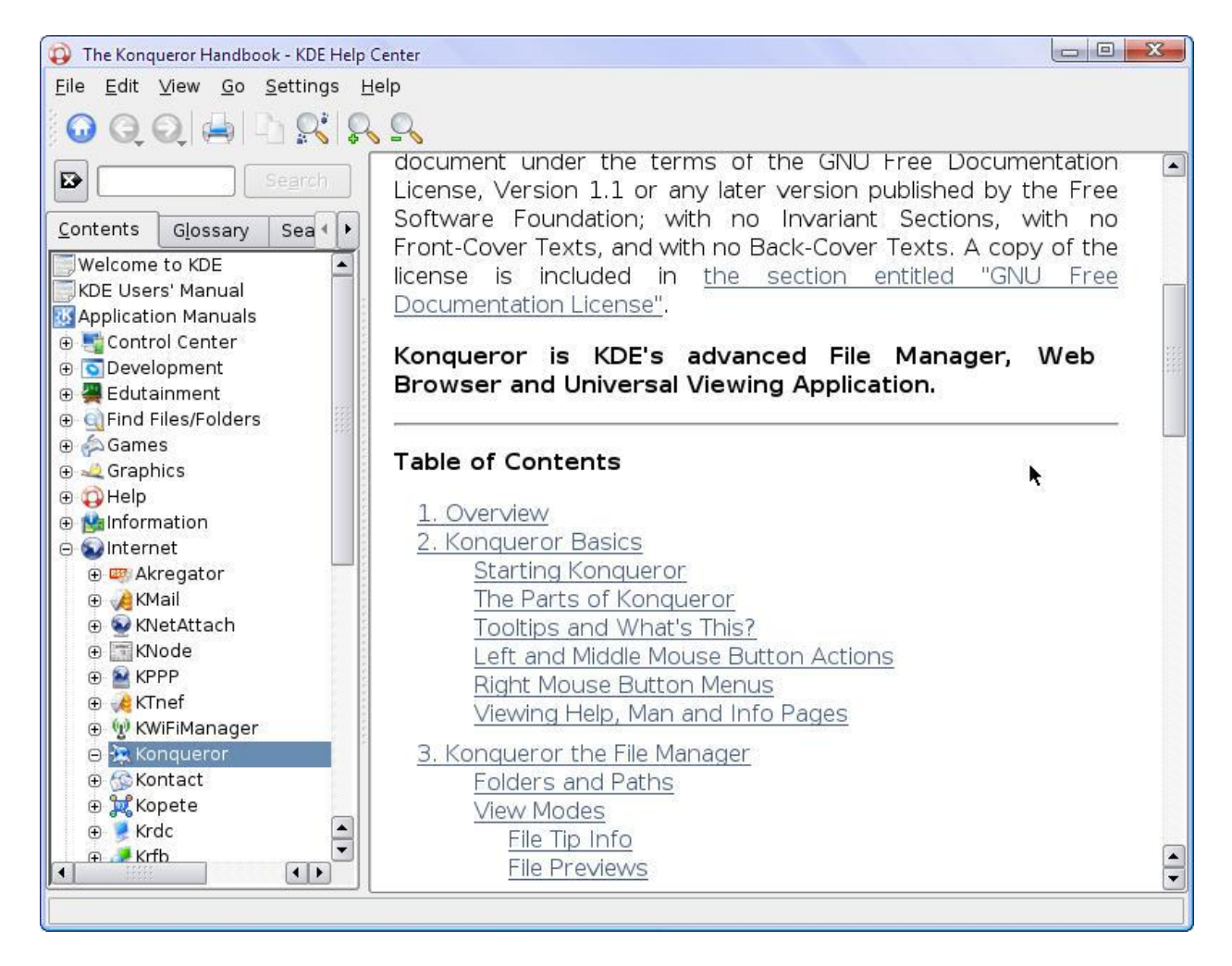

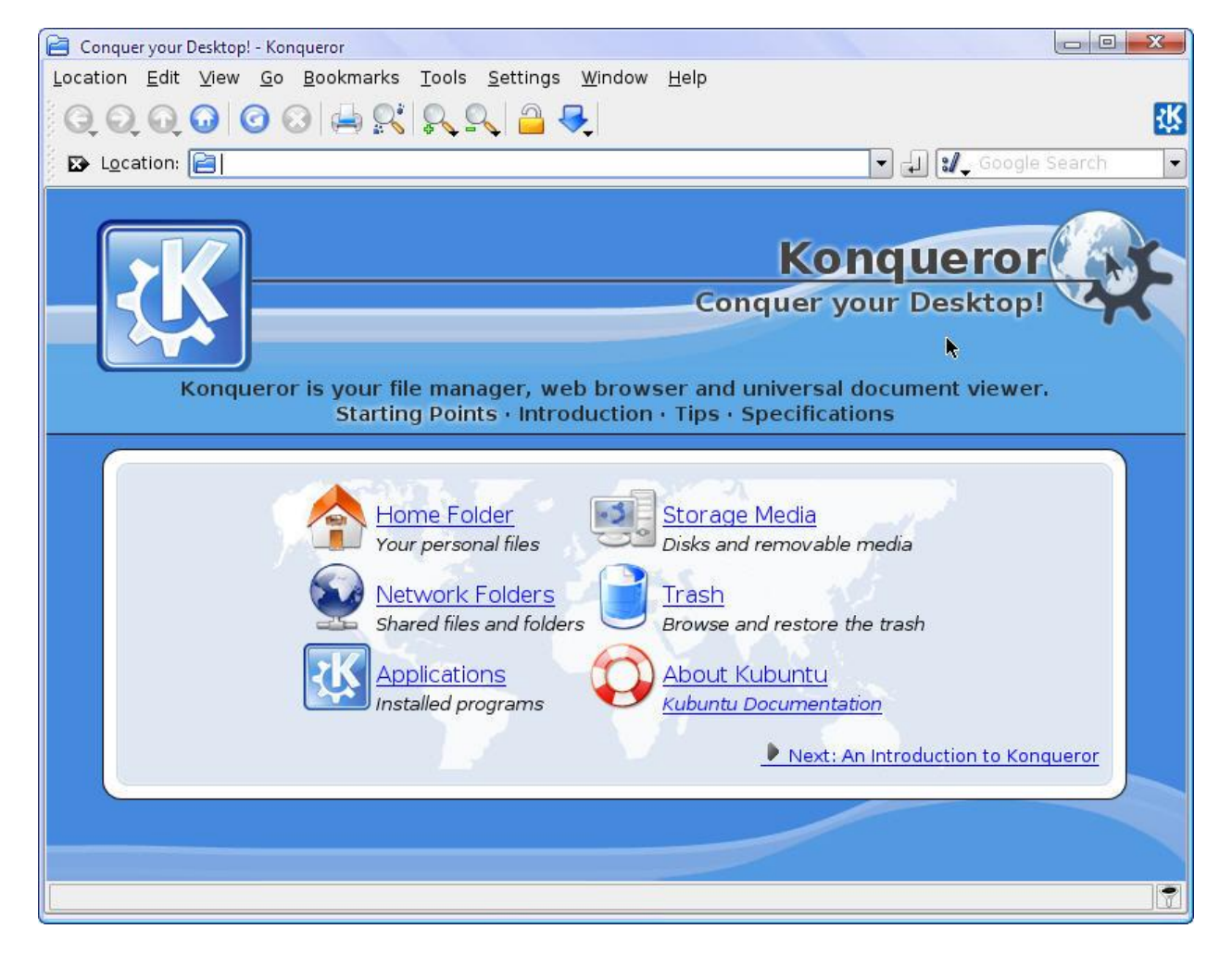

Слика 2.38

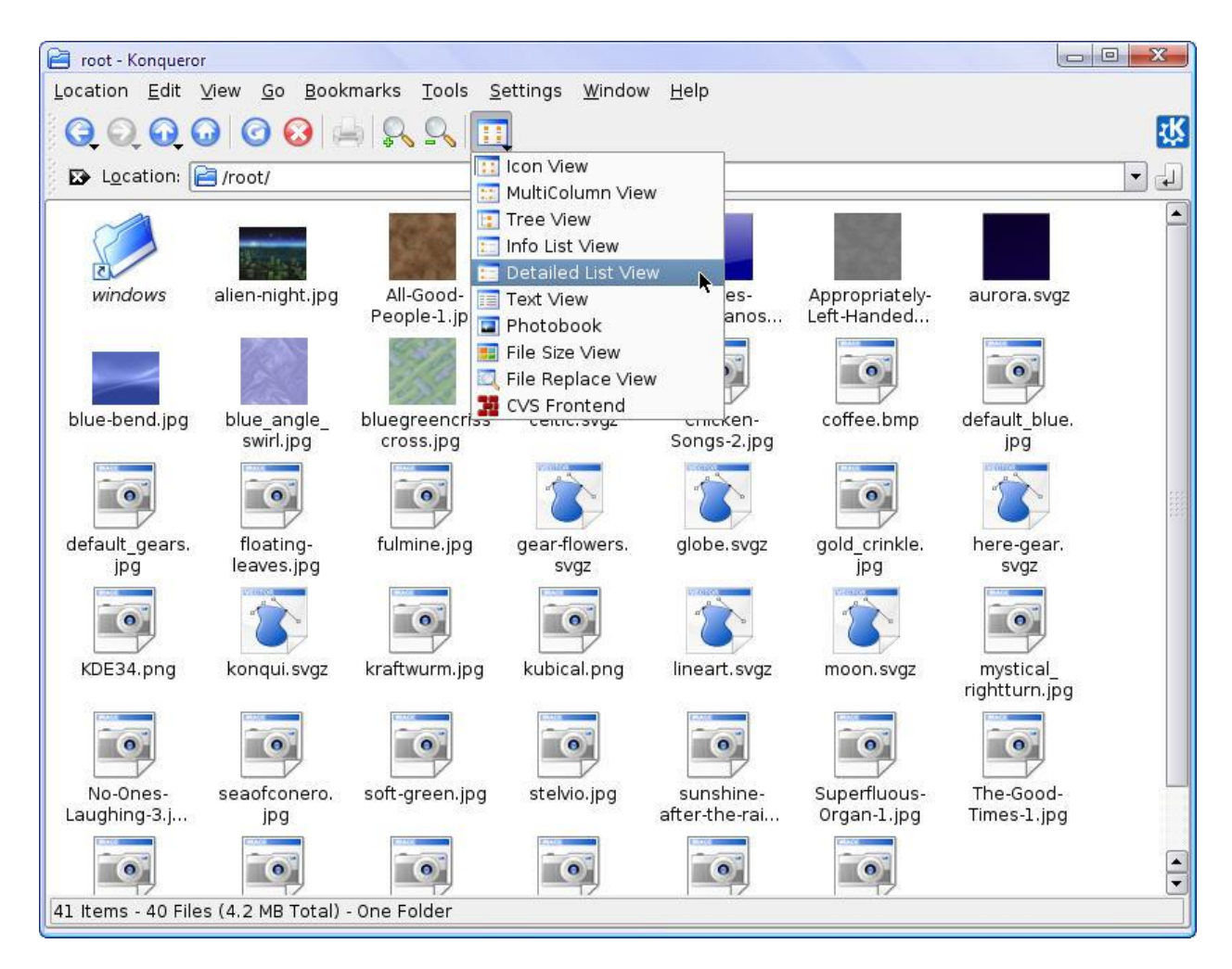

| 📄 root - Konqueror                                       |                                       |                               |                  |              | X    |
|----------------------------------------------------------|---------------------------------------|-------------------------------|------------------|--------------|------|
| Location <u>E</u> dit <u>V</u> iew <u>G</u> o <u>B</u> o | okmarks <u>T</u> ools <u>S</u> etting | s <u>W</u> indow <u>H</u> elp |                  |              |      |
| 000000                                                   | A S S                                 |                               |                  |              | ų    |
| Location: 📔 /root/                                       |                                       |                               |                  |              | -    |
| Name                                                     | Size                                  | File Type 👻                   | Modified         | Permissions  | 0wn  |
| windows                                                  | 4.0 KB                                | Folder                        | 2009-03-17 16:59 | drwxr-xr-x r | root |
| coffee.bmp                                               | о 301.1 КВ                            | BMP Image                     | 2009-03-17 18:05 | -rw-rr r     | root |
| alien-night                                              | .jpg 333.8 KB                         | JPEG Image                    | 2005-09-10 04:14 | -rw-rr r     | root |
| All-Good-Pe                                              | 2001e-1 ing 49 1 KR                   | IPEG Image                    | 2005-09-10 04-25 | -rw-rr r     |      |

Слика 2.40

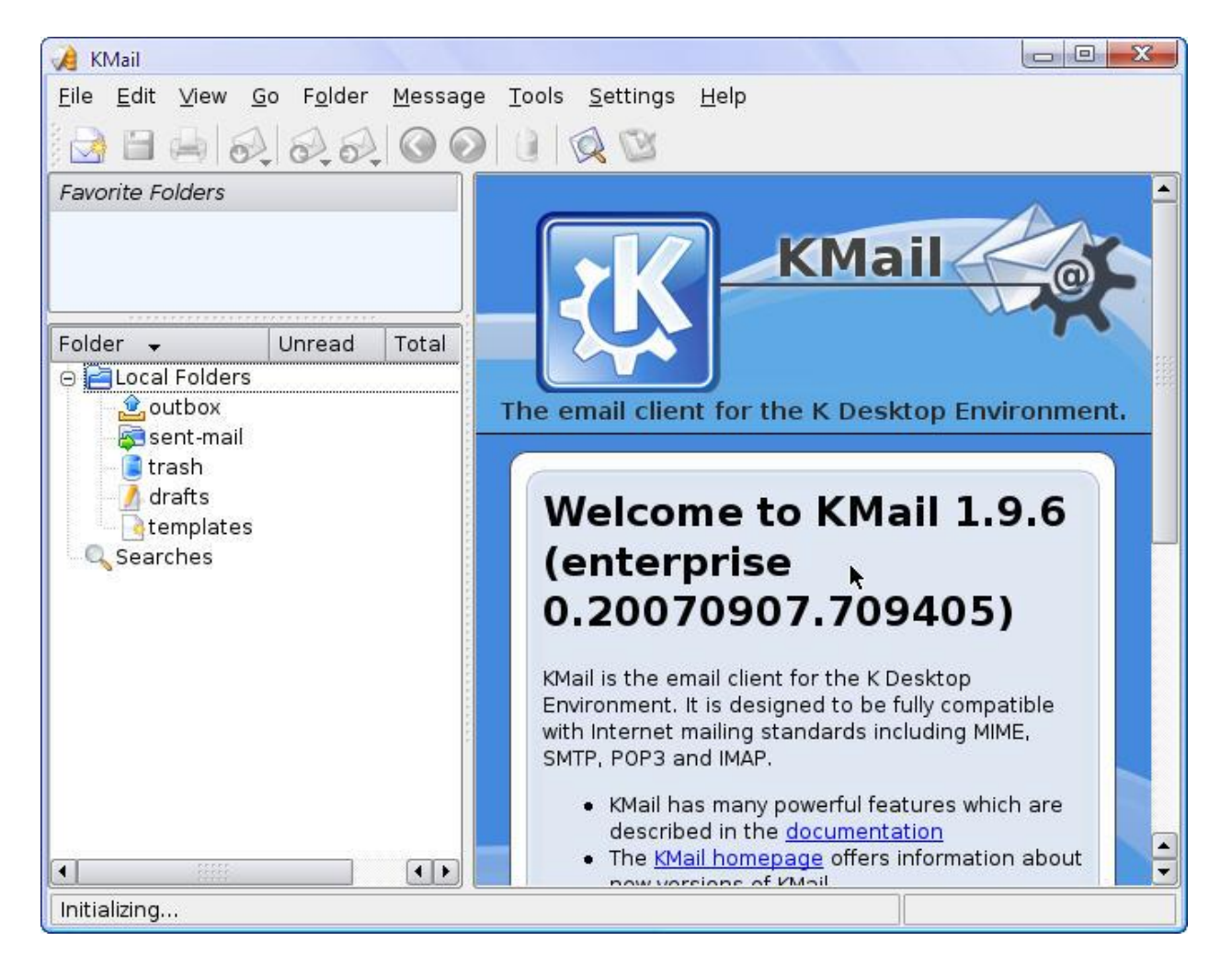

Слика 2.41

| 🏈 Calendar - <no filter=""> - KOrganizer</no>                       |                                               |
|---------------------------------------------------------------------|-----------------------------------------------|
| <u>F</u> ile <u>E</u> dit <u>V</u> iew <u>G</u> o <u>A</u> ctions S | <u>c</u> hedule <u>S</u> ettings <u>H</u> elp |
| 🔽 🔁 🚔 🕹 🤏 🖒                                                         |                                               |
|                                                                     |                                               |
| 🗰 🜒 March 2009 🕟 脉                                                  | Tuesday 17 March 2009                         |
| MonTue WedThu Fri Sat Sun                                           |                                               |
| 9 23 24 25 26 27 28 1                                               | All Day                                       |
|                                                                     |                                               |
| 12 16 17 18 19 20 21 22                                             |                                               |
| 13 23 24 25 26 27 28 29                                             | 700                                           |
| 14 30 31 1 2 3 4 5                                                  |                                               |
| No Item Selected                                                    | 800                                           |
| Select an event to do or journal                                    |                                               |
| entry to view its details here.                                     | 9**                                           |
|                                                                     |                                               |
| Calendar                                                            | 10°                                           |
| Default KOrganizer resou                                            |                                               |
| Default KOrganizer resource                                         | 11**                                          |
|                                                                     | 1200                                          |
|                                                                     | 1300                                          |
|                                                                     |                                               |
| Add Edit <u>R</u> emove                                             |                                               |
|                                                                     |                                               |
|                                                                     |                                               |

2009.

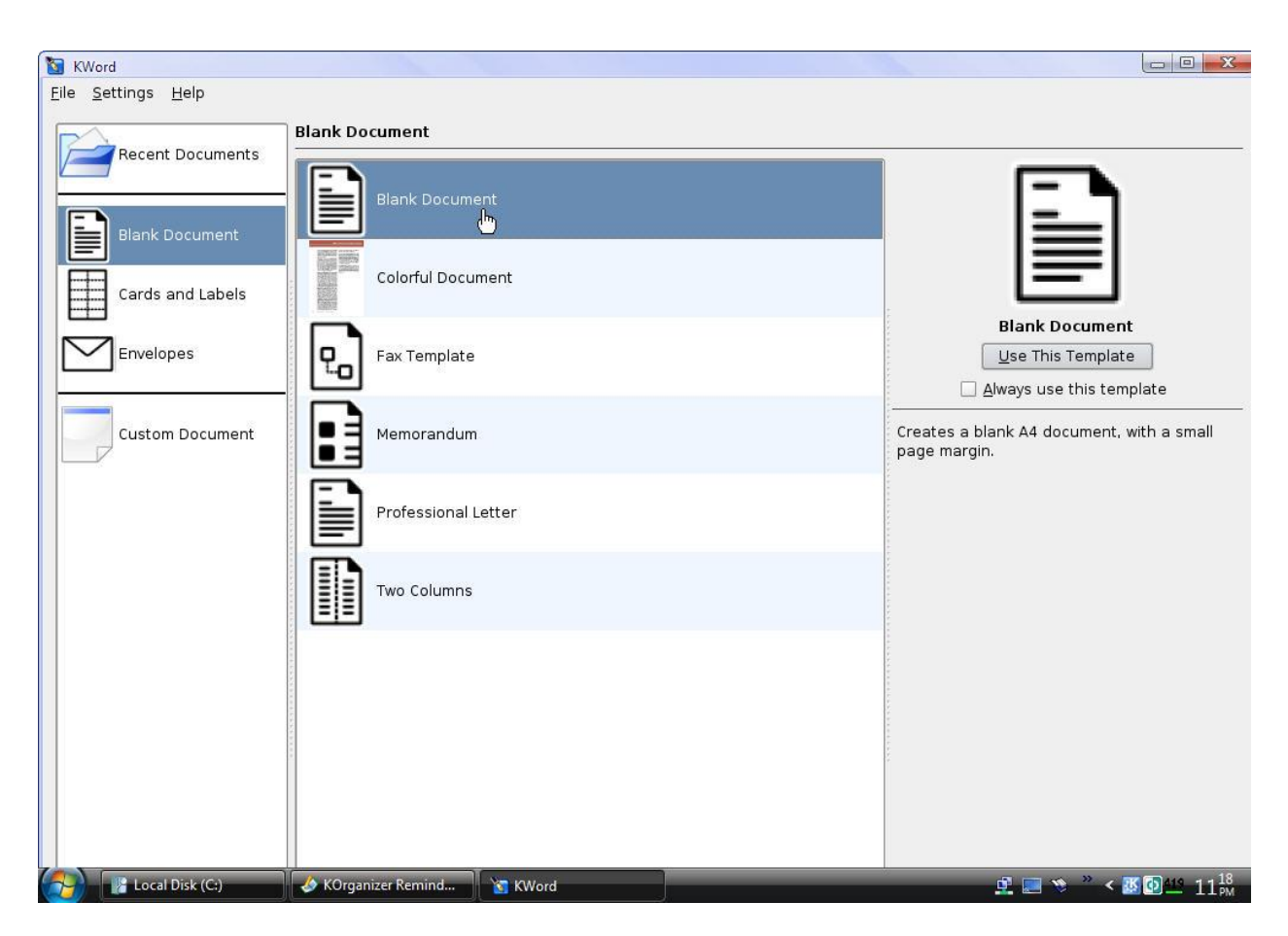

| 1 🛐                                    | KWord                      |            |                                                                                                    |                |
|----------------------------------------|----------------------------|------------|----------------------------------------------------------------------------------------------------|----------------|
| <u>F</u> ile                           | <u>E</u> dit ⊻iew <u>I</u> | nsert      | rt F <u>o</u> rmat Fra <u>m</u> es Ta <u>b</u> le <u>T</u> ools <u>S</u> ettings <u>H</u> elp       |                |
|                                        | ) 🖆 🗎 🚔                    | 4          | 💧 🔩 🔧 👌 🖒 🗳 🕵 Fit to Width 👻 Standard 🔍 턴 🗐 클 🗐 📜 🗐 클                                               |                |
| B                                      | 1 🛛 🕄                      | <b>V</b> ₫ | $a_{\rm I}^{\rm I}$ $\lambda_{a_{\rm I}}^{\rm I}$                                                   |                |
| 1.1.1.1.1.1.1.1.1.1.1.1.1.1.1.1.1.1.1. |                            | L          | 0   10   🔀   30   40   50   60   70   80   90   100   110   120   130   140   150   160   170   180 | 140   200      |
|                                        | Document Str               | _          |                                                                                                    | -              |
|                                        | ⊕ Det Text F               | 10         |                                                                                                    |                |
| ab                                     | 🕀 🜉 Pictur                 | _          | -<br>FI EKTROTEHNICKI FAKULTET                                                                      |                |
| CE.                                    | ⊕ /III Tables              | 50         | Banja Luka                                                                                          |                |
| 1000                                   | ⊕ ⊡ Embe                   | 00         |                                                                                                    |                |
| 2                                      |                            | -          |                                                                                                    |                |
|                                        |                            | 40         | OPERATIVNI SISTEMI 2                                                                                | 12             |
|                                        |                            | -          |                                                                                                    |                |
|                                        |                            | ŭ          | Duciektwi wedetek                                                                                   |                |
|                                        |                            | 60         | Projektni zadatak                                                                                   |                |
|                                        |                            | -          |                                                                                                    |                |
|                                        |                            | 70         |                                                                                                    |                |
|                                        |                            | -          | DRAGAN CAJIC                                                                                        |                |
|                                        |                            | -          |                                                                                                    |                |
|                                        |                            | 6          |                                                                                                    |                |
|                                        |                            | ō          |                                                                                                    |                |
|                                        |                            | Ĕ          |                                                                                                    |                |
|                                        |                            | 110        |                                                                                                    |                |
|                                        |                            | -          |                                                                                                    |                |
|                                        |                            | 12         |                                                                                                    |                |
|                                        |                            | 30 1       |                                                                                                    |                |
|                                        |                            | -          |                                                                                                    |                |
| (                                      | 🔡 Local Disk               | (C:)       | 🖳 🙀 🕅 🖉 🖉 💥 🕺 🗸                                                                                     | 1125 DAV2 1125 |

| 🐬 KSpread                                  |                                               |                                                                  |
|--------------------------------------------|-----------------------------------------------|------------------------------------------------------------------|
| <u>F</u> ile <u>S</u> ettings <u>H</u> elp |                                               |                                                                  |
| Recent Documents                           | General<br>Blank Worksheet<br>Student ID Card | Blank Worksheet<br>Use This Template<br>Always use this template |
| pen Existing Document                      | l                                             |                                                                  |

| 🐬 KSpread                 | [modified]                                                |                       |                |       |      |             |          |   |     |
|---------------------------|-----------------------------------------------------------|-----------------------|----------------|-------|------|-------------|----------|---|-----|
| <u>F</u> ile <u>E</u> dit | <u>V</u> iew Insert F <u>o</u> rmat <u>D</u> ata <u>T</u> | ools <u>S</u> ettings | : <u>H</u> elp |       |      |             |          |   |     |
| 1 📄 😭                     | 🗎 🖨 🦂 🍬 🔦 🐇                                               | à 🛍 🕥                 | Σ Å↓ Z↑        | 0     | 100% | •           |          |   |     |
| Sans Seri                 | if 🔽 10 🔻 🖪                                               |                       |                | 7 = 1 | 4    | % *,00<br>⊕ | *,0<br>⊡ | - |     |
| G15                       | ▼ <b>f</b> (x) ⊗ ▼                                        |                       |                |       |      |             |          |   |     |
| A                         | B C D                                                     | EF                    | G              | Н     | 1    | J           |          | к | L   |
| 1                         | Student ID Card                                           |                       |                |       |      |             |          |   | -   |
| 3                         | Student ID Card                                           |                       |                |       |      |             |          |   | 222 |
| 4                         |                                                           |                       |                |       |      |             |          |   |     |
| 5                         | Dragan                                                    |                       |                |       |      |             |          |   |     |
| 6                         | Cajic                                                     |                       |                |       |      |             |          |   |     |
| 7                         | ID: 0000000                                               |                       |                |       |      |             |          |   |     |
| 8                         |                                                           |                       | РНОТО          |       |      |             |          |   |     |
| 9                         | In case of emergency call                                 |                       |                |       |      |             |          |   |     |
| 10                        |                                                           |                       |                |       |      |             |          |   |     |
| 11                        |                                                           |                       |                |       |      |             |          |   |     |
| 12                        |                                                           |                       |                |       |      |             |          |   |     |
| 13                        | School Name                                               |                       |                |       |      |             |          |   |     |
| 14                        | School Address                                            | -                     |                |       |      |             |          |   |     |
| 15                        | School Address                                            | 8                     |                |       |      |             |          |   |     |
| 16                        | School Phone Number                                       |                       | Signature      | 5     |      |             |          |   |     |
| 17                        |                                                           |                       | FTS            |       |      |             |          |   |     |
| 18                        |                                                           |                       |                |       |      |             |          |   |     |
| 19                        | al 13 /                                                   |                       | (              |       |      |             |          |   |     |
| Sum:                      | Sheet1 /                                                  |                       |                |       |      |             |          |   | ••  |
| Sum:                      |                                                           |                       |                |       |      |             |          |   |     |

Слика 2.47

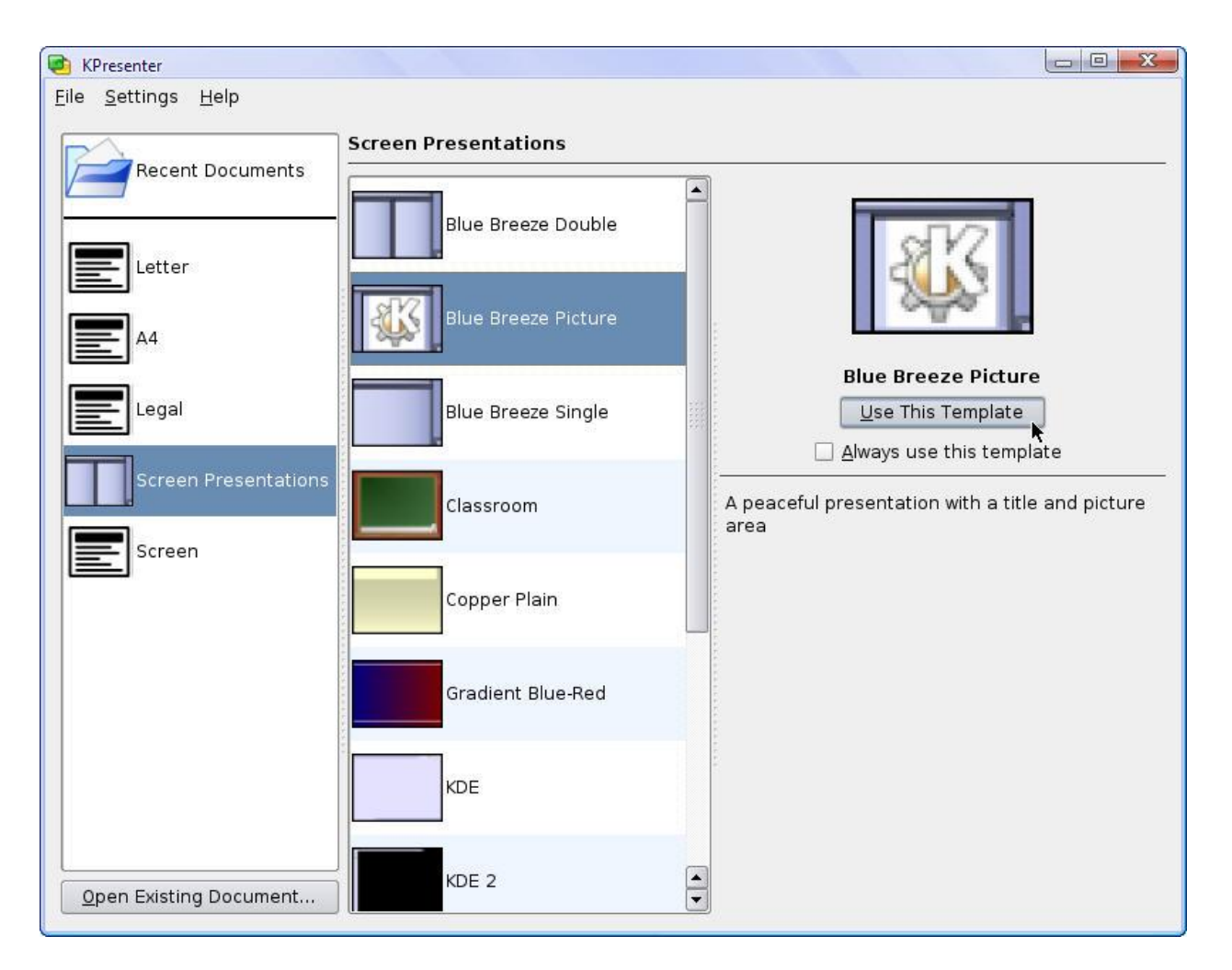

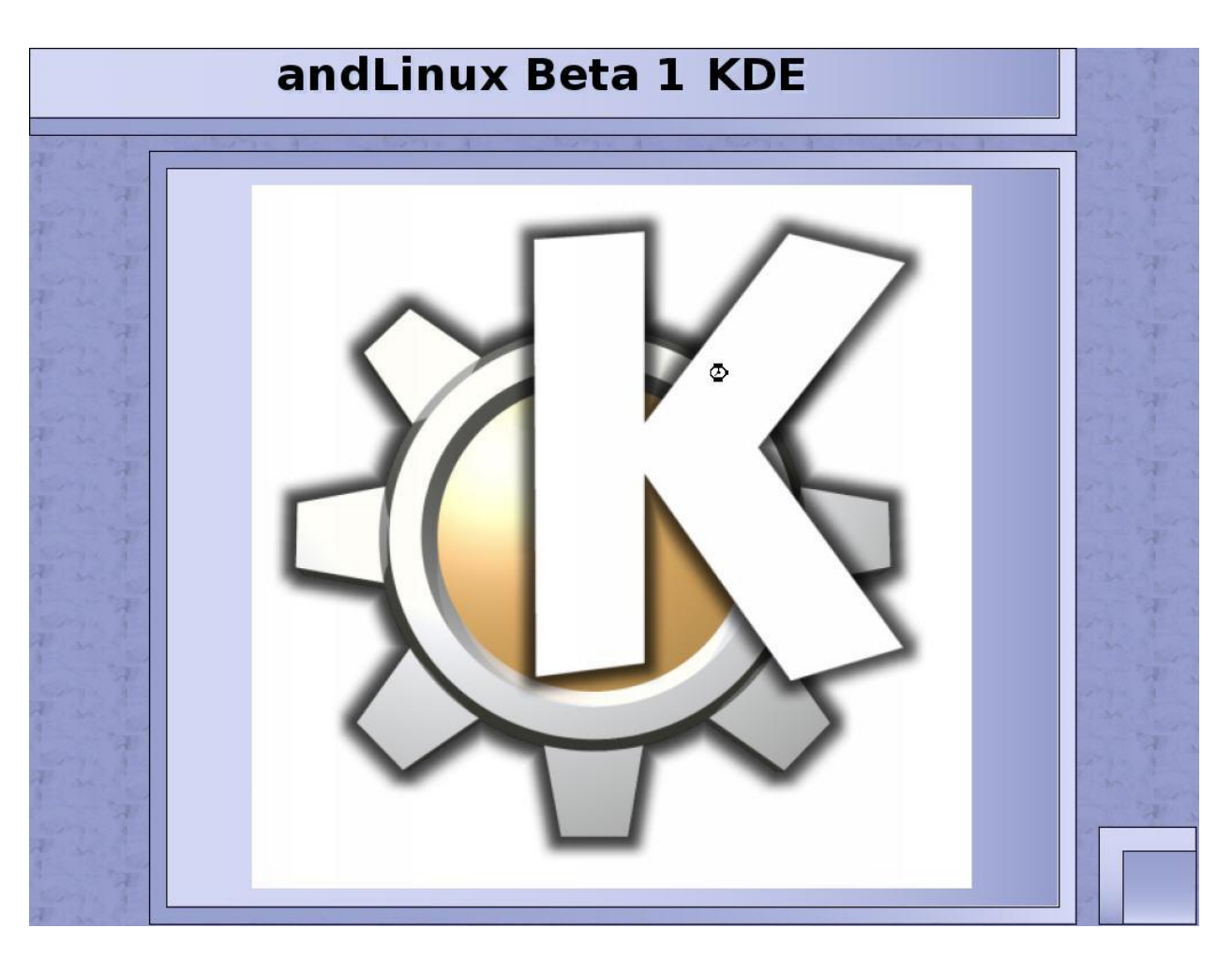

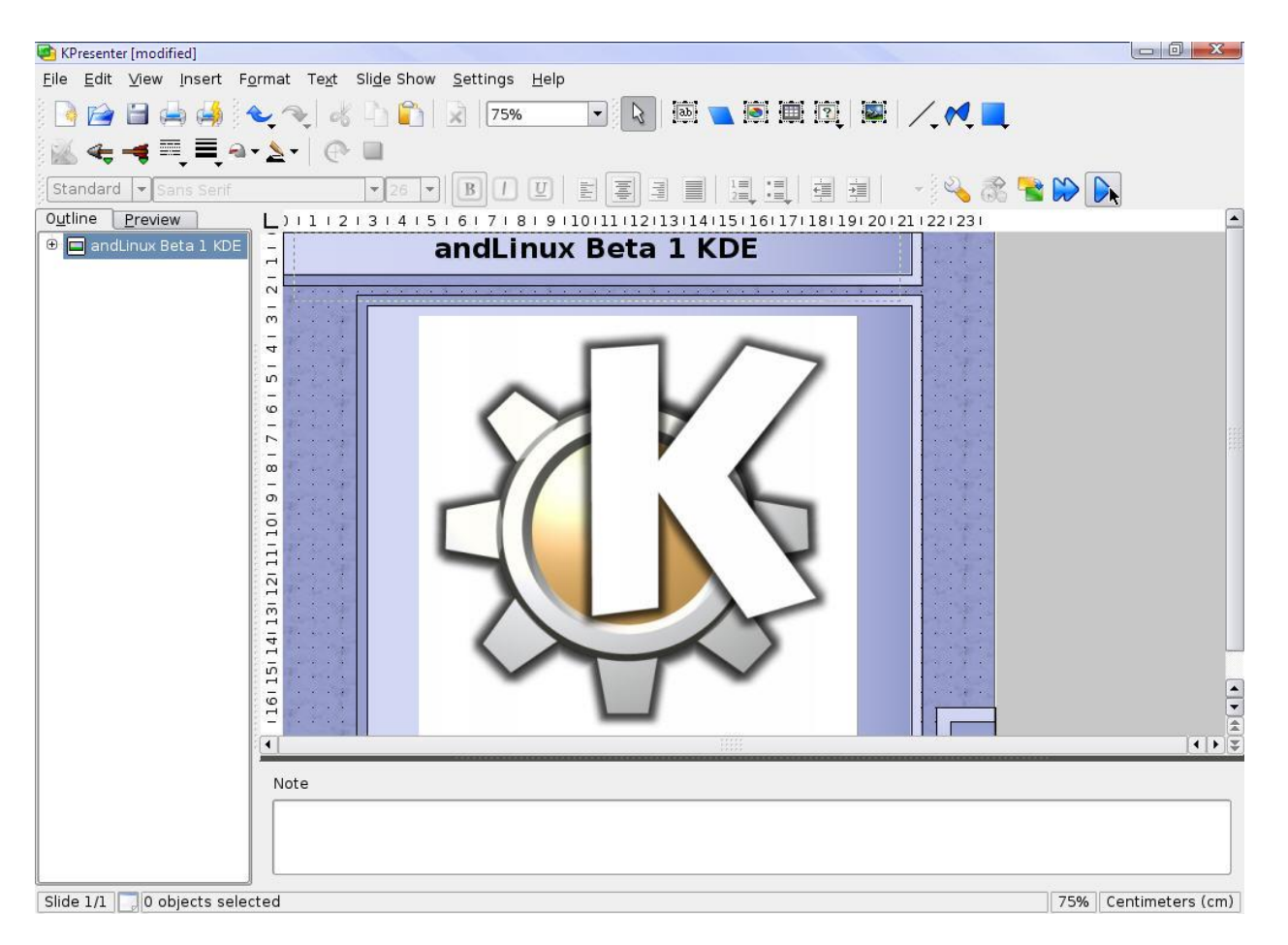

Слика 2.50

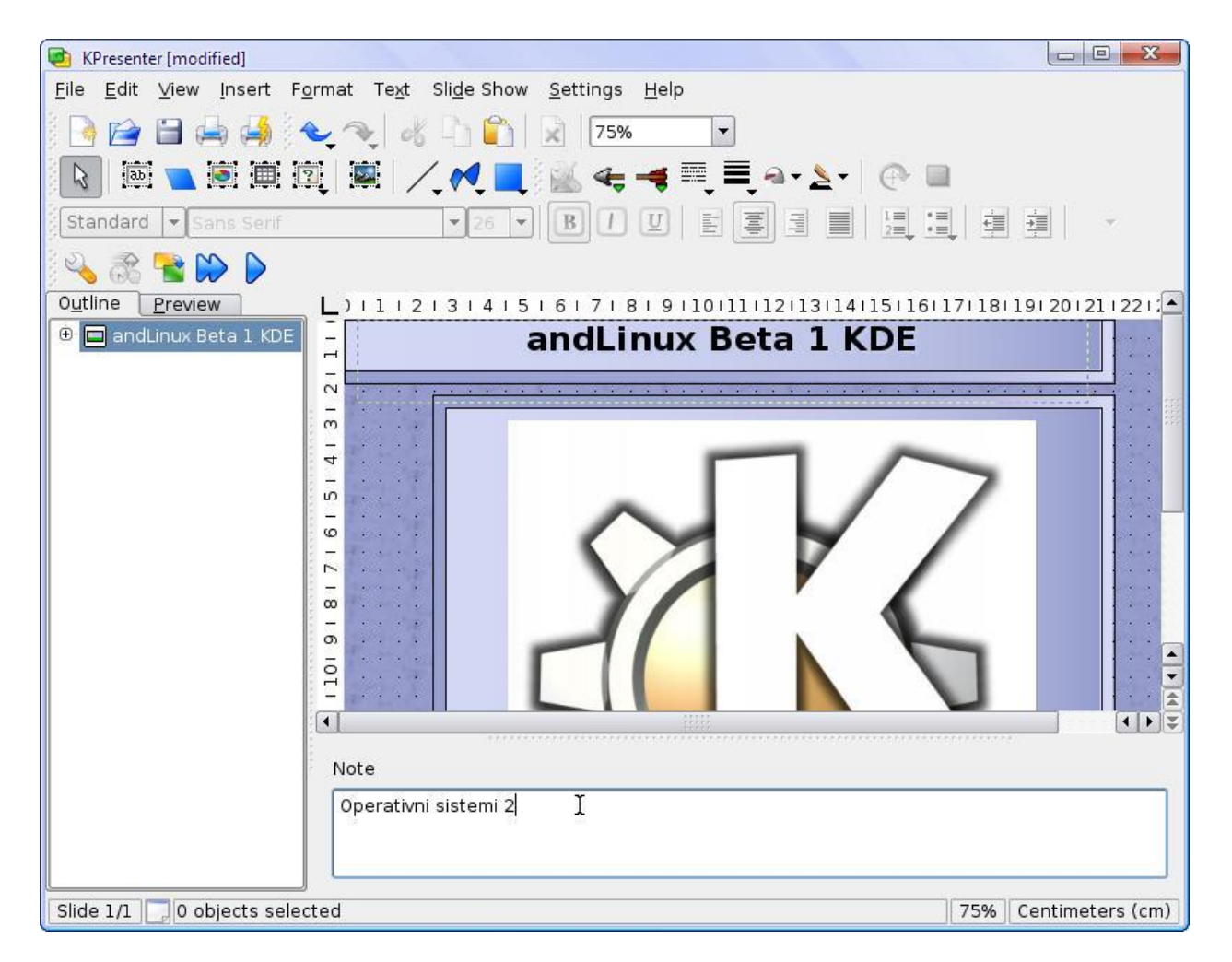

Слика 2.51

|                   | Import Existing Database as New Database Project                                                                               |
|-------------------|----------------------------------------------------------------------------------------------------|
| Blank Database    | Kexi will import the structure and data of an existing<br>database as a new database project.<br>Click "OK" button to proceed. |
| Don't show me thi | is dialog again                                                                                                    |

Слика 2.52

| Creating                    | g New Project                                                                               |
|-----------------------------|---------------------------------------------------------------------------------------------|
| Select St                   | orage Method                                                                                |
| Kexi will cr<br>will be use | reate a new database project. Select a storage method which<br>ed to store the new project. |
|                             | New Project Stored in File                                                                  |
|                             | New Project Stored on Database Server                                                       |
|                             |                                                                                             |
| <u>H</u> elp                | < <u>Back</u> <u>N</u> ext > <u>C</u> ancel                                                 |

| 🤪 Kivio                |                    |                                                                     |
|------------------------|--------------------|---------------------------------------------------------------------|
| Eile Settings Help     | Basic              |                                                                     |
|                        | Basic Flowcharting |                                                                     |
|                        | Empty Document     | <u>68</u>                                                           |
|                        |                    | Basic Flowcharting Use This Template Always use this template       |
|                        |                    | Creates a document with the basic stencils for flowcharting loaded. |
|                        |                    |                                                                     |
|                        |                    |                                                                     |
|                        |                    |                                                                     |
| Open Existing Document |                    |                                                                     |

Слика 2.54

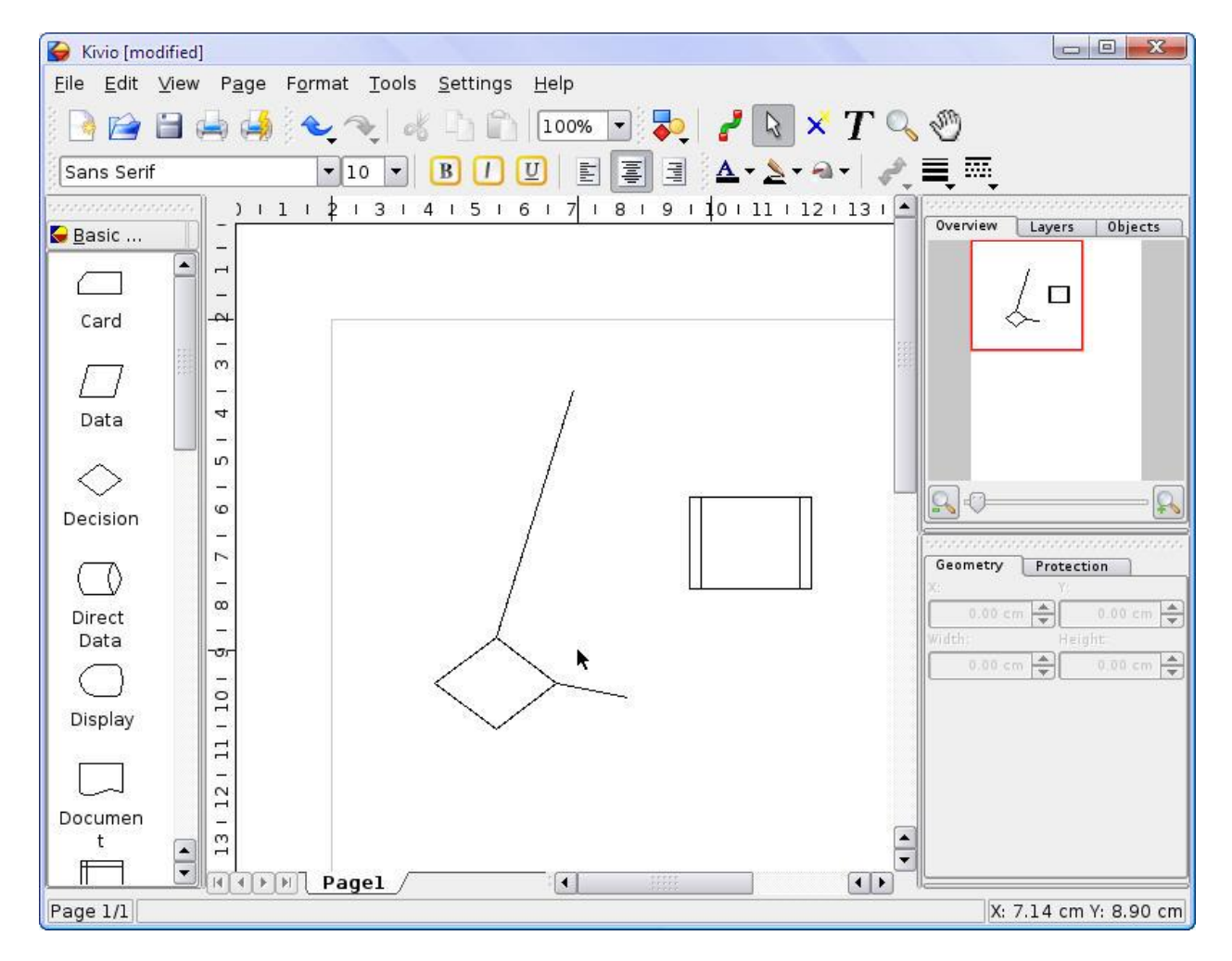

Слика 2.55

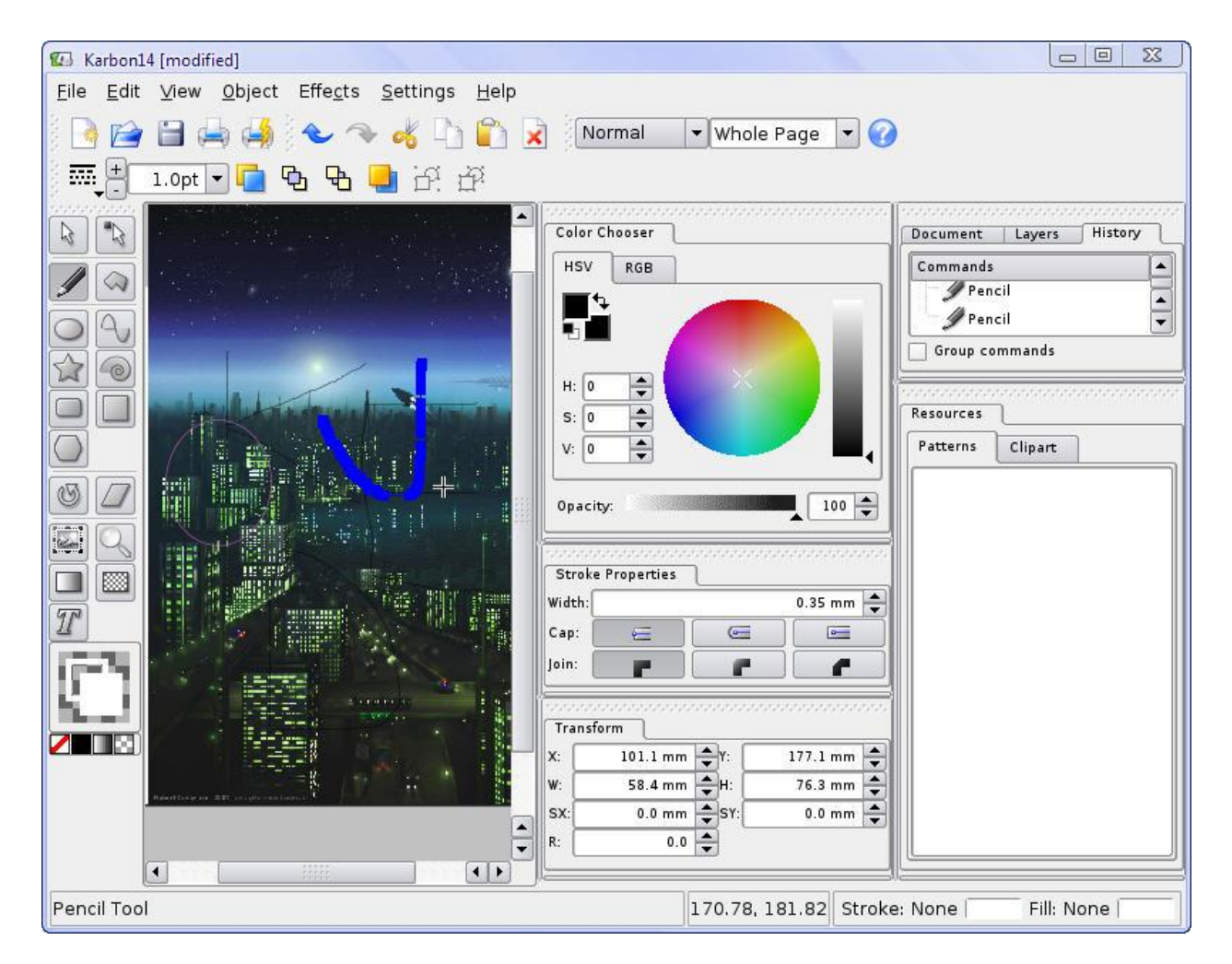

Слика 2.56

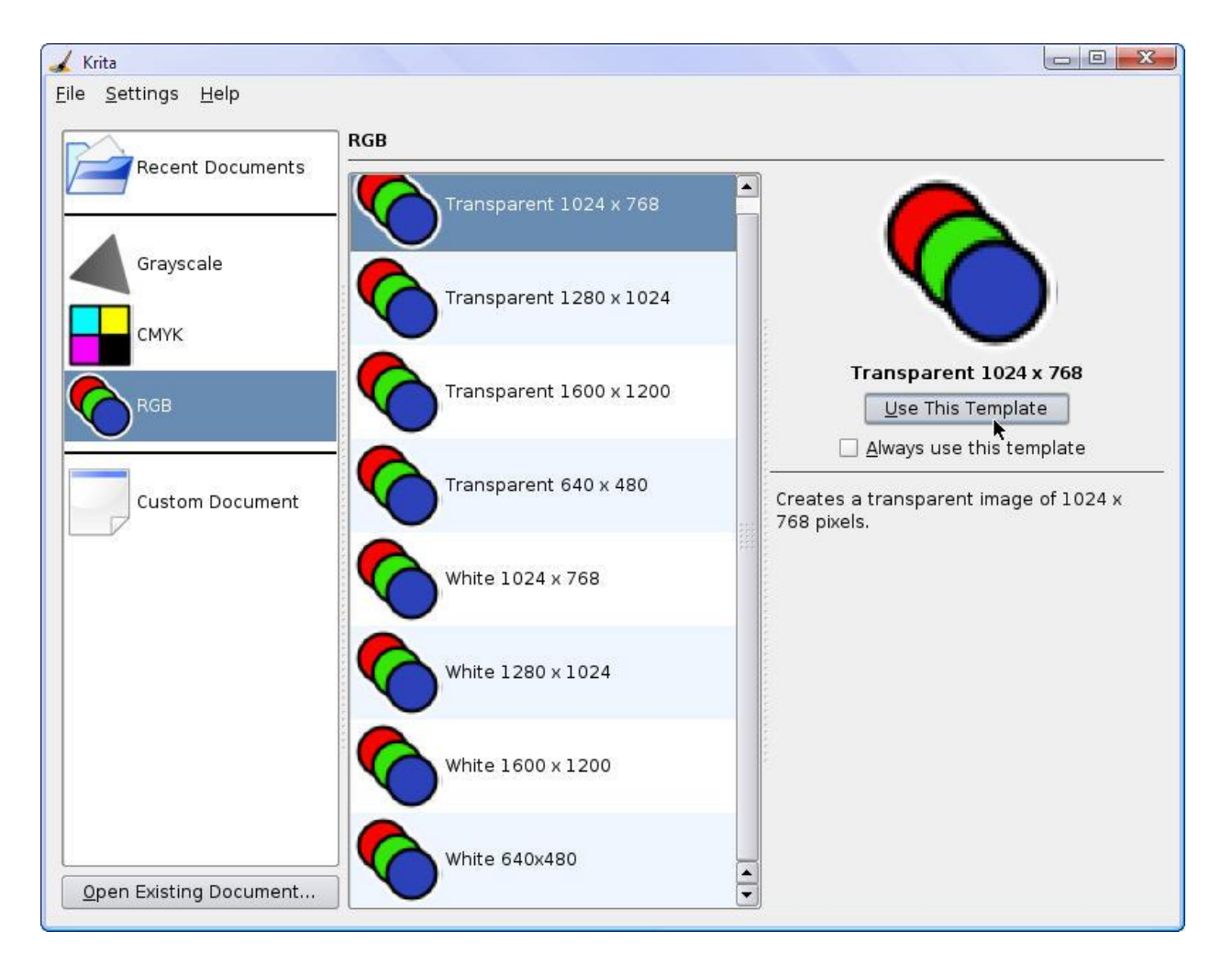

Слика 2.57

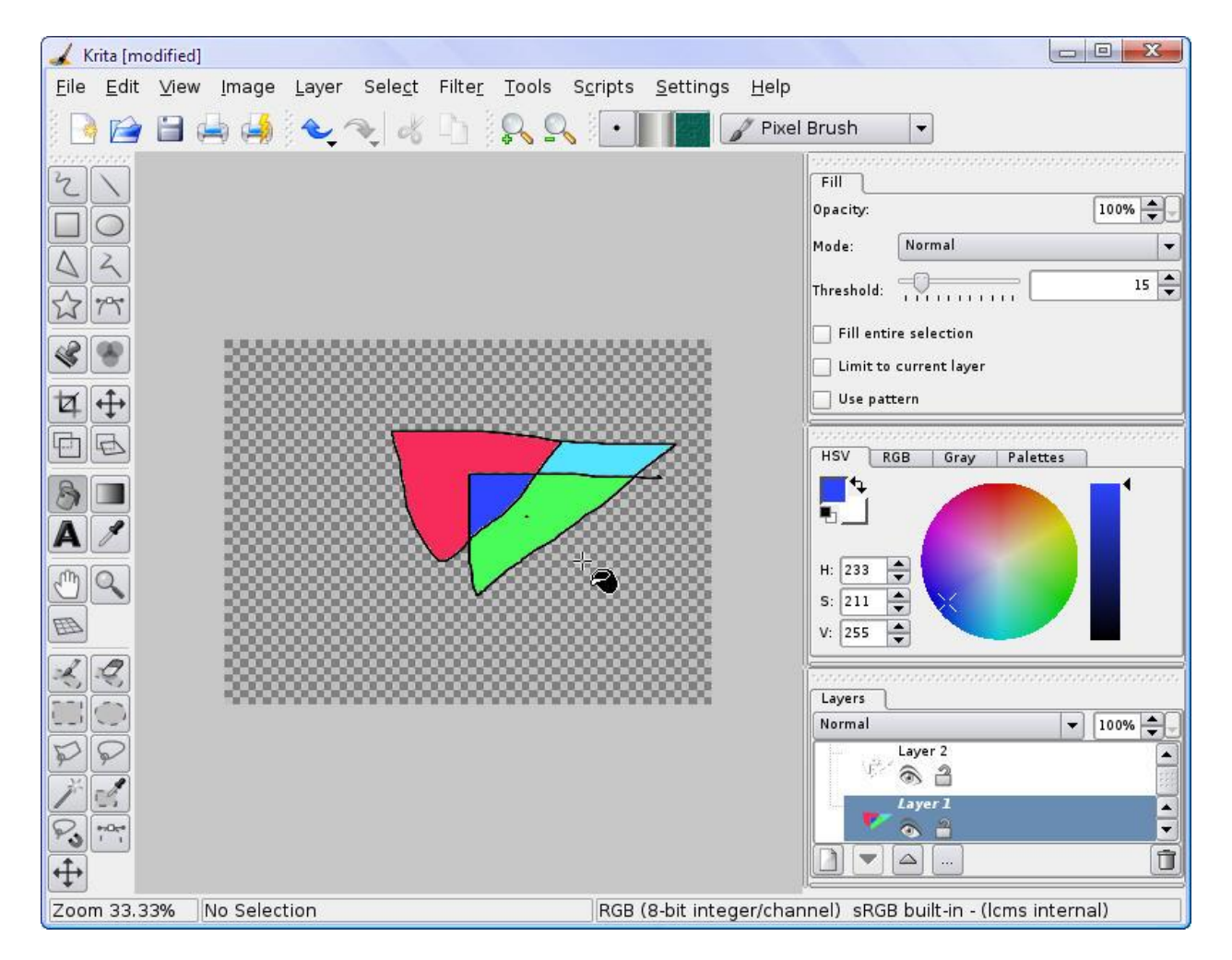

Слика 2.58

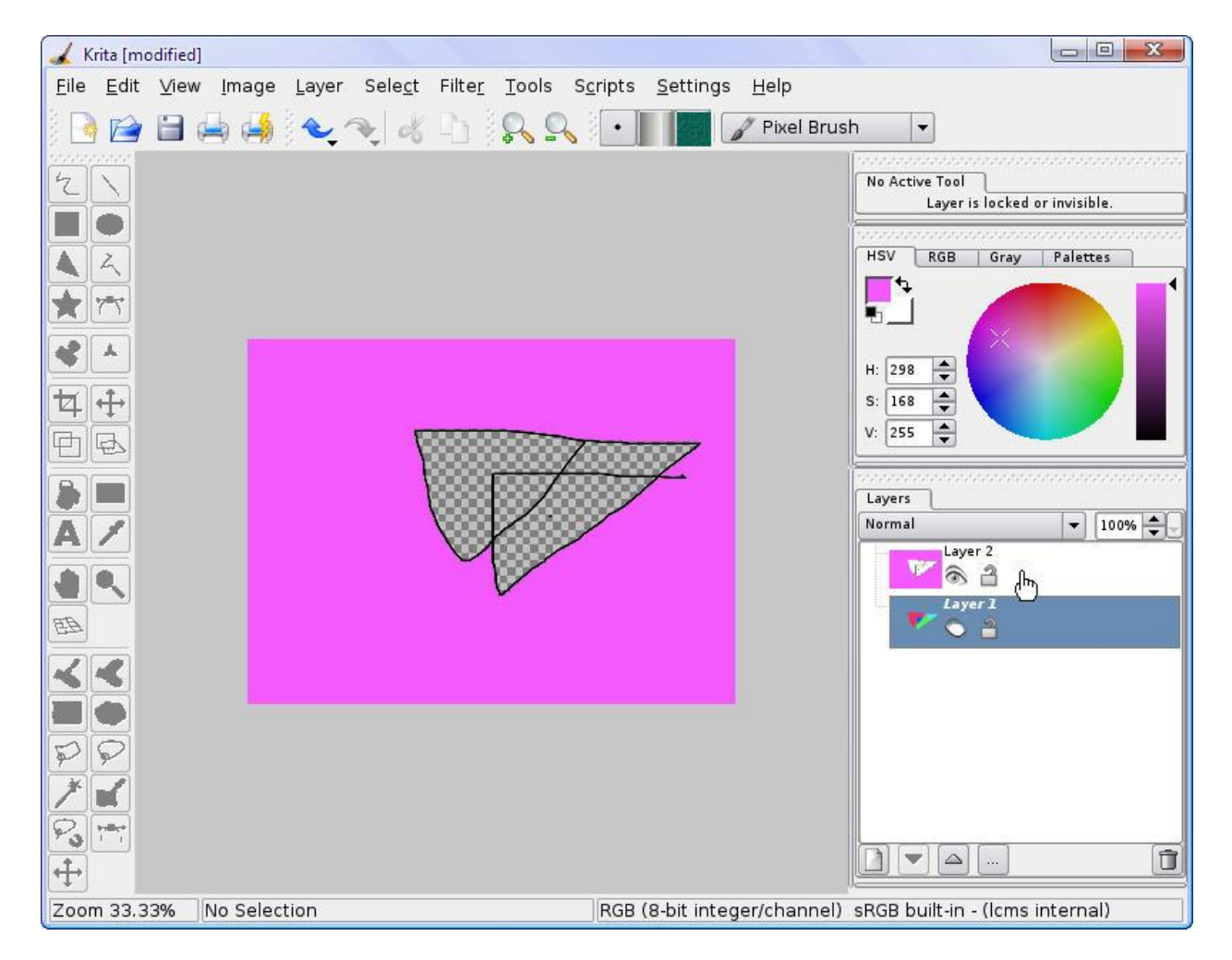

Слика 2.59

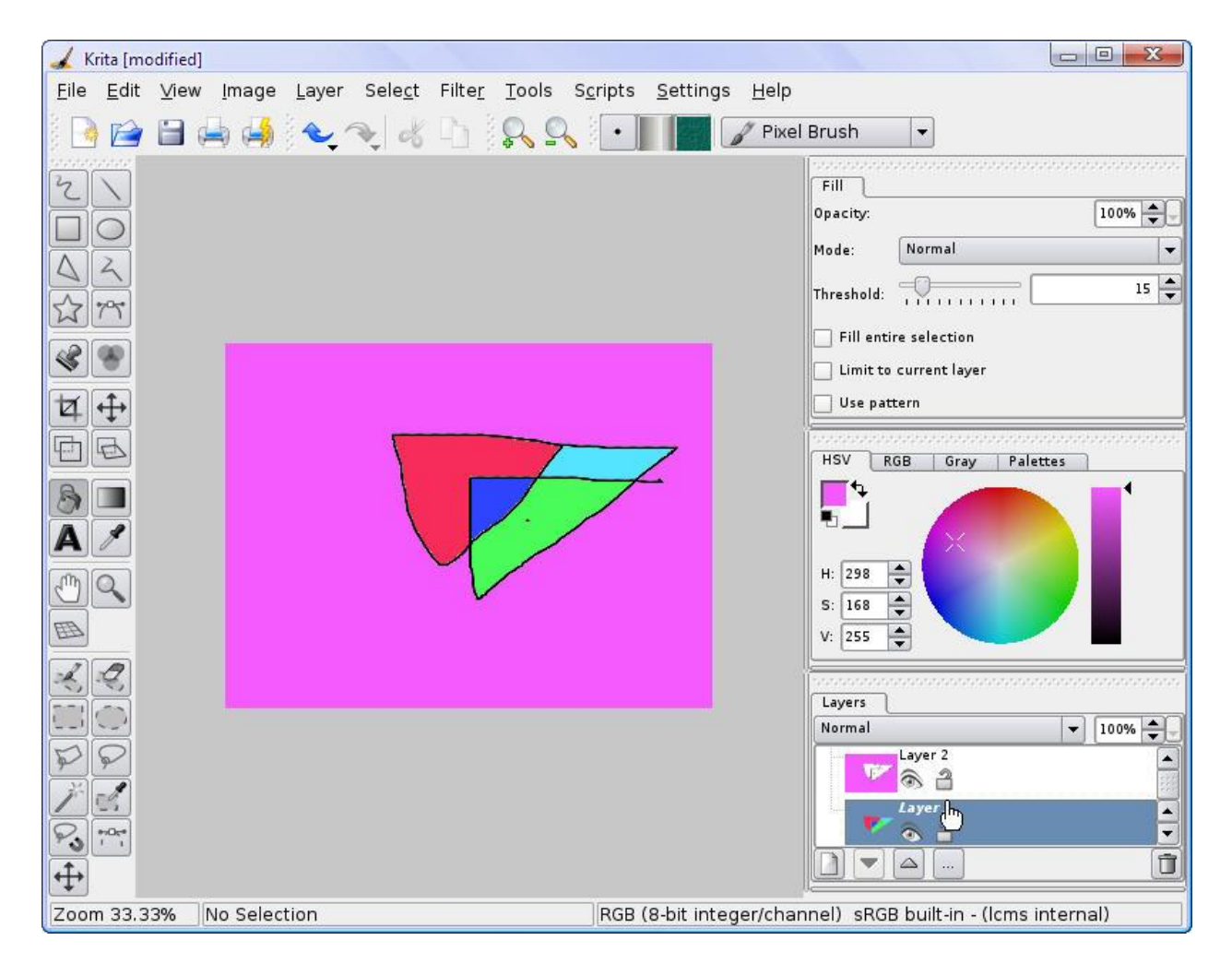

| H KPlato               |                          |                          |
|------------------------|--------------------------|--------------------------|
| Eile Settings Help     | Simple                   |                          |
| Simple                 | 8 hour day, 40 hour week |                          |
|                        |                          | 8 hour day, 40 hour week |
|                        |                          | Always use this template |
|                        |                          |                          |
|                        |                          |                          |
| Open Existing Desument |                          |                          |
|                        | L                        |                          |

Слика 2.61

| к            | Plato        |              |                |                 |               |            |        |    |     |   |              |                   |             |     |     |   |   |    |     |      |     |   | 6 | -    |      | X    |   |
|--------------|--------------|--------------|----------------|-----------------|---------------|------------|--------|----|-----|---|--------------|-------------------|-------------|-----|-----|---|---|----|-----|------|-----|---|---|------|------|------|---|
| <u>F</u> ile | <u>E</u> dit | <u>∨</u> iew | <u>I</u> nsert | <u>P</u> roject | <u>T</u> ools | <u>S</u> e | ttings | He | elp |   |              |                   |             |     |     |   |   |    |     |      |     |   |   |      |      |      |   |
| anan 💽       | ) 🖻          |              | b 🦂            | 1               | e 🚺           | 9          | 120    | 1  |     |   | <u>a</u>   1 | $ \triangleleft $ | $\langle -$ | 1 { | , 1 | Ŷ |   |    |     |      |     |   |   |      |      |      |   |
| 101000       |              |              |                |                 |               |            |        |    |     |   | Ma           | ir 23             | 3, 2        | 009 | i . |   |   | Ma | r 3 | 0, 2 | 009 |   |   |      | Арі  | r 6, |   |
|              | WBS          | Task I       | Vame           |                 |               | T          | w      | TF | 5   | S | м            | Т                 | W           | Т   | F   | S | S | м  | Т   | w    | Т   | F | S | S    | м    | Т    |   |
|              |              |              |                |                 |               |            |        | -  | -   | - | l.           |                   |             |     |     |   |   |    |     | {    |     |   |   |      |      |      | - |
|              |              |              |                |                 |               |            |        | į  |     |   | l.           |                   |             |     |     |   |   |    |     | 1    |     |   |   |      |      |      |   |
|              |              |              |                |                 |               |            |        | ł  | ļ   | 1 | 1            |                   |             |     |     |   |   |    |     | l    |     |   |   |      |      |      |   |
|              |              |              |                |                 |               |            |        | ł  | ļ   | 1 |              |                   |             |     |     |   |   |    |     | !    |     |   |   |      |      |      |   |
|              |              |              |                |                 |               |            |        | 1  | 1   |   | 1            |                   |             |     |     |   |   |    |     | 1    |     |   |   |      |      |      |   |
|              |              |              |                |                 |               |            |        | ł  | 1   |   | 1            |                   |             |     |     |   |   |    |     | 1    |     |   |   |      |      |      |   |
|              |              |              |                |                 |               |            |        | 1  | 1   | 1 |              |                   |             |     |     |   |   |    |     | 1    |     |   |   |      |      |      |   |
|              |              |              |                |                 |               |            |        | Ì  |     | 1 |              |                   |             |     |     |   |   |    |     | l –  |     |   |   |      |      |      |   |
|              |              |              |                |                 |               |            |        | ł  | 1   | - | l.,          |                   |             |     |     |   |   |    |     | l.   |     |   |   |      |      |      |   |
|              |              |              |                |                 |               |            |        | ł  | 1   |   |              | 1                 |             |     |     |   |   |    |     | l    |     |   |   |      |      |      |   |
|              |              |              |                |                 |               | ×          |        |    | 1   |   |              |                   |             |     |     |   |   |    |     | l    |     |   |   |      |      |      |   |
|              |              |              |                |                 |               |            |        | ł  | 1   |   |              |                   |             |     |     |   |   |    |     | 1    |     |   |   |      |      |      |   |
|              |              |              |                |                 |               |            |        | ł  |     |   |              |                   |             |     |     |   |   |    |     | 1    |     |   |   |      |      |      |   |
|              |              |              |                |                 |               |            |        | 1  | Ì   | - |              |                   |             |     |     |   |   |    |     | 1    |     |   |   |      |      |      |   |
|              |              |              |                |                 |               |            |        | ł  | ł   | - | l.           |                   |             |     |     |   |   |    |     | 1    |     |   |   |      |      |      |   |
|              |              |              |                |                 |               |            |        |    | ł   |   | ł.           |                   |             |     |     |   |   |    |     | Ì.   |     |   |   |      |      |      |   |
|              |              |              |                |                 |               |            |        | 1  | 1   |   |              |                   |             |     |     |   |   |    |     | 1    |     |   |   |      |      |      |   |
|              |              |              |                |                 |               |            |        | 1  |     | - |              |                   |             |     |     |   |   |    |     |      |     |   |   |      |      |      |   |
|              |              |              |                |                 |               |            |        | į. | 1   |   |              |                   |             |     |     |   |   |    |     |      |     |   |   |      |      |      | - |
|              |              |              |                |                 |               |            |        |    | ł   |   | <u>[</u>     |                   |             |     |     |   |   |    |     |      |     |   |   |      |      |      | - |
|              | <u> </u>     |              |                |                 |               |            |        |    |     |   |              |                   |             |     |     |   |   |    |     |      |     |   |   |      |      |      | _ |
| 1            |              |              |                |                 |               |            |        |    |     |   |              |                   |             |     |     |   |   |    |     |      |     |   | N | ot s | sche | dule | d |

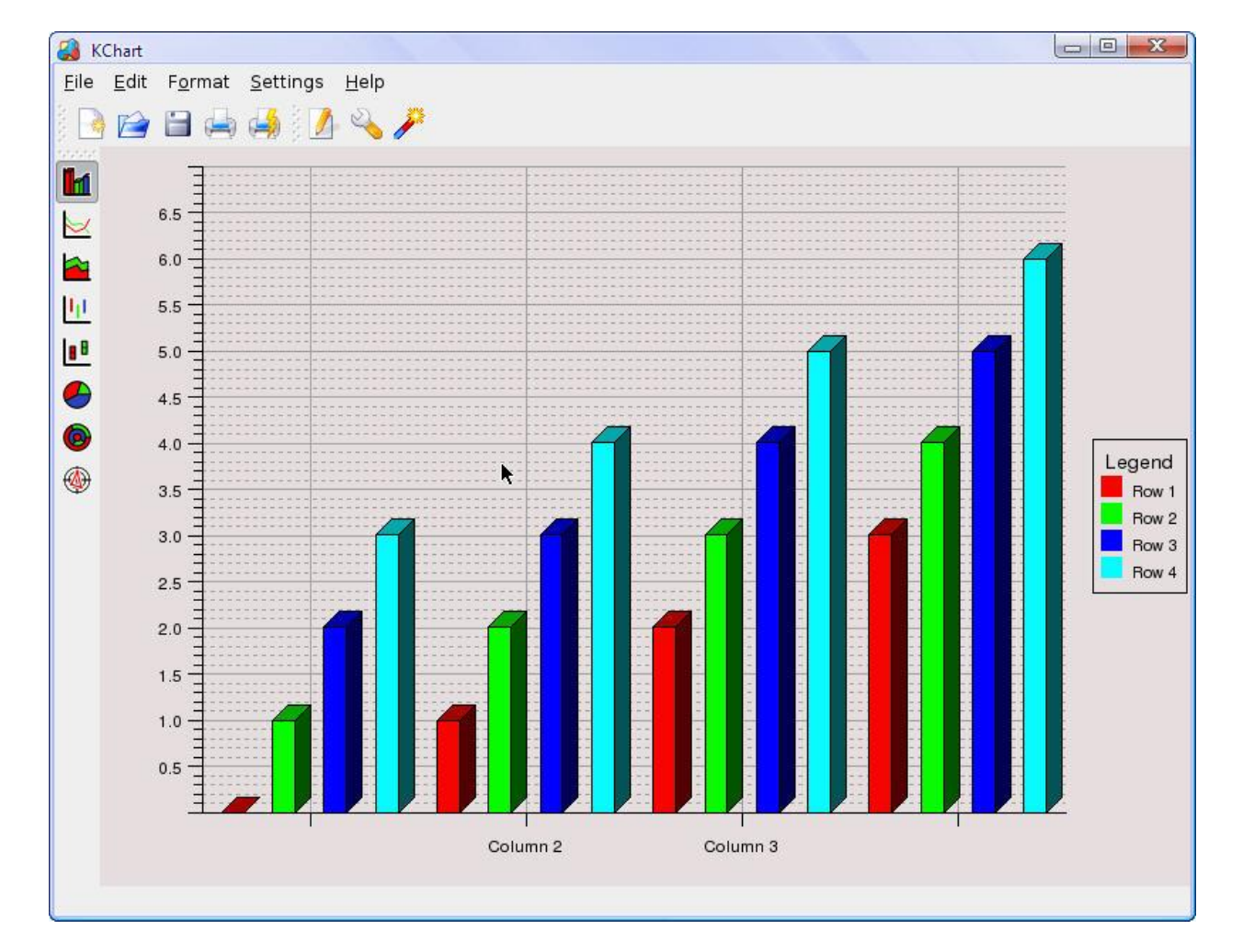

| 🐺 KFormula [modified]                                                                                                    | × |
|----------------------------------------------------------------------------------------------------|---|
| <u>F</u> ile <u>E</u> dit E <u>l</u> ement <u>S</u> ettings <u>H</u> elp                                                                                                    |   |
| 🕒 🖆 🖼 👍 🍕 👟 🥆 🖓 🛍 🛍                                                                                                    |   |
| $\sqrt{x} \frac{x}{y} (x) [x] [x] [x] \overline{x} \underline{x} fx \sum \prod \lim_{x \to \infty} \frac{x}{y} x_{-x} \overline{x} x_{-x} \overline{x} $ |   |
| 20 • B I Normal • Identifier • V forall • I I I I I I I I I I I I I I I I I I                                                                                                    |   |
| $\frac{x}{y} + \int f(x) dx$                                                                                                    |   |
|                                                                                                    |   |
| ß                                                                                                    |   |
|                                                                                                    |   |
|                                                                                                    |   |
|                                                                                                    |   |
|                                                                                                    |   |
|                                                                                                    |   |
|                                                                                                    |   |
|                                                                                                    |   |
|                                                                                                    |   |
|                                                                                                    |   |
|                                                                                                    |   |

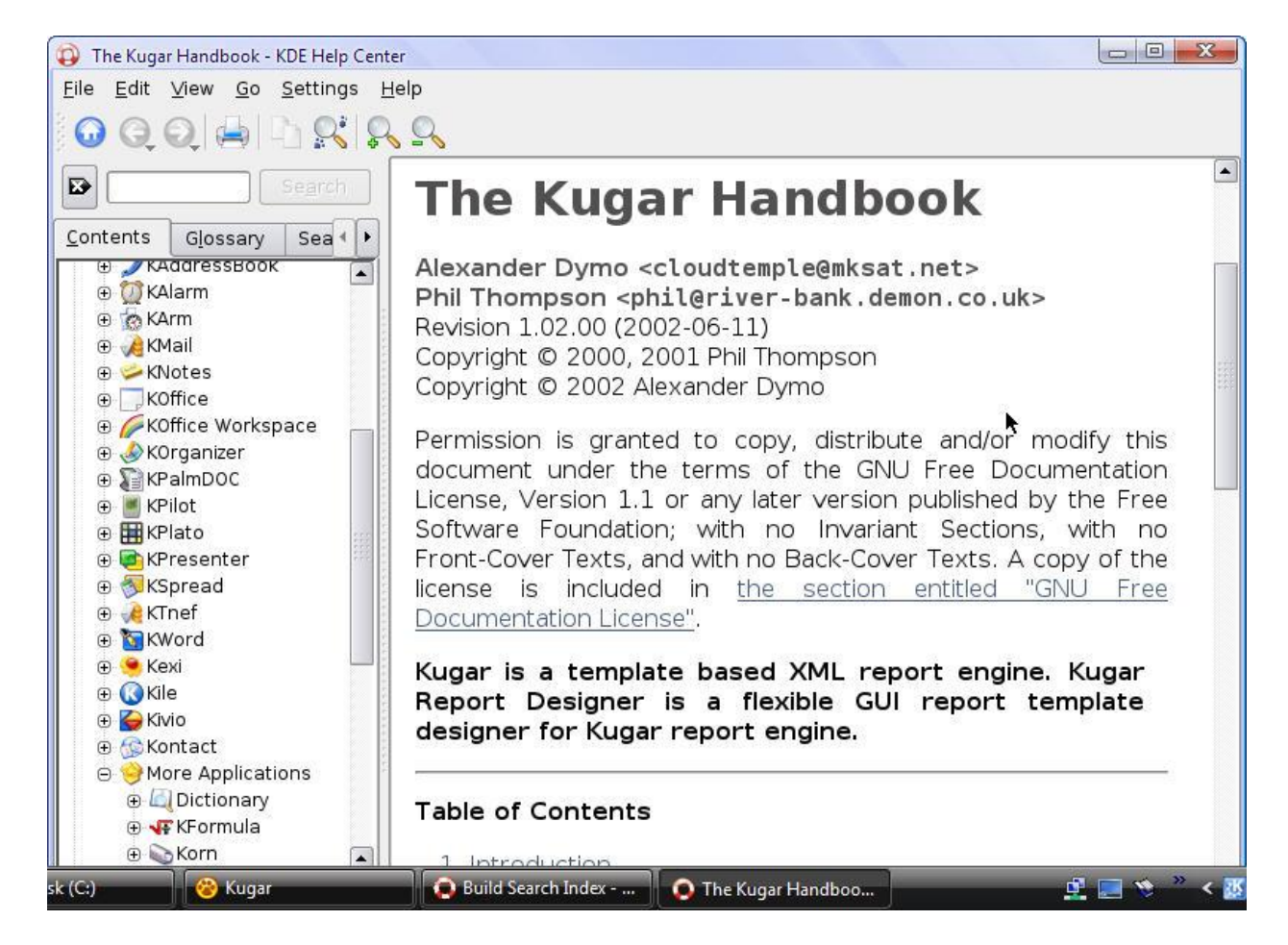

| <u>F</u> ile <u>E</u> dit <u>V</u> iew B <u>u</u> ild <u>P</u> roject <u>L</u> aTeX <u>W</u> izard <u>S</u> ettings <u>H</u> elp                                                                                                    |
|----------------------------------------------------------------------------------------------------|
| ▋▆▝▓▙▓▓▓▓▓▓▓▓▓▓▓▓▓▓▓▓▓▓▓▓▓▓▓▓▓▓▓▓▓▓▓▓▓                                                                                                    |
|                                                                                                    |
| $f(x) \xrightarrow{x} \qquad x \xrightarrow{y} \qquad x \xrightarrow{y} \sqrt{x}  \left  \text{left} ( \  \  \  \  \  \  \  \  \  \  \  \  \$                                                                                                    |
| Image: Control of the control of the control of th |
| Image: Start the Quick Start wizard when creating an empty file                                                                                                    |
| MP                                                                                                    |
| 🖉 Log & Messages 🔣 Output 📕 Konsole                                                                                                    |
|                                                                                                    |
|                                                                                                    |
| ISO 8859-1 🗸                                                                                                    |
| Normal mode                                                                                                    |

Слика 2.66

| Occument: Untitled 0 - Kile                                                                                                    |         |                   |
|----------------------------------------------------------------------------------------------------|---------|-------------------|
| <u>F</u> ile <u>E</u> dit <u>V</u> iew B <u>u</u> ild <u>P</u> roject <u>L</u> aTeX <u>W</u> izard <u>B</u> ookmarks <u>T</u> ools <u>S</u> ettings <u>H</u> elp |         |                   |
| 📄 🚰 😂 🗎 🚔 🗢 🤏 🖒 🛍 🕵 🔍 🗛 🛔 🗞 📲 🐼 🔺 🐇 🤌 🤻                                                                                                    | ₩ B     |                   |
|                                                                                                    |         |                   |
| section 🔹 label 🔹 normalsize 🔹 🖪 🚺 🚺 🔟 🔟 📱 🧮 🗮 🗮                                                                                                    |         |                   |
| $f(x) \xrightarrow{x} \qquad x \xrightarrow{y} \qquad x \xrightarrow{y} \qquad \sqrt{x}  \text{left} (  \bullet  \text{right} )  \bullet  \leftarrow I$          |         |                   |
| 🕢 🕢 🌍 💭 🚰 🖆 Untitled <u>0</u>                                                                                                    |         |                   |
| Poot/windows/                                                                                                    |         |                   |
| Fie                                                                                                    |         |                   |
|                                                                                                    |         |                   |
| +9                                                                                                    |         |                   |
|                                                                                                    |         |                   |
| +                                                                                                    |         |                   |
| ⇒                                                                                                    |         | 163).<br>         |
| A                                                                                                    |         |                   |
| Ω T                                                                                                    |         |                   |
|                                                                                                    |         |                   |
|                                                                                                    |         |                   |
| å                                                                                                    |         | -                 |
| MP 🧧 Log & Messages 🛃 Output 🖷 Konsole                                                                                                    | ******* |                   |
|                                                                                                    |         |                   |
|                                                                                                    |         |                   |
| ISO 8859-1                                                                                                    |         |                   |
| Normal mode                                                                                                    | Line: 2 | Col: 9 INS NORM * |

Слика 2.67

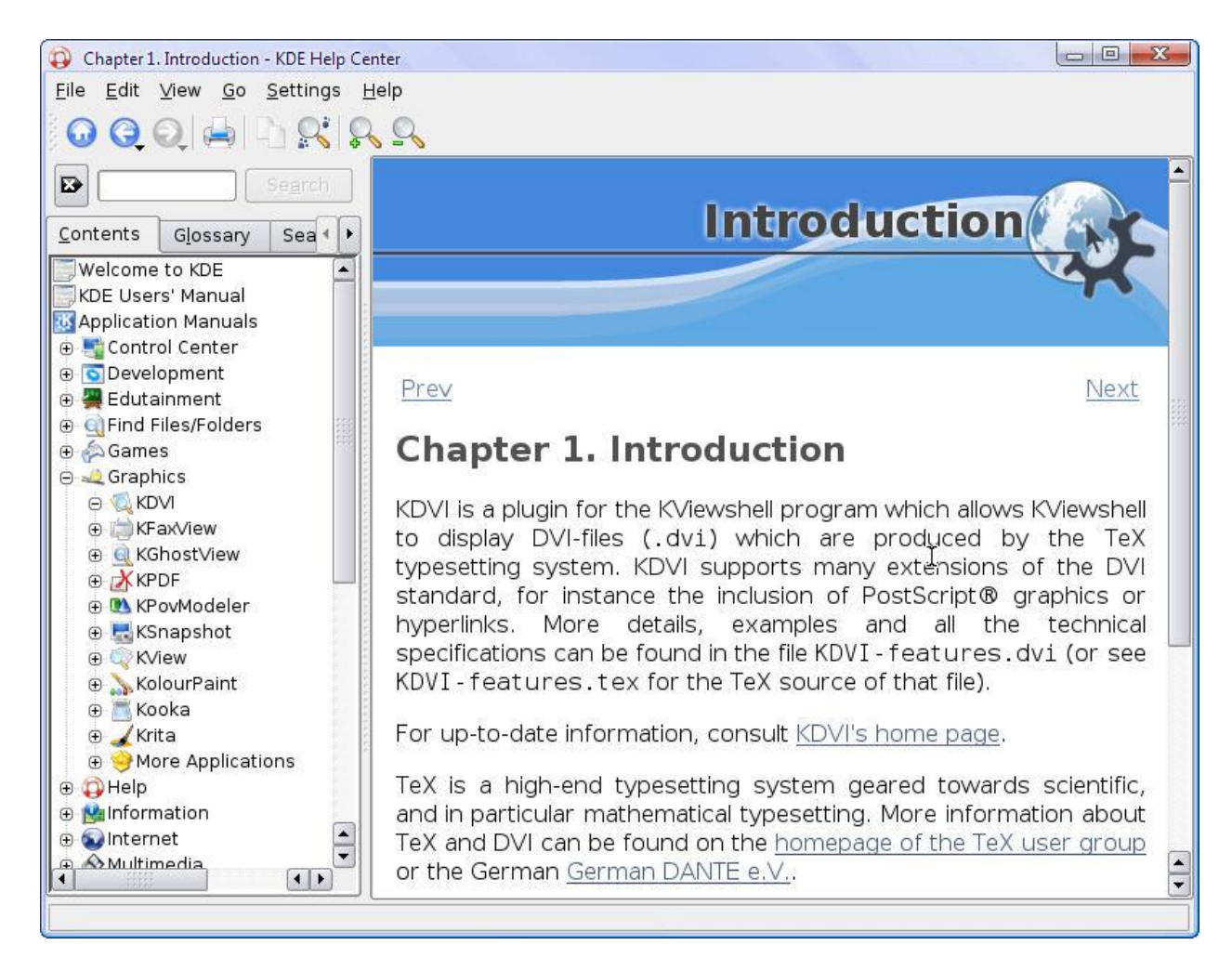

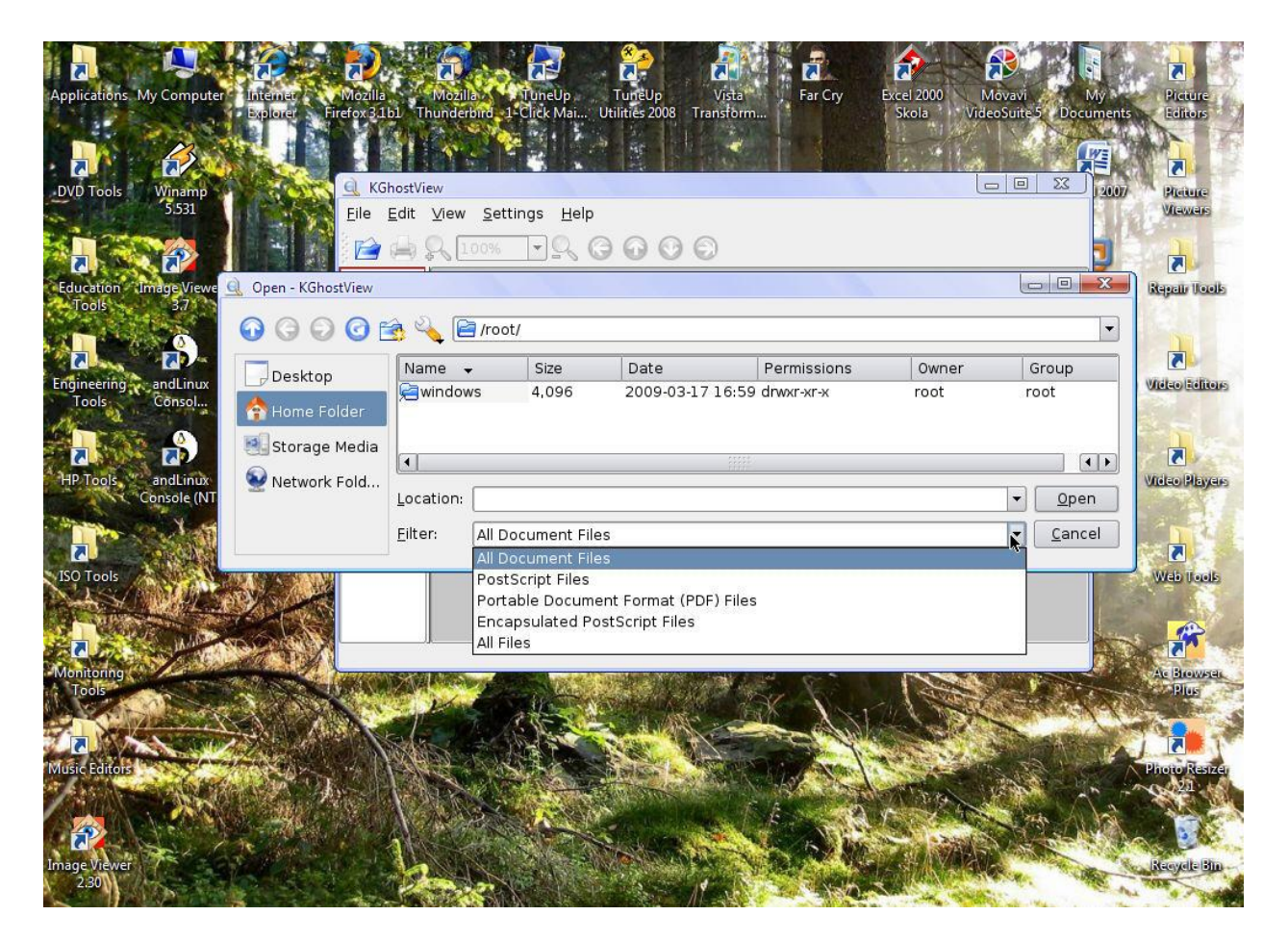

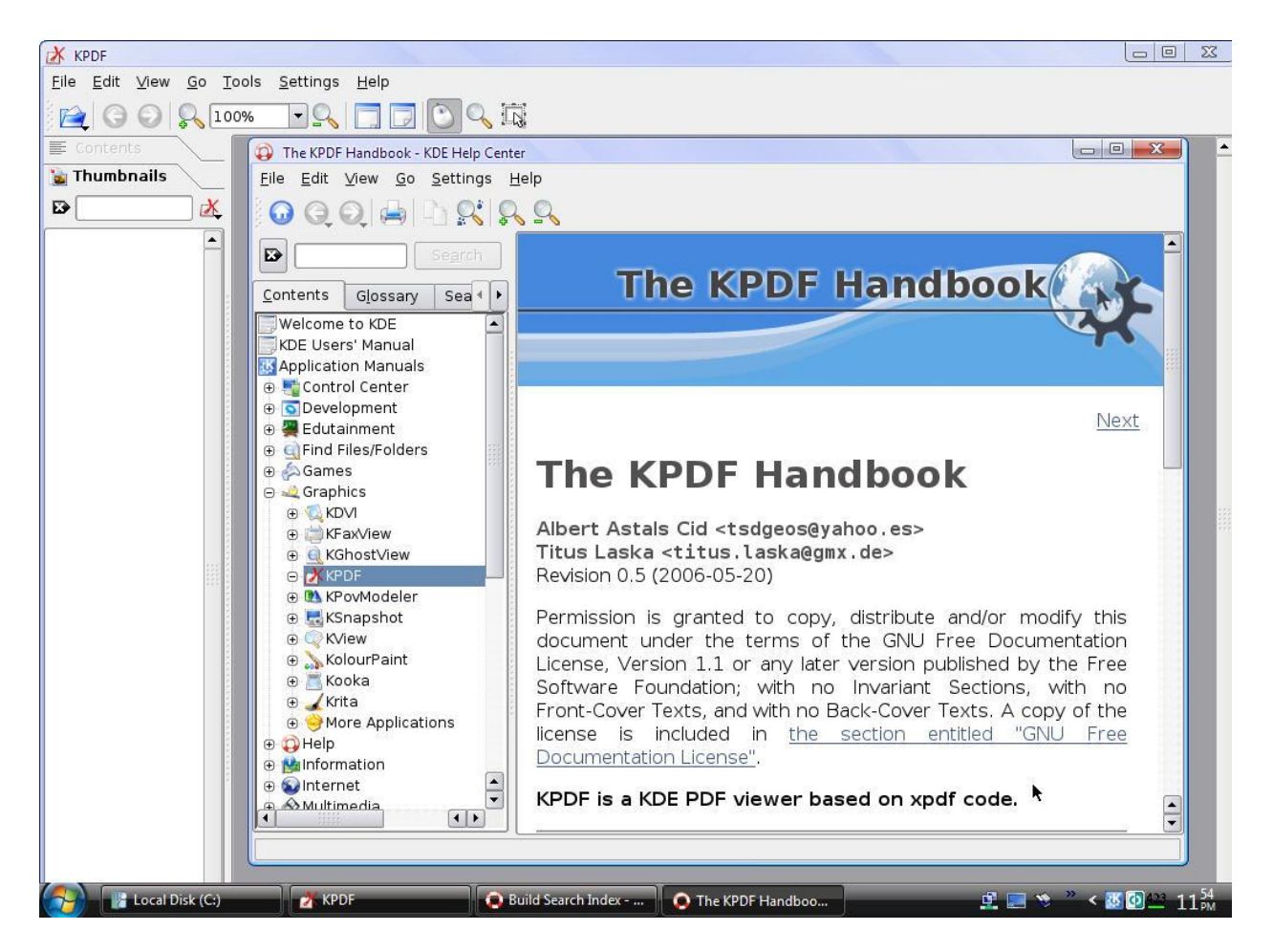

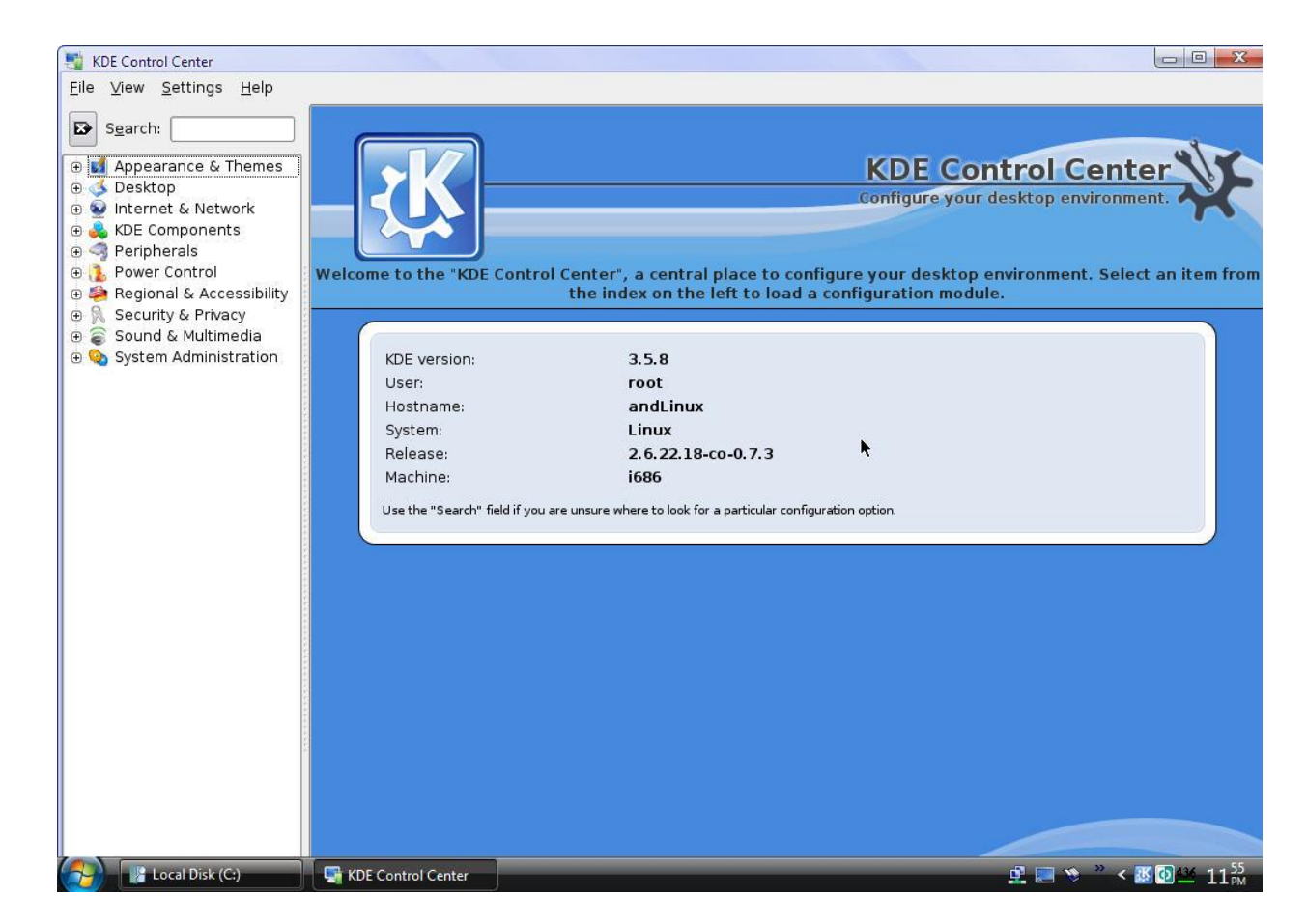

Слика 2.71

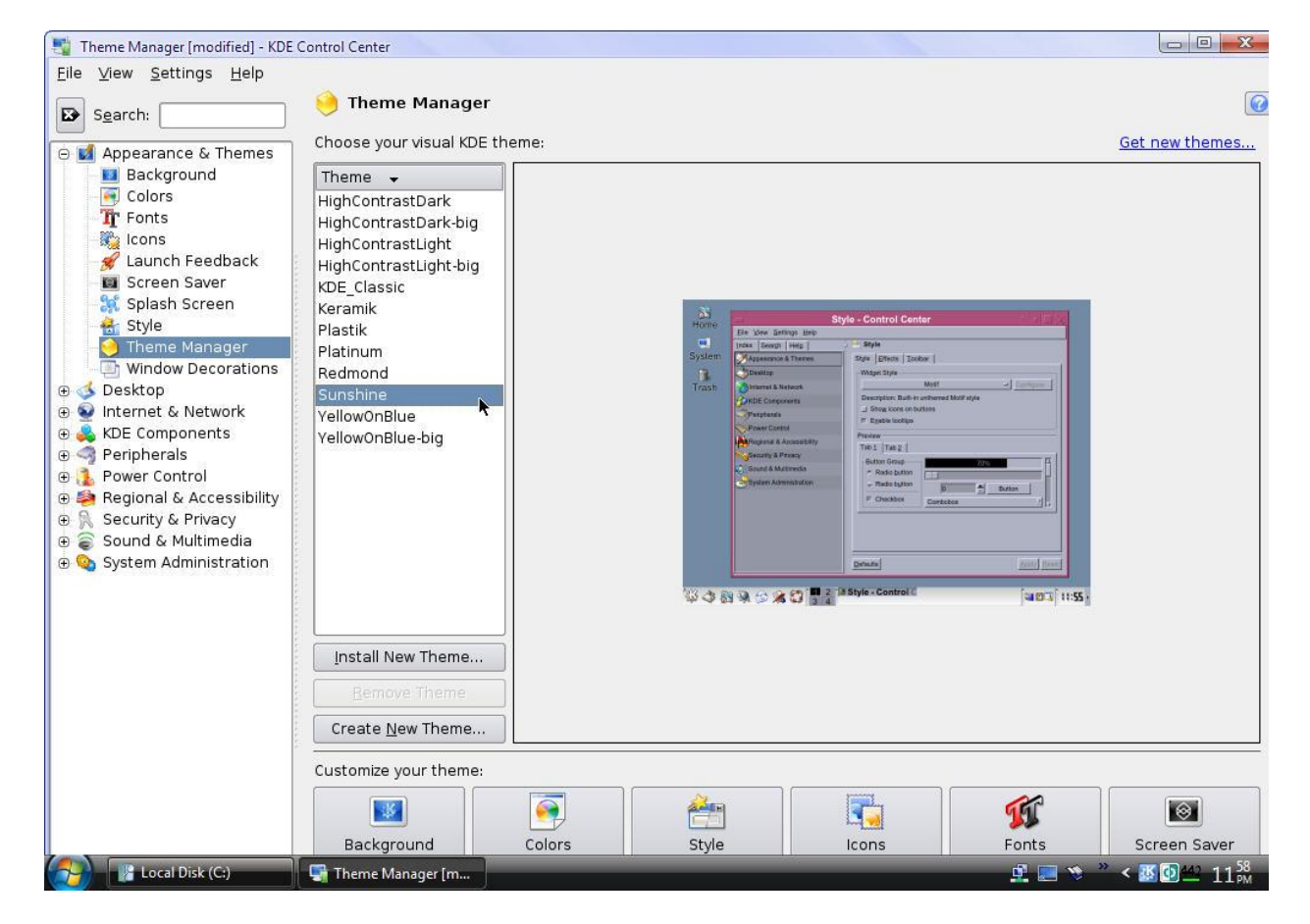
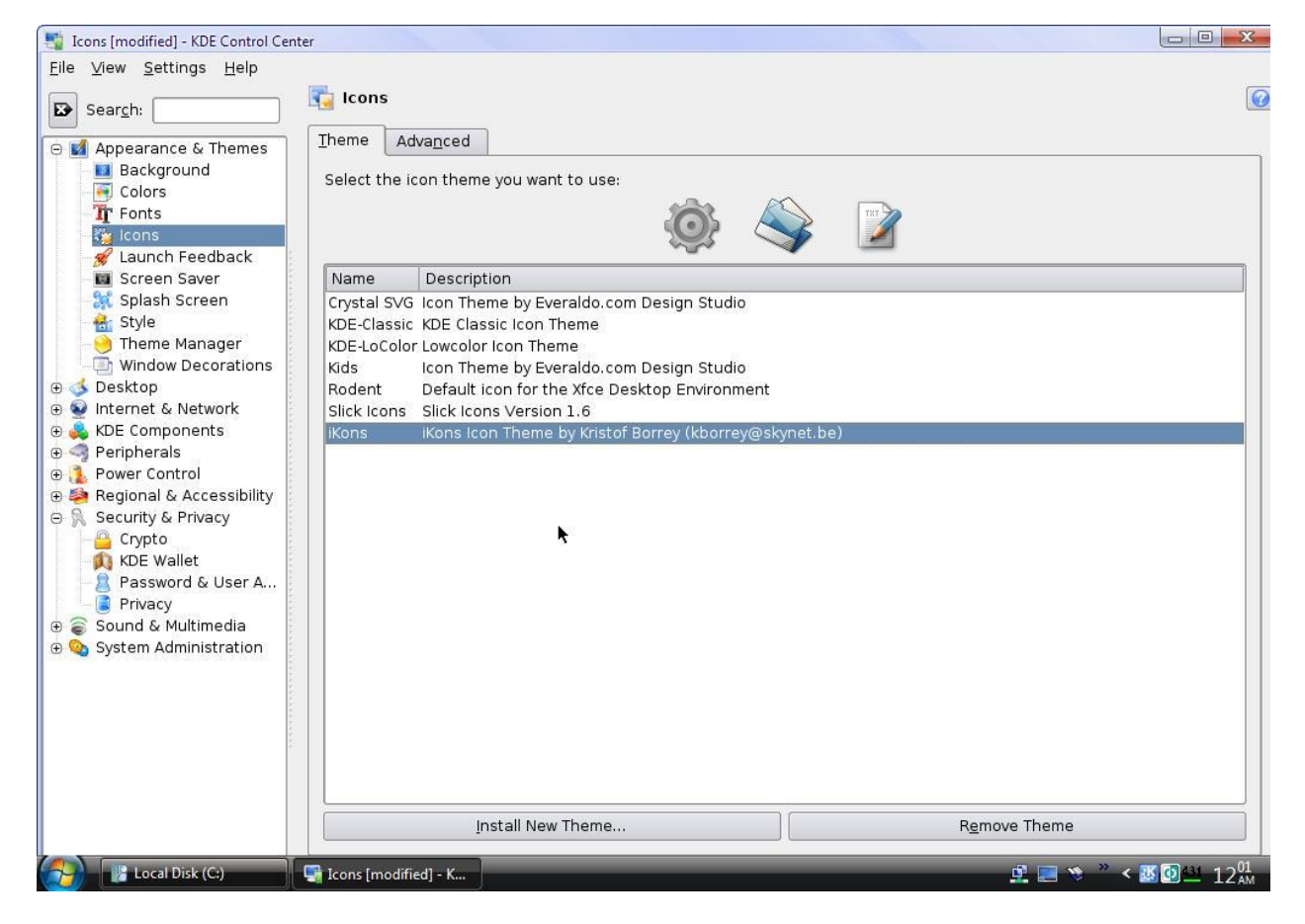

Слика 2.73

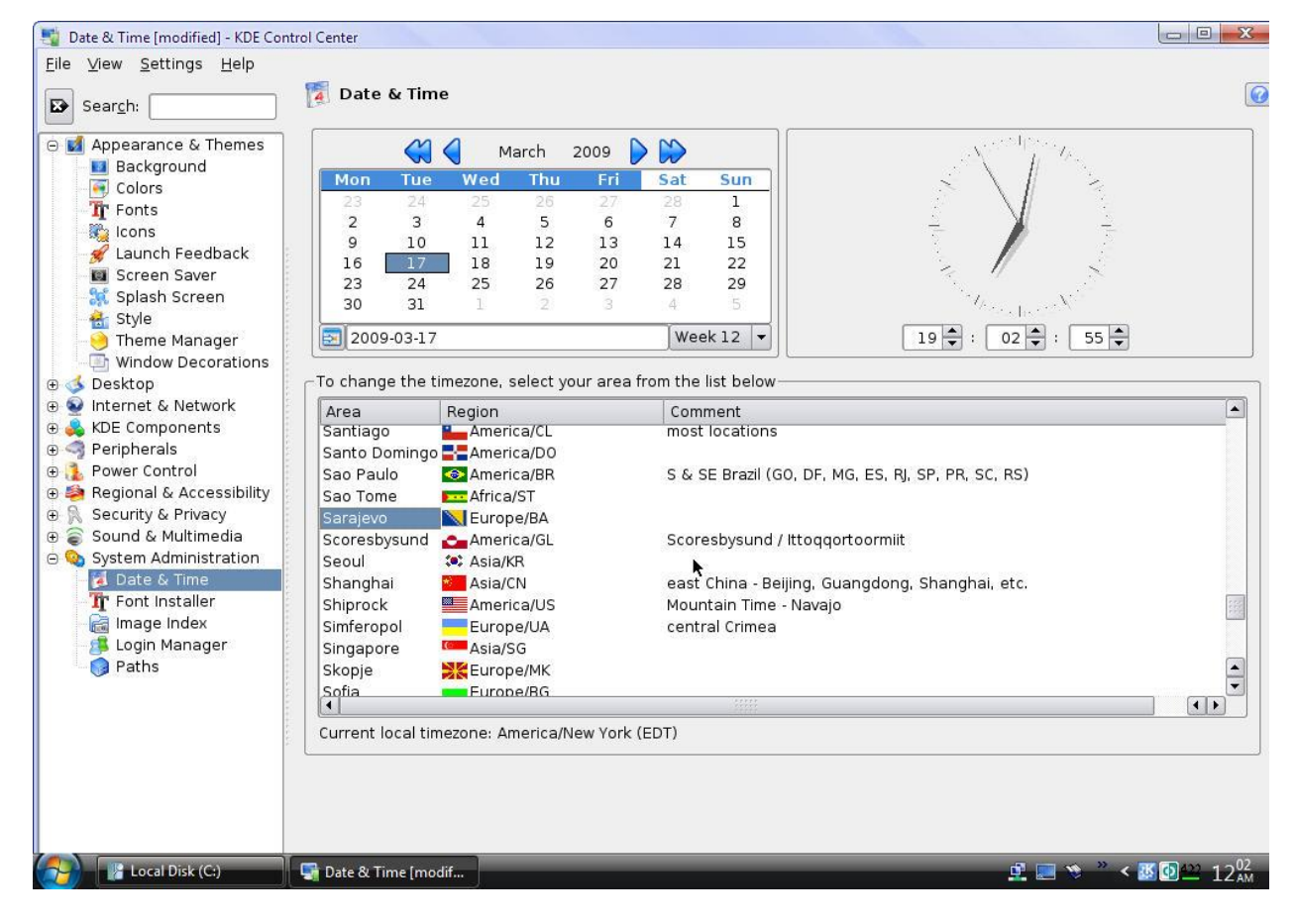

Слика 2.74

| Reload Mark All Upgrades Apply | Proper   | ties Search                                              |                                         |                   |                                 |
|--------------------------------|----------|----------------------------------------------------------|-----------------------------------------|-------------------|---------------------------------|
| All                            | ≜ s      | Package                                                  | Installed Version                       | Latest Version    | Description                     |
| Amateur Radio (universe)       |          | 2vcard                                                   |                                         | 0.5-1ubuntu3      | A little perl script to convert |
| Base System                    |          | 3270-common                                              |                                         | 3.3.4p6-3.3       | Common files for IBM 3270       |
| Base System (restricted)       |          | 3dchess                                                  |                                         | 0.8.1-12          | 3D chess for X11                |
| Base System (universe)         |          | 4digits                                                  |                                         | 0.4-1             | A guess-the-number game,        |
| Communication                  |          | 4g8                                                      |                                         | 1.0-2             | Packet Capture and Interce      |
| Communication (multiverse)     |          | 6tunnel                                                  |                                         | 0.11rc2-2         | TCP proxy for non-IPv6 appli    |
| Communication (universe)       |          | 915resolution                                            |                                         | 0.5.3-0ubuntu1    | resolution modification tool    |
| Cross Platform                 |          | 9base                                                    |                                         | 2+20070601-2      | Plan 9 userland tools           |
| Cross Platform (multiverse)    |          | 9menu                                                    |                                         | 1.8-1.1ubuntu2    | Creates X menus from the s      |
| Cross Platform (universe)      |          | 9wm                                                      |                                         | 1.2-7             | emulation of the Plan 9 win     |
| Development                    |          | a2mp3                                                    |                                         | 0.01-0ubuntu2     | program to optimize your m      |
| Development (multiverse)       |          | a2ps                                                     |                                         | 1:4.13c~rc5-1     | GNU a2ps - 'Anything to Po      |
| Development (restricted)       |          | a2ps-perl-ja                                             |                                         | 1.45-4            | perl version of Miguel Santa    |
| Development (universe)         |          | aa3d                                                     |                                         | 1.0-6             | ASCII art stereogram gener      |
| Documentation                  |          | аар                                                      |                                         | 1.072-1.1         | make-like "expert system" f     |
| Documentation (multiverse)     |          | aap-doc                                                  |                                         | 1.072-1.1         | make-like "expert system" f     |
| Documentation (universe)       |          |                                                          |                                         | 1                 |                                 |
| Editors                        |          | 1 ( )/1                                                  |                                         | aa                |                                 |
| Editors (multiverse)           | JD<br>DE | cness for XII                                            | r VIIDE There are three h               | oordo stockod     |                                 |
| Editors (universe)             | 3 di     | inensional chess game to<br>fically 06 piacos of which i | r XIIR6. There are three b              | oards, stacked    |                                 |
| Electronics (multiverse)       |          | a couple of additions: 26                                | nossible directions in which            | to move The       |                                 |
| (                              |          | sn't wonderful, but provide                              | s a challenging enough gar              | ne to all but the |                                 |
| Sections                       | mos      | st highly skilled players.                               | ,,,,,,,,,,,,,,,,,,,,,,,,,,,,,,,,,,,,,,, |                   |                                 |
| S <u>t</u> atus                |          |                                                          |                                         |                   |                                 |
| Origin                         | 1        |                                                          |                                         |                   |                                 |
|                                |          |                                                          |                                         |                   |                                 |

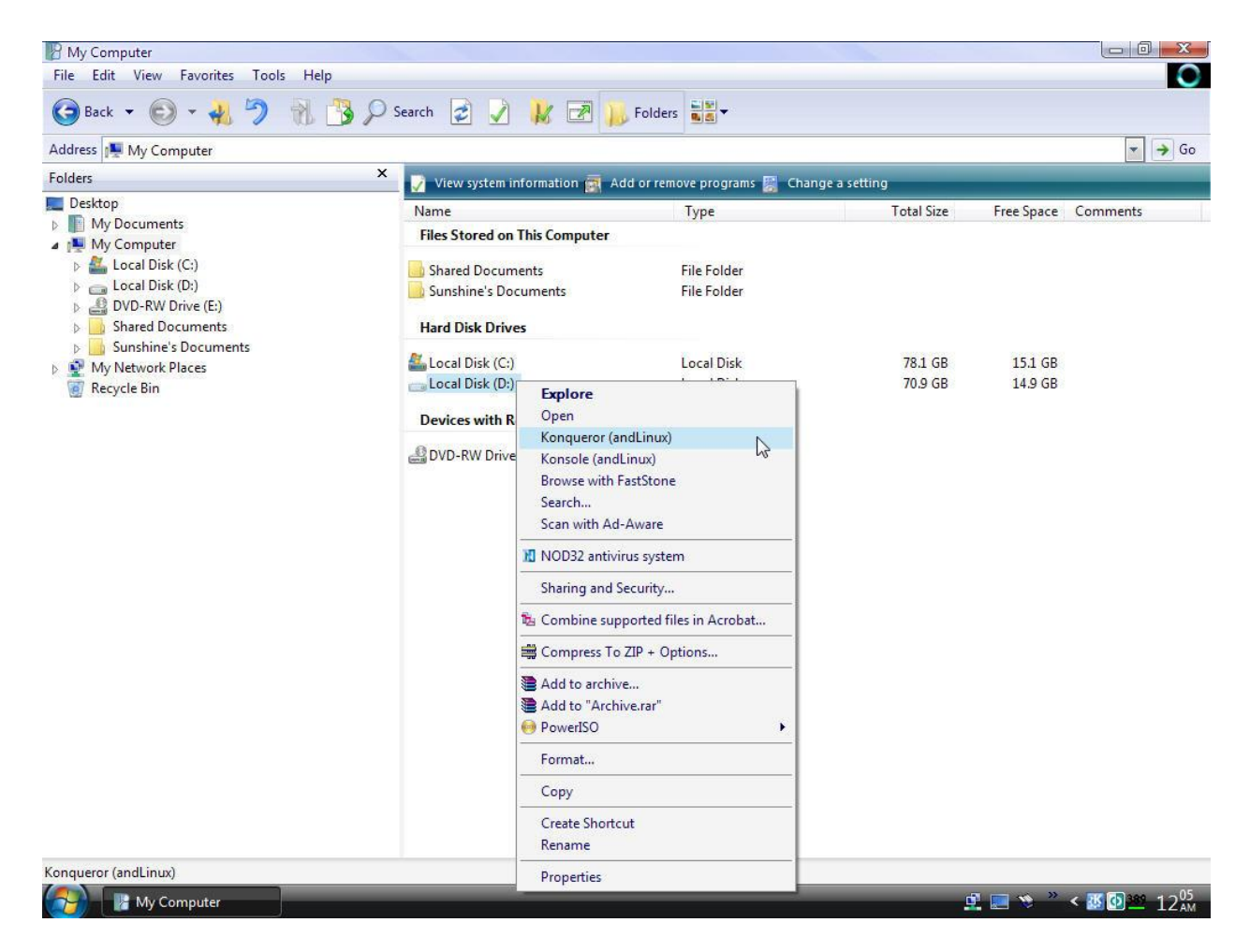

| 🛃 Add or Remo                | ve Programs                    |                        |                          |               |                       |              |                   | × |
|------------------------------|--------------------------------|------------------------|--------------------------|---------------|-----------------------|--------------|-------------------|---|
| -                            | Currently installed programs a | nd updates:            |                          | <b>v</b>      | Show up <u>d</u> ates | Sort by: Nan | ne 💽              |   |
| Change or<br>Remove          | 🛄 μTorrent                     |                        |                          |               |                       | Size         | 0.26MB            | - |
| Trograms                     | Ac Browser Plus                |                        |                          |               |                       | Size         | 7.90MB            |   |
|                              | Acronis True Image Home        |                        |                          |               |                       | Size         | 125.00MB          |   |
| Add <u>N</u> ew              | 🥝 Ad-Aware SE Professional     |                        |                          |               |                       | Size         | 14.71MB           |   |
| Programs                     | 差 Adobe Acrobat 8 Profession   | nal - English, Françai | is, Deutsch              |               |                       | Size         | 1,630.00MB        |   |
| -                            | 💋 Adobe Flash Player 10 Plug   | in                     |                          |               |                       |              |                   |   |
| Add/Remove                   | X andLinux Beta 1              | 🛐 Support Info         |                          |               | x                     | Size         | 4,399.00MB        |   |
| <u>Windows</u><br>Components | Click here for support info    | andLinux Beta 1        |                          |               |                       | Used         | <u>frequently</u> |   |
|                              |                                | Use the following in   | nformation to get techni | al support fo | r                     | Last Used On | 3/17/2009         |   |
|                              | To remove this program fi      | andLinux Beta 1        |                          |               |                       |              | Remove            |   |
| Set Program<br>Access and    | Compatibility Pack for the     | Publisher:             | David Solomon and J      | oachim Gehw   | eiler                 | Size         | 14.19MB           |   |
| Deraults                     | OverLink PowerDVD 8            | -                      |                          | 6             |                       | Size         | 136.00MB          |   |
|                              | 😼 Direct Audio Converter &     |                        |                          |               | ise                   | Size         | 3.27MB            |   |
|                              | Diskeeper 2008 Pro Premier     | r.                     |                          |               |                       | Size         | 17.67MB           |   |
|                              | 🛞 DivX Codec                   |                        |                          |               |                       | Size         | 49.68MB           |   |
|                              | 💌 DivX Converter               |                        |                          |               |                       | Size         | 49.68MB           |   |
|                              | DivX Player                    |                        |                          |               |                       | Size         | 49.68MB           |   |
|                              | OVD Decrypter (Remove Or       | nly)                   |                          |               |                       | Size         | 0.91MB            |   |
|                              | 🔔 Far Cry                      |                        |                          |               |                       | Size         | 3,248.00MB        |   |
|                              | FastStone Image Viewer 3.7     |                        |                          |               |                       | Size         | 3,32MB            | - |

Слика 2.77

#### Напомене и запажања:

*andLinux Beta 1 (04-21-2008)* располаже са великим избором различитих апликација, тако да не заостаје за *Microsoft Windows* оперативним системима у могућностима које нуди својим корисницима!

Приликом првог покретања апликација које нуди andLinux, непосредно послије његовог инсталирања, обично је потребано рестартовати изабрану апликацију и покушати поново, и у наредним покушајима не прави проблеме!

Примјећује се благи пад перформанси система и кашњење у одзиву, што зависи од додјељеног дијела радне меморије; потревно је направити добар баланс, односно процијенити колико *RAM*-а додијелити *andLinux*-у, а колико оставити за *Windows*!

## 2.2. CentOS 5.2 i386 LiveCD

# 2.2.1. *CentOS 5.2 i386 LiveCD* конфигурација у виртуелној машини

| Ardware Options<br>Device<br>Memory<br>Hard Disk (SCSI 0:0)<br>CD-ROM (IDE 1:0)<br>USB Controller<br>Sound Adapter<br>Display<br>Processors | Summary<br>512 MB<br>8.0 GB<br>Auto detect<br>Present<br>Auto detect<br>Auto detect<br>1 | Device status Connected Connect at power on Connection Cuse physical drive: Auto detect Connect exclusively to this virtual machine Legacy emulation Cuse ISO image: |  |  |  |  |
|----------------------------------------------------------------------------------------------------|------------------------------------------------------------------------------------------|----------------------------------------------------------------------------------------------------|--|--|--|--|
| [                                                                                                    | Add                                                                                      | Advanced                                                                                                    |  |  |  |  |

Слика 2.78

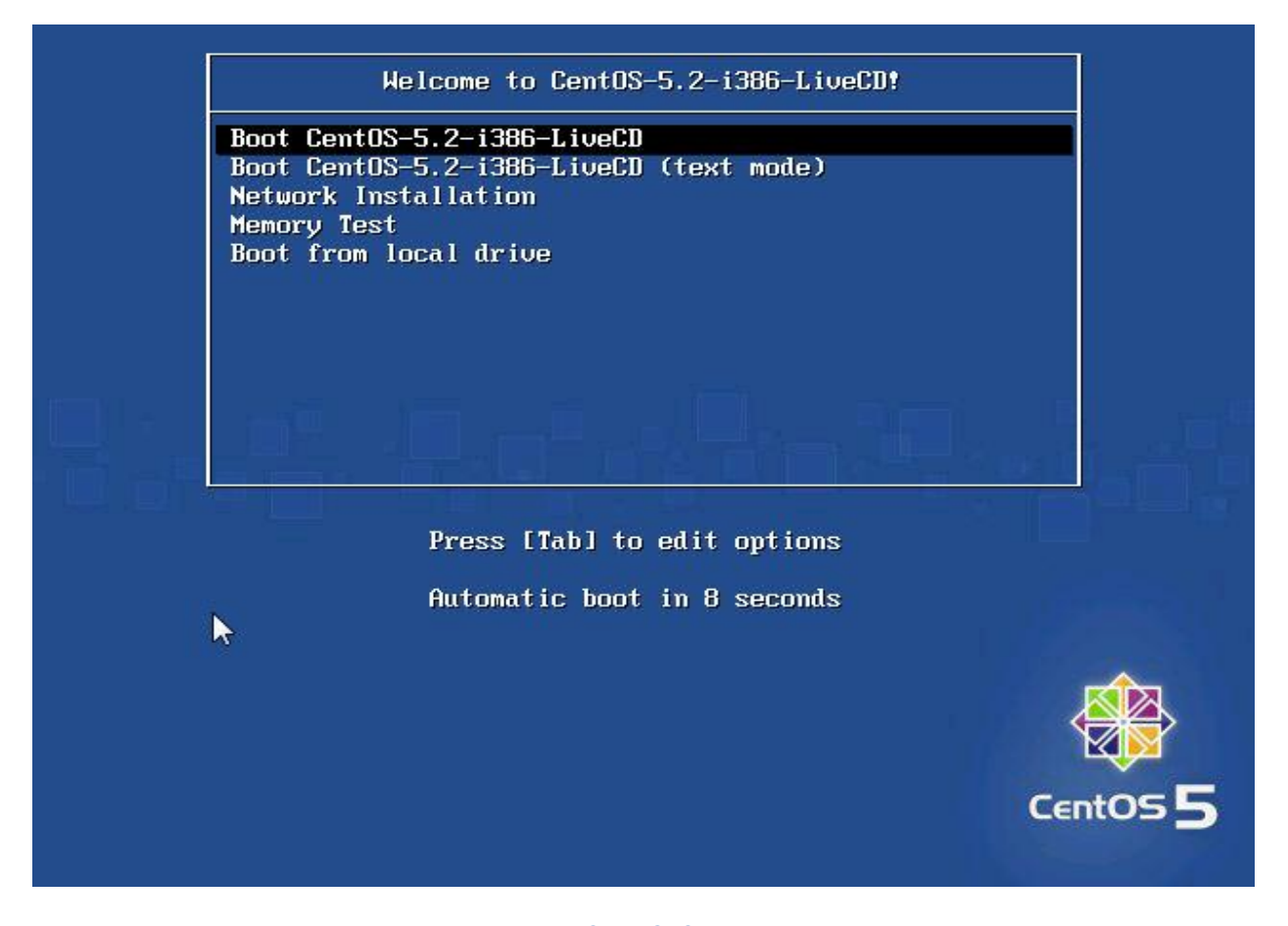

#### Слика 2.79

| Loading vmlinuz0                                                                                                    |
|----------------------------------------------------------------------------------------------------|
| Loading initrd0.img                                                                                                    |
|                                                                                                    |
| Ready.                                                                                                    |
| Memory for crash kernel (0x0 to 0x0) notwithin permissible range                                                                                                    |
| ACPI: Getting cpuindex for acpiid 0×1                                                                                                    |
| ACPI: Getting cpuindex for acpiid 0x2                                                                                                    |
| ACPI: Getting cpuindex for acpiid 0x3                                                                                                    |
| powernow-k8: Pre-initialization of ACPI failed                                                                                                    |
| powernow-k8: BIOS error - no PSB or ACPI PSS objects                                                                                                    |
| udevd[364]: add to rules: unknown key 'ATTRS{media}'                                                                                                    |
| Red Hat nash version 5.1.19.6 starting                                                                                                    |
| Setting up new root fs                                                                                                    |
| no fstab.sys, mounting internal defaults                                                                                                    |
| unmounting old /dev                                                                                                    |
| unmounting old /proc                                                                                                    |
| unmounting old /sys                                                                                                    |
| Welcome to CentOS release 5.2 (Final)                                                                                                    |
| Press' I' to enter interactive startup.                                                                                                    |
| en en trajector a la contrajector en estador e segundador e la presentación de la contra de la contra de la |
|                                                                                                    |
|                                                                                                    |
|                                                                                                    |
|                                                                                                    |
|                                                                                                    |

| unmounting old /sys                                      |        |       |     |
|----------------------------------------------------------|--------|-------|-----|
| Welcome to CentOS release 5.2 (Final)                    |        |       |     |
| Press 'I' to enter interactive startup.                  |        |       |     |
| Setting clock : Thu Mar 19 23:40:19 EDT 2009             | E      | OX    | ]   |
| Starting udev: udevd[712]: add_to_rules: unknown key 'A1 | TRS {m | nedia | 1}' |
|                                                          | Γ      | OX    | ]   |
| Loading default keymap (us):                             | I      | OX    | ]   |
| Setting hostname localhost.localdomain:                  | 1      | OK    | ]   |
| Setting up Logical Volume Management: No volume groups   | foun   | ıd    |     |
|                                                          | 1      | OX    | ]   |
| Checking filesystems                                     |        |       |     |
|                                                          | Γ      | OK    | ]   |
| Remounting root filesystem in read-write mode:           | I      | OX    | ]   |
| Mounting local filesystems:                              | E      | OX    | ]   |
| Enabling /etc/fstab swaps:                               | E      | OX    | ]   |
| INIT: Entering runlevel: 5                               |        |       |     |
| Entering non-interactive startup                         |        |       |     |
| Mounting hard disk partitions                            |        |       |     |
| Disk /dev/sda doesn't contain a valid partition table    |        |       |     |
| Scanning for logical volumes                             |        |       |     |
| No volume groups found                                   |        |       |     |
| Checking for hardware changes                            | I      | OX    | ]   |
| Starting auditd:                                         | 1      | OX    | ]   |
|                                                          |        |       |     |

Слика 2.81

| Starting | system logger:                   |  | Γ | OX | 1 |
|----------|----------------------------------|--|---|----|---|
| Starting | kernel logger:                   |  | Γ | OK | 1 |
| Starting | irgbalance:                      |  | Γ | OK | 1 |
| Starting | mcstransd:                       |  | Γ | OK | 1 |
| Starting | portmap:                         |  | Γ | OK | ] |
| Starting | setroubleshootd:                 |  | Γ | OK | 1 |
| Starting | RPC idmapd:                      |  | Γ | OK | ] |
| Starting | system message bus:              |  | Γ | OK | ] |
| Starting | Bluetooth services:              |  | Γ | OK | ] |
| Mounting | other filesystems:               |  | Γ | OK | ] |
| Starting | PC/SC smart card daemon (pcscd): |  | Γ | OK | ] |
| Starting | hidd:                            |  | Γ | OK | ] |
| Starting | autofs: Loading autofs4:         |  | Γ | OK | ] |
| Starting | automount:                       |  | Γ | OK | ] |
|          |                                  |  | Γ | OK | 3 |
| Starting | acpi daemon:                     |  | Γ | OK | ] |
| Starting | hpiod:                           |  | Γ | OK | ] |
| Starting | hpssd:                           |  | Γ | OK | ] |
| Starting | cups:                            |  | Γ | OK | 1 |
| Starting | exim:                            |  | Γ | OK | 1 |
| Starting | console mouse services:          |  | Γ | OX |   |
| Starting | ×fs:                             |  | Γ | OK | ] |
| Starting | dhcdbd :                         |  | 1 | OX |   |
| Starting | Avahi daemon                     |  | 1 | OX |   |
| Starting | HAL daemon:                      |  |   |    |   |

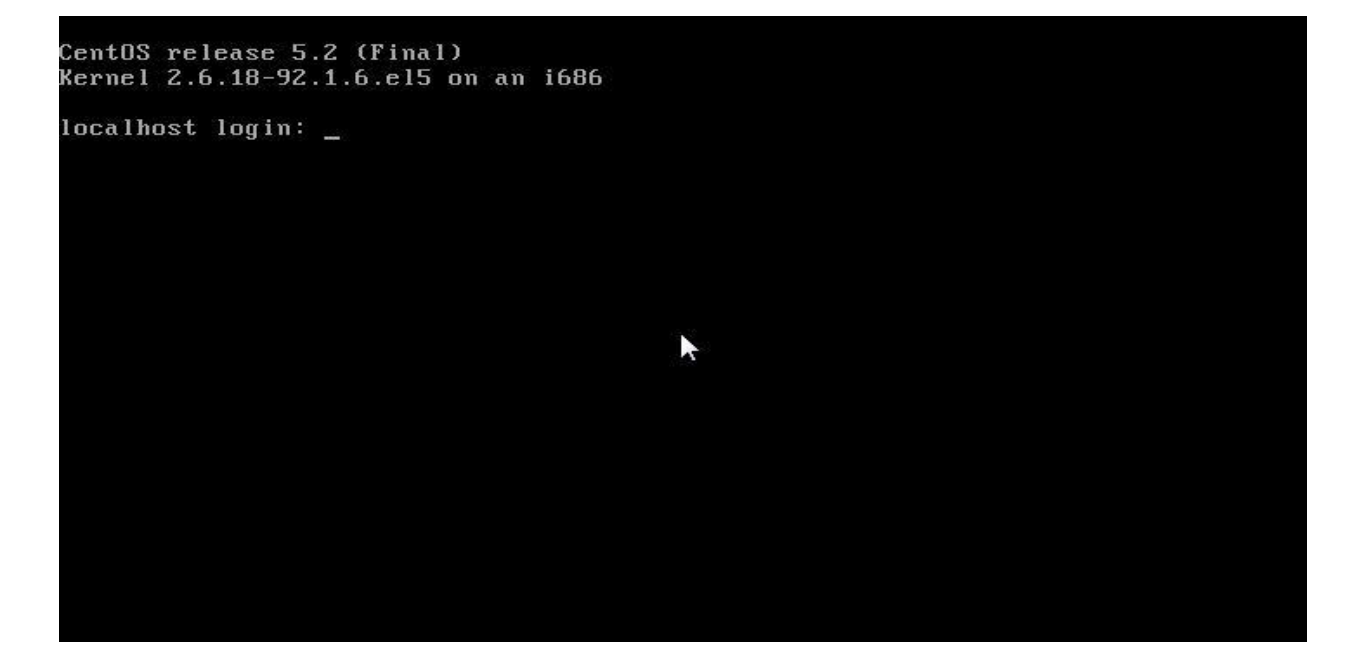

Слика 2.83

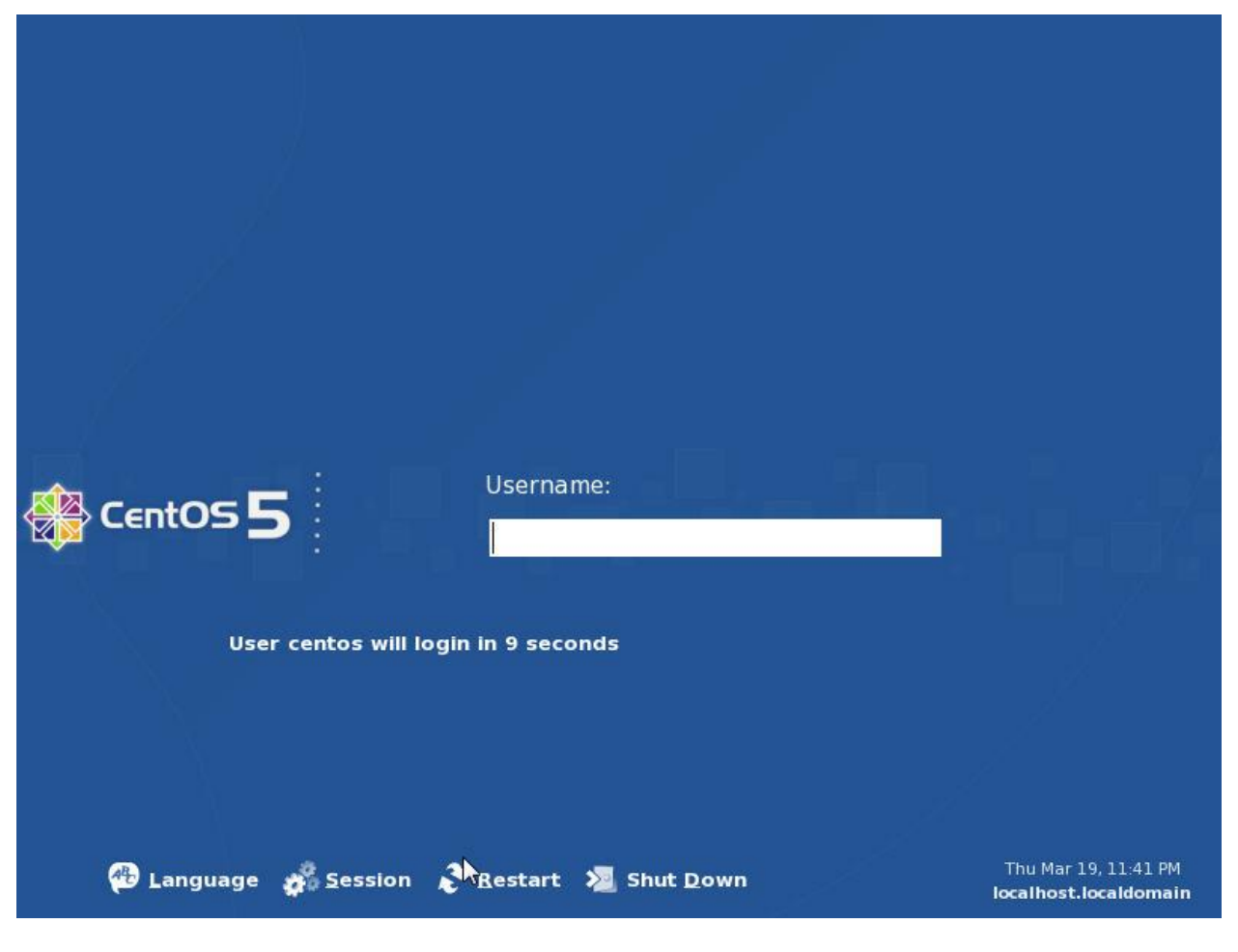

Слика 2.84

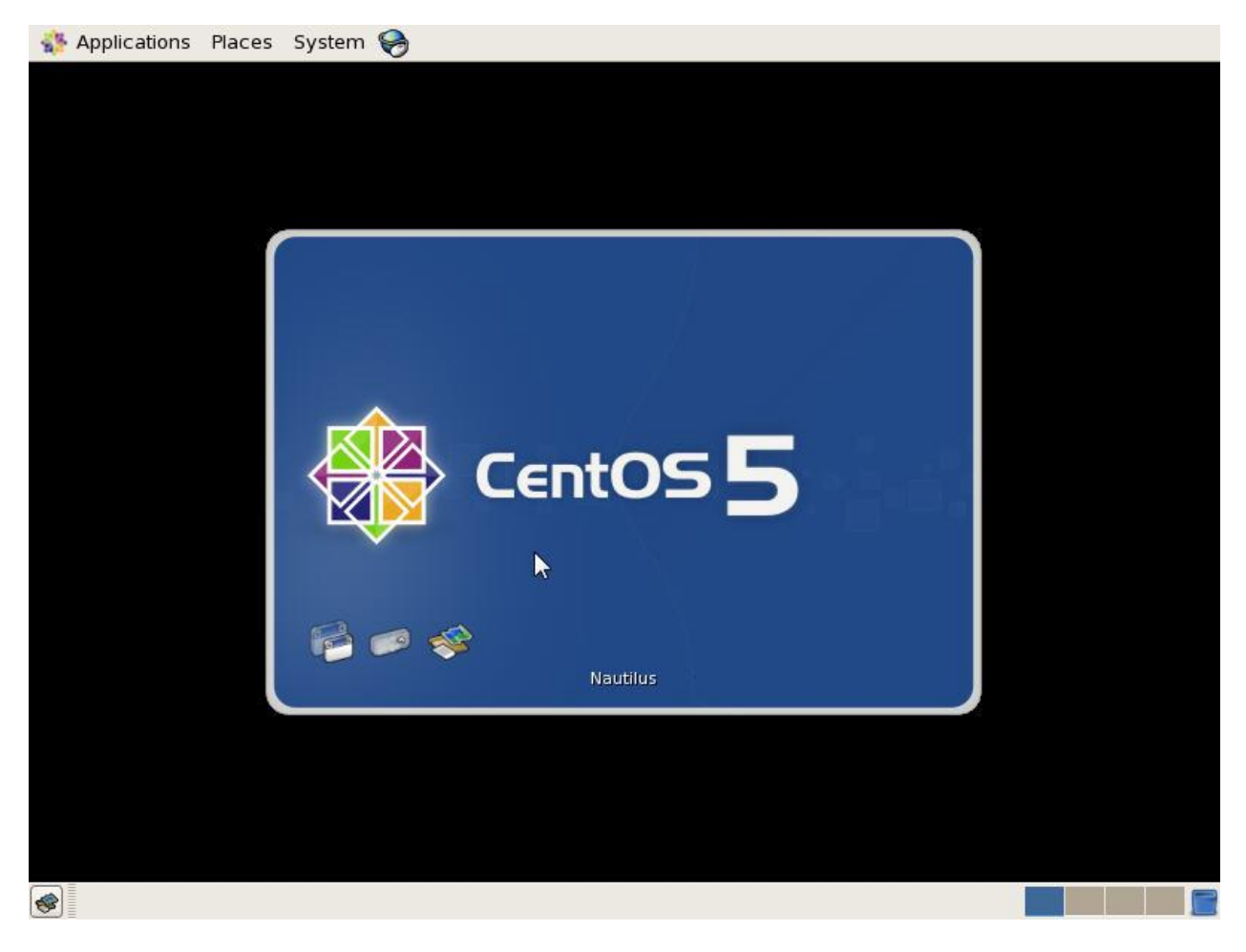

Слика 2.85

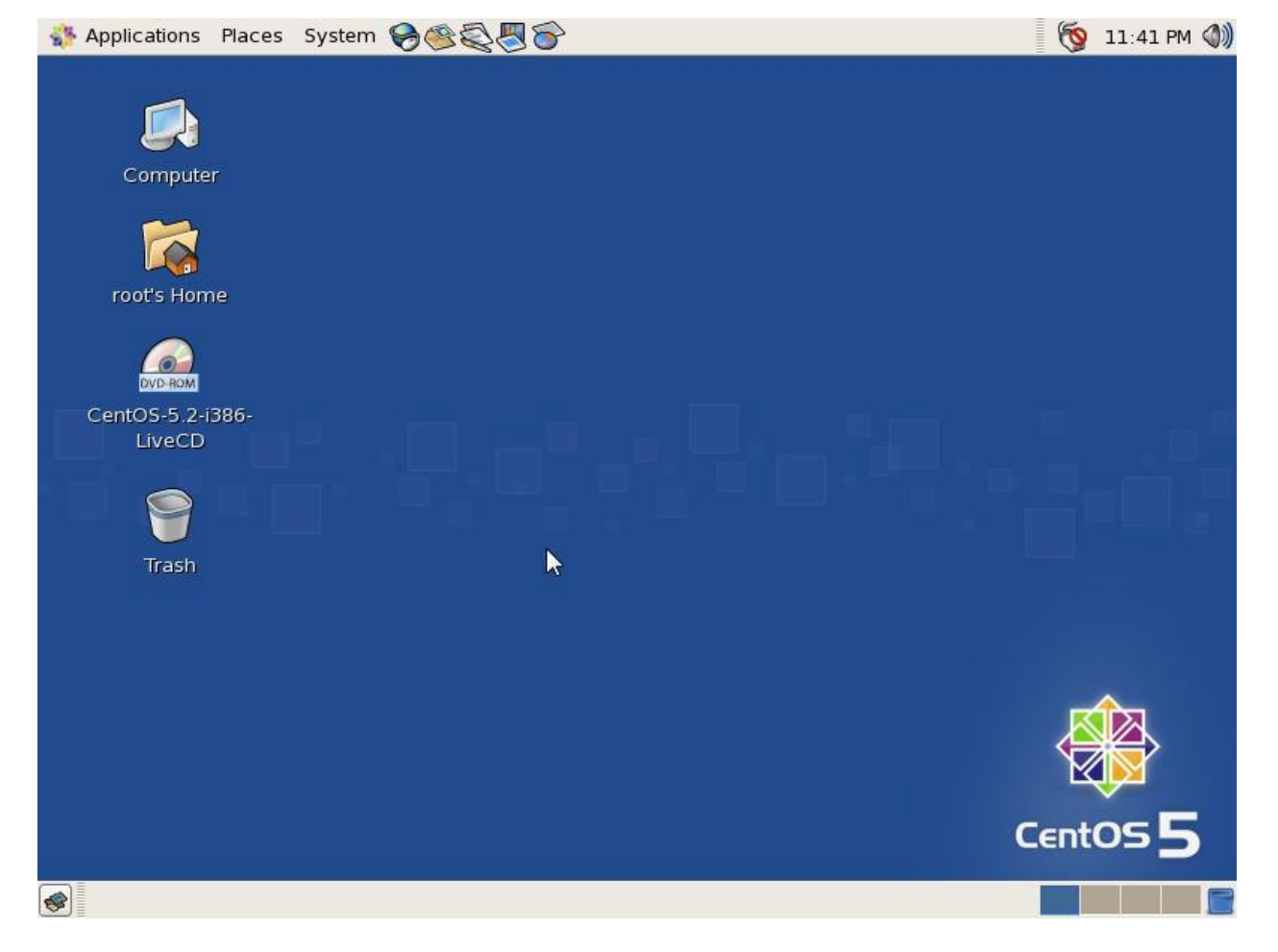

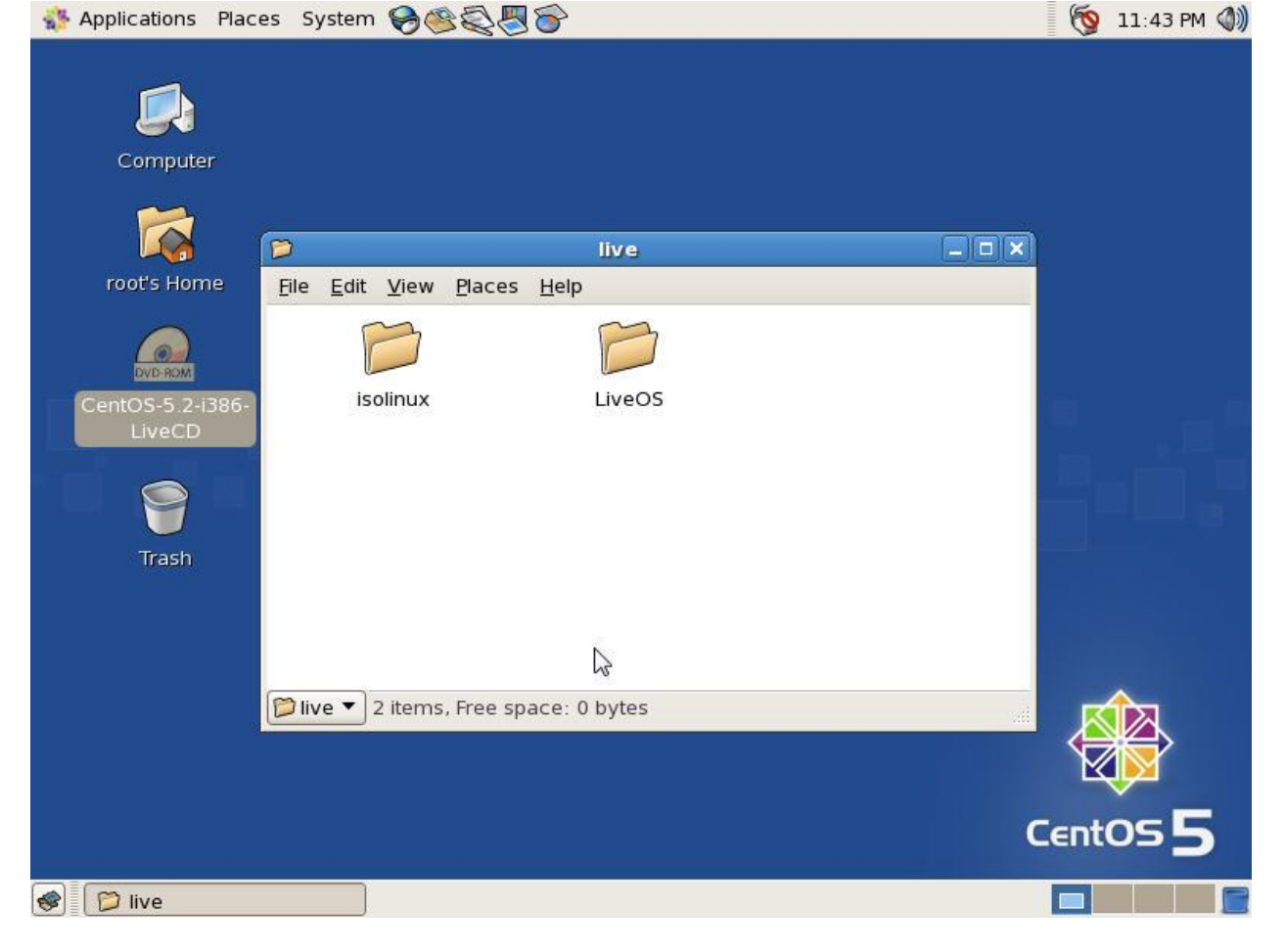

Слика 2.89

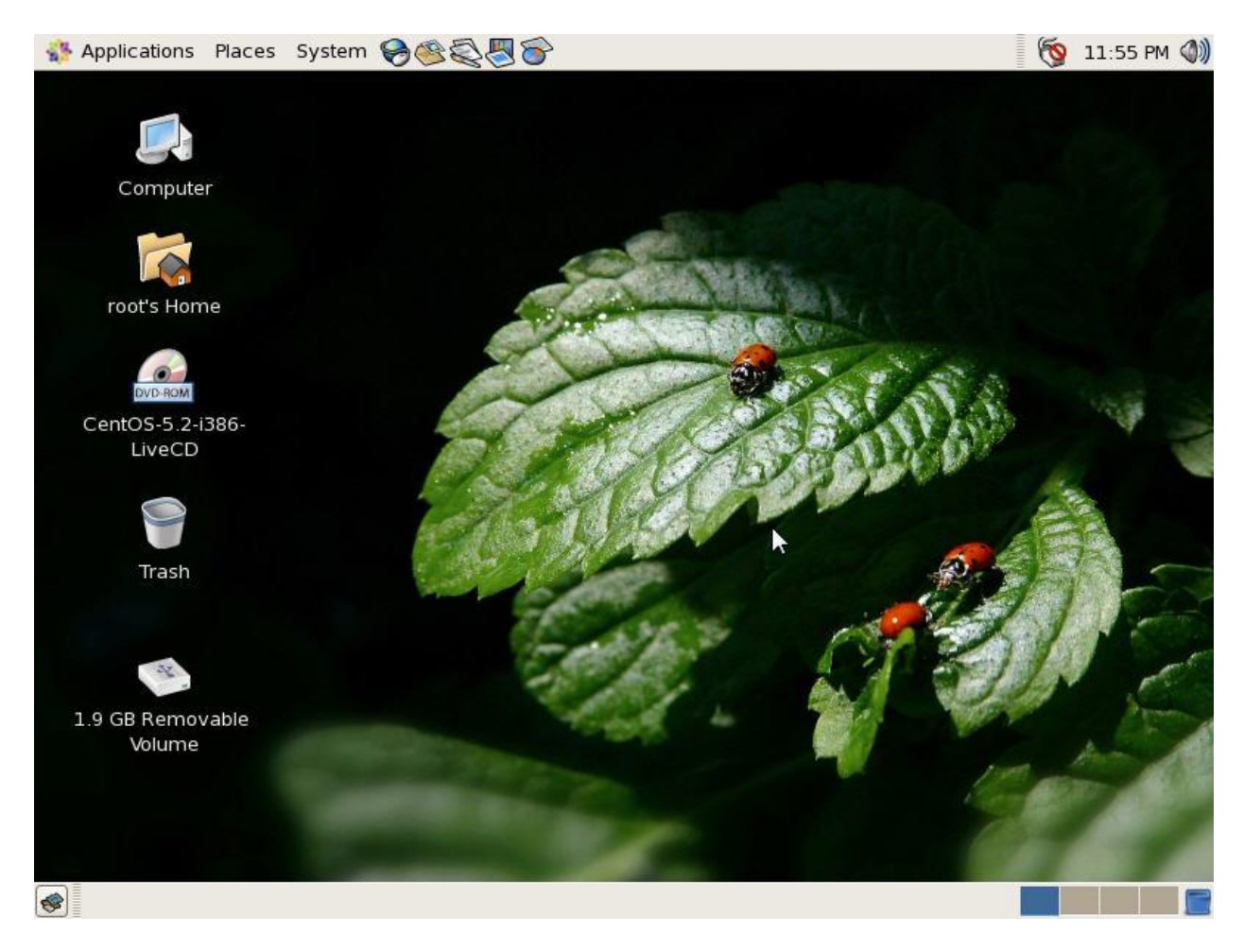

Слика 2.90

CentOS је бесплатан оперативни систем који је базиран на <u>Red Hat Enterprise Linux</u>-у. Име CentOS означава **C**ommunity **ENT**erprise **O**perating **S**ystem.

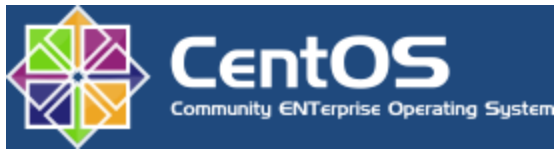

modern CentOS logo

### 2.2.2. CentOS 5.2 i386 LiveCD тестирање у виртуелној машини

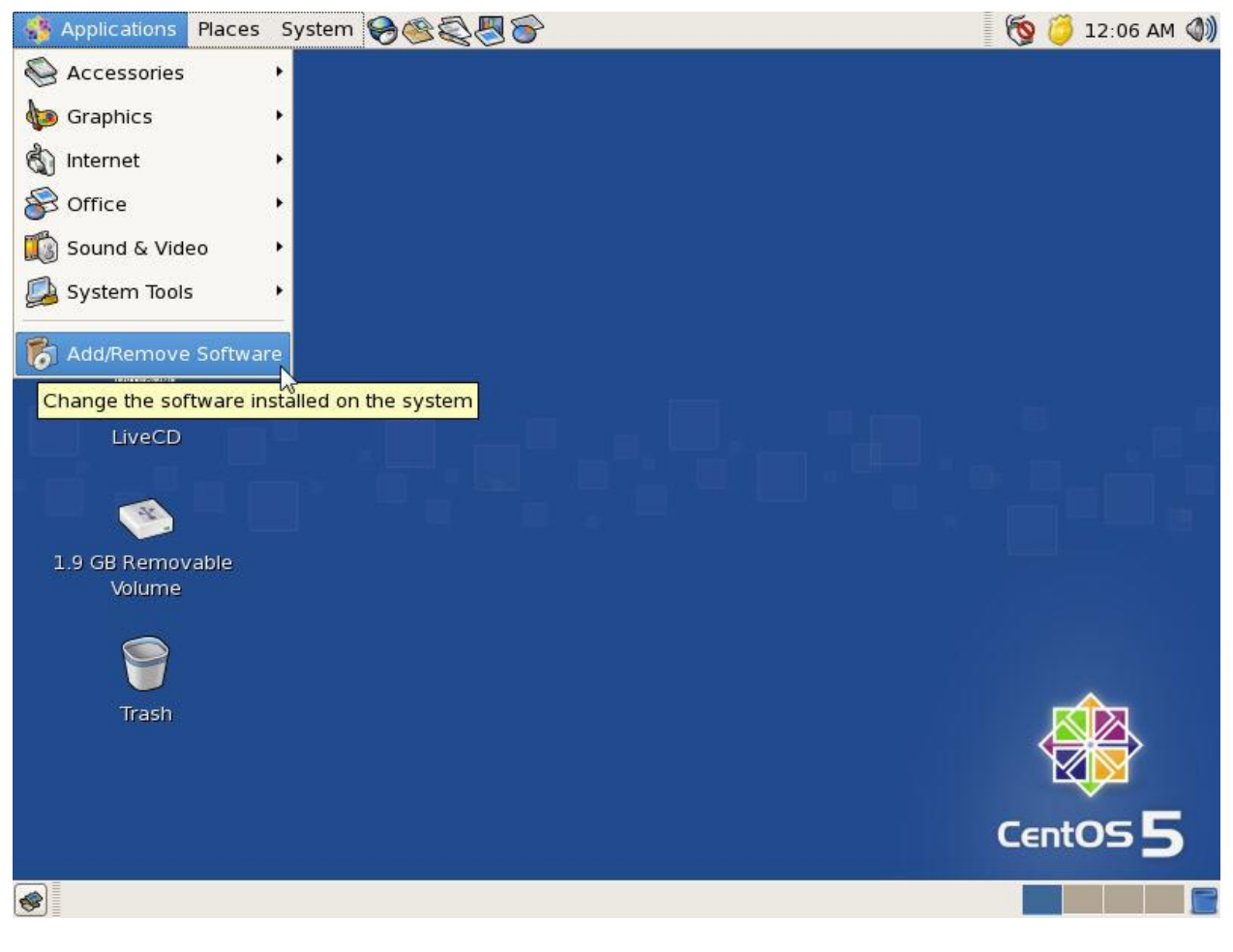

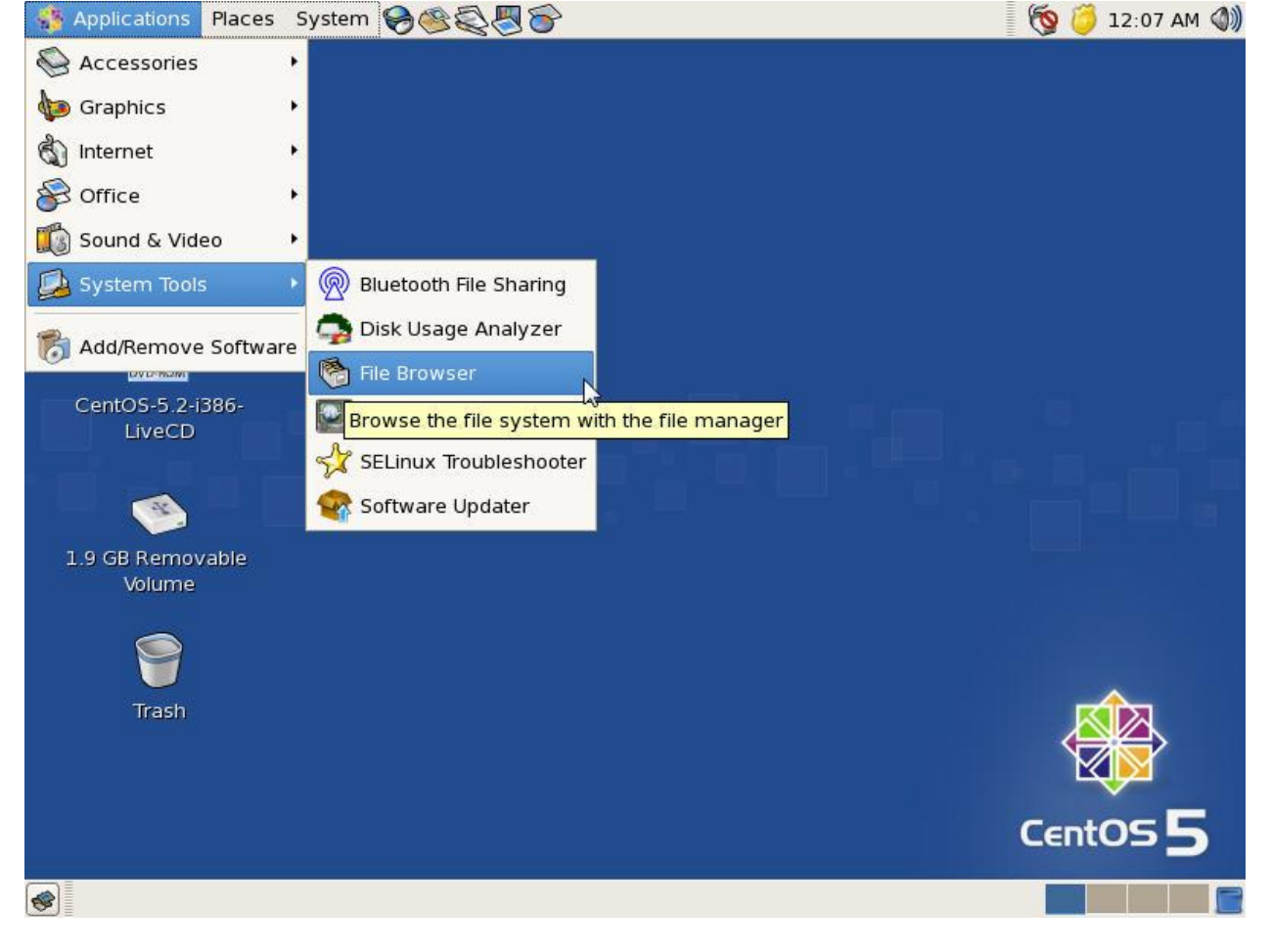

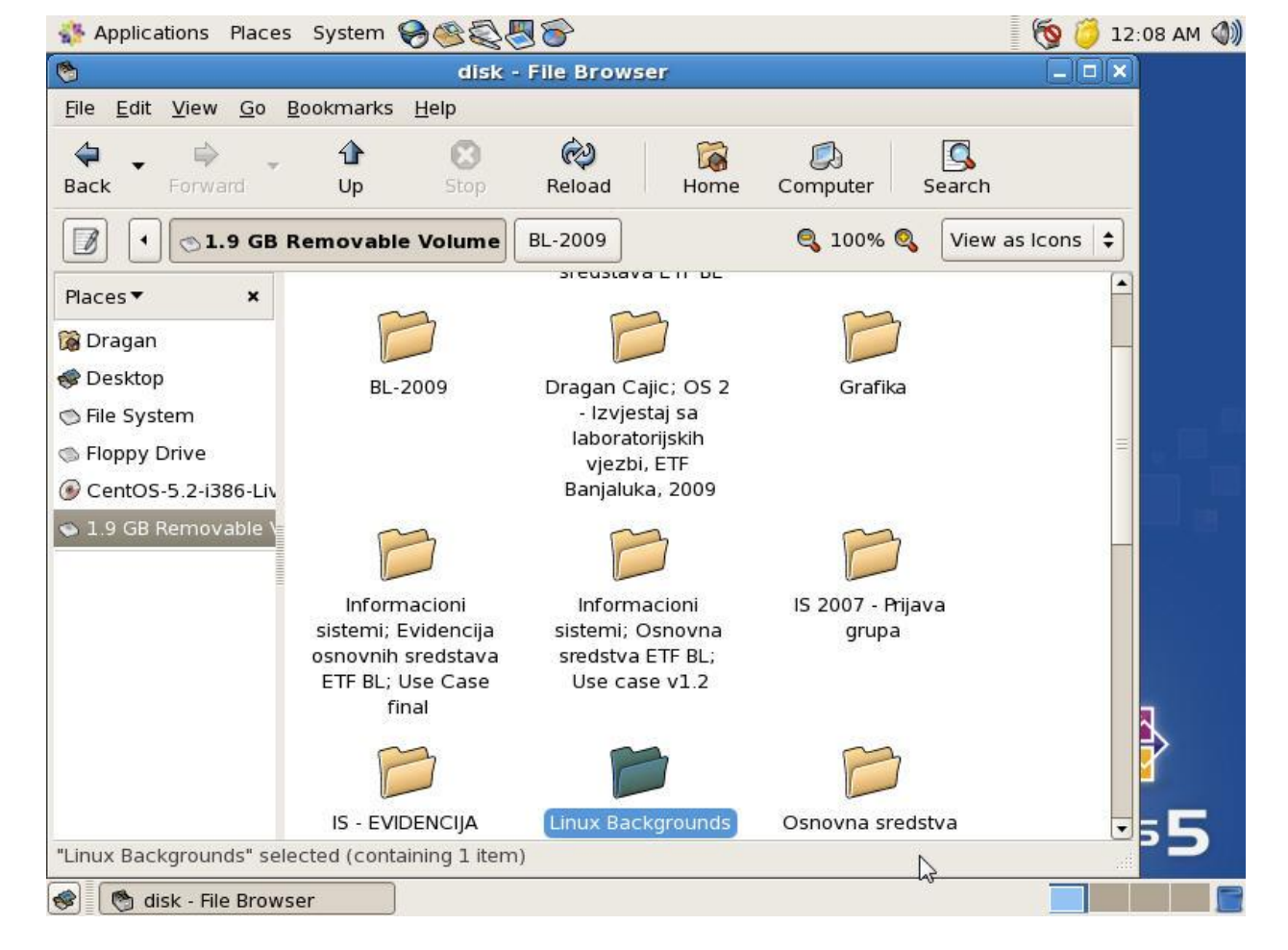

Слика 2.93

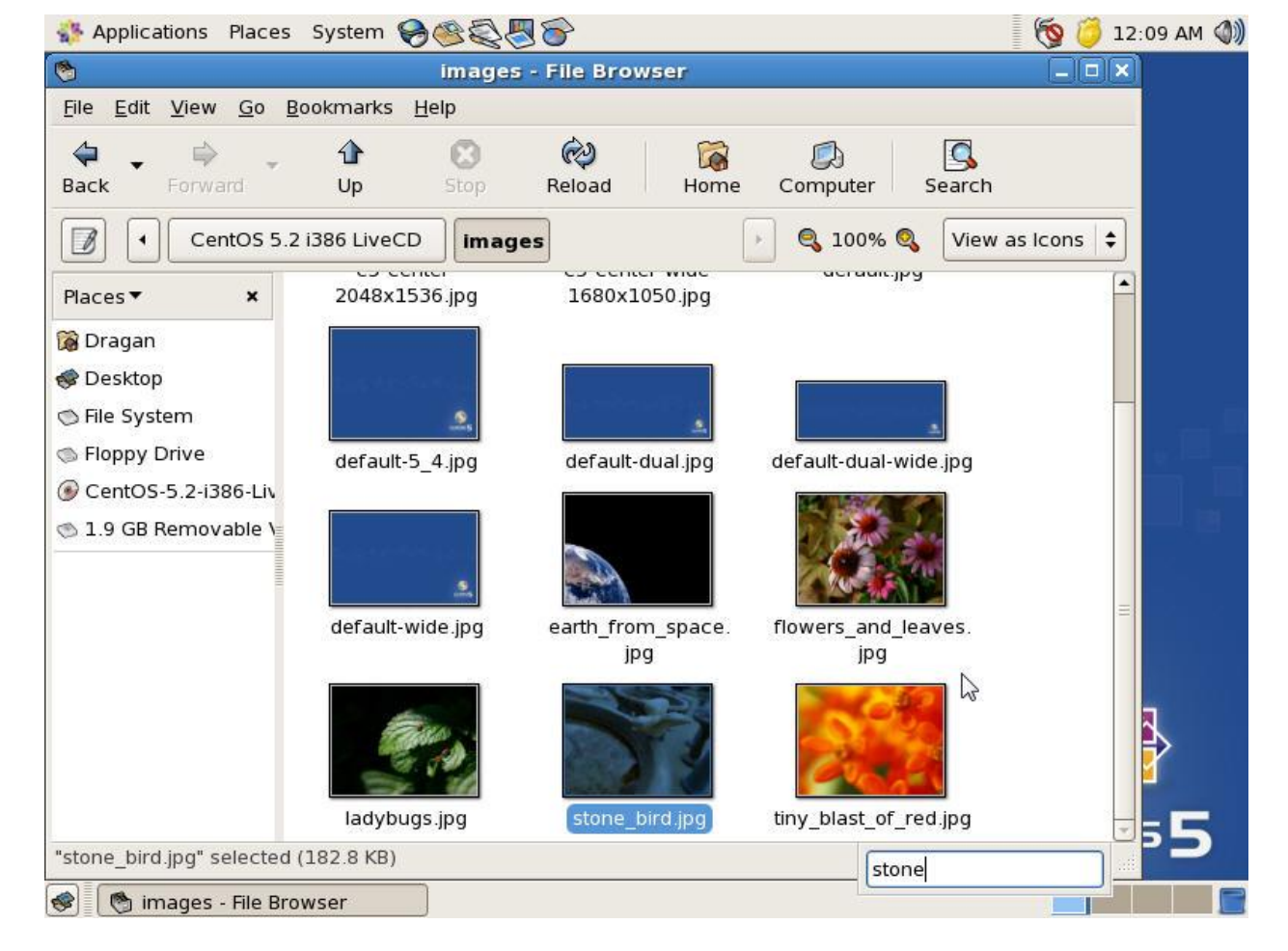

Слика 2.94

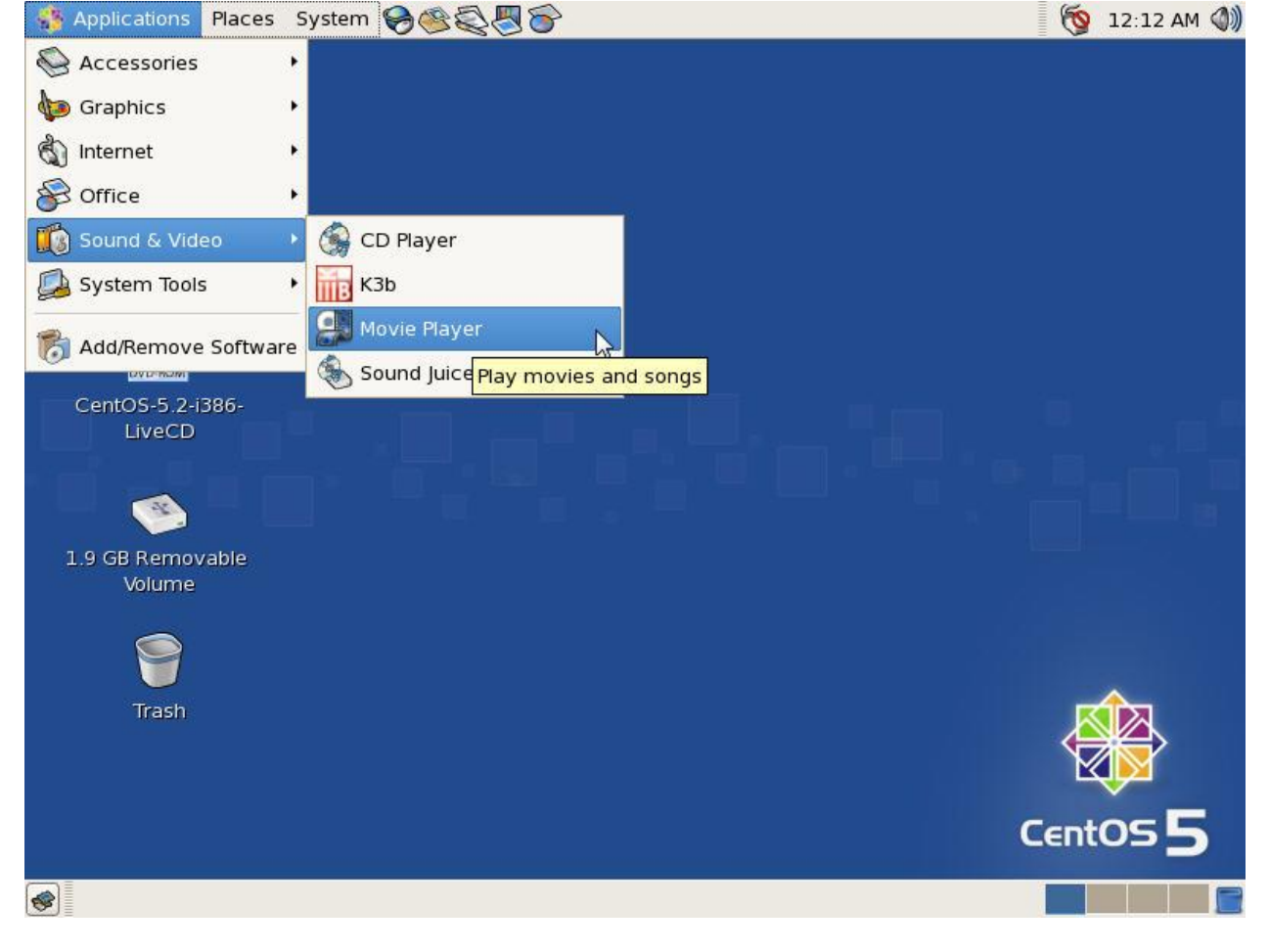

Слика 2.95

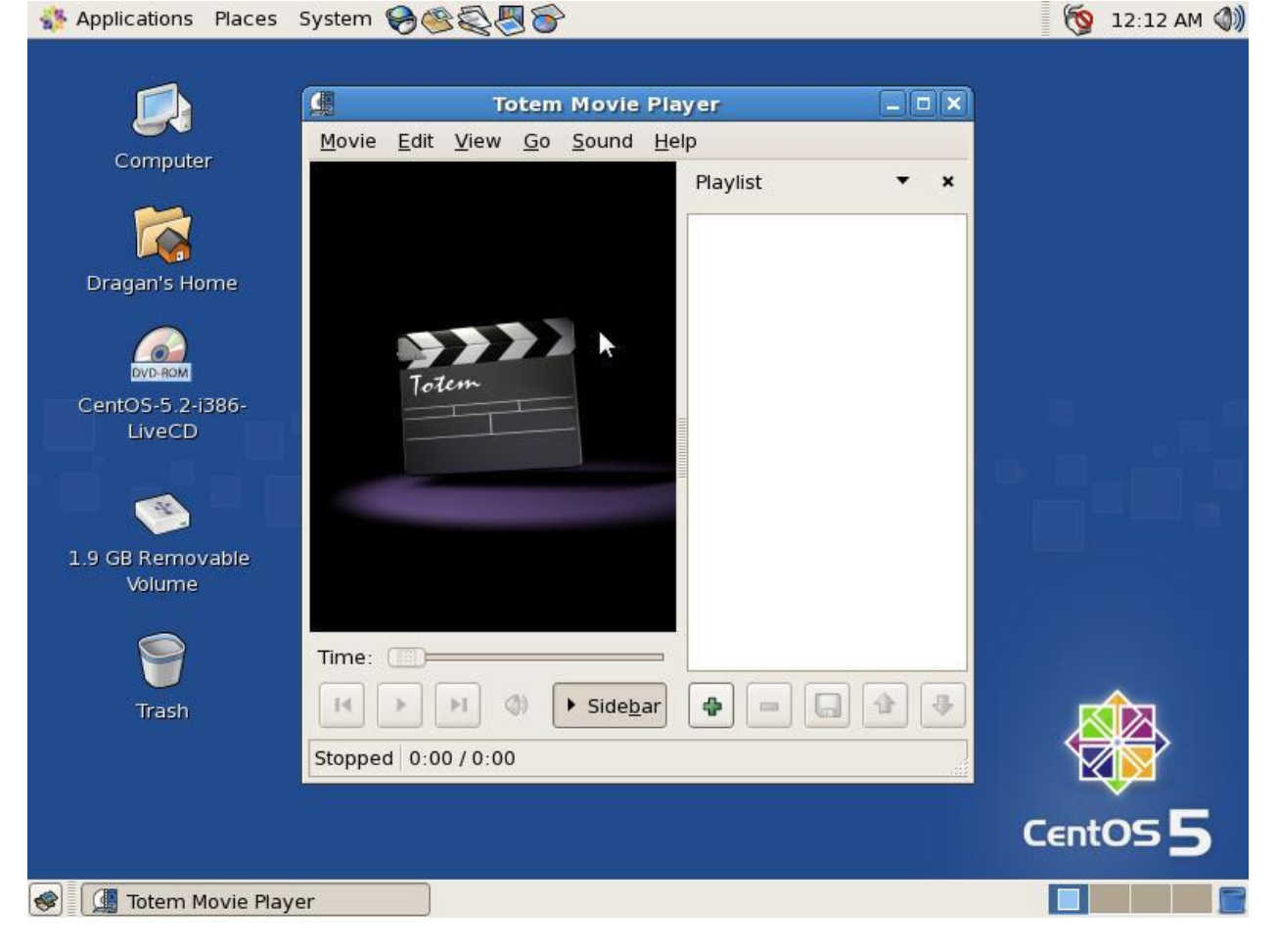

Слика 2.96

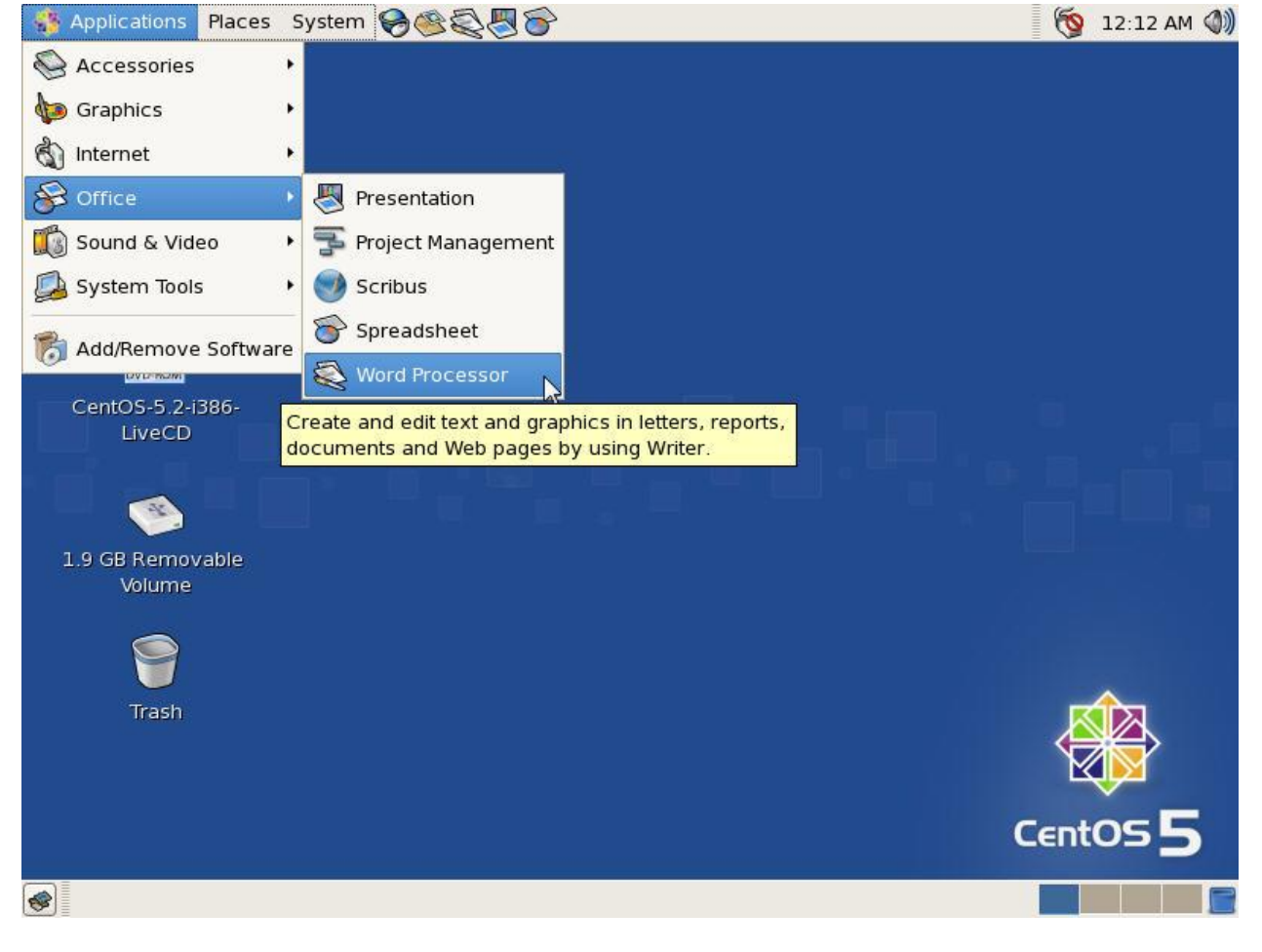

Слика 2.97

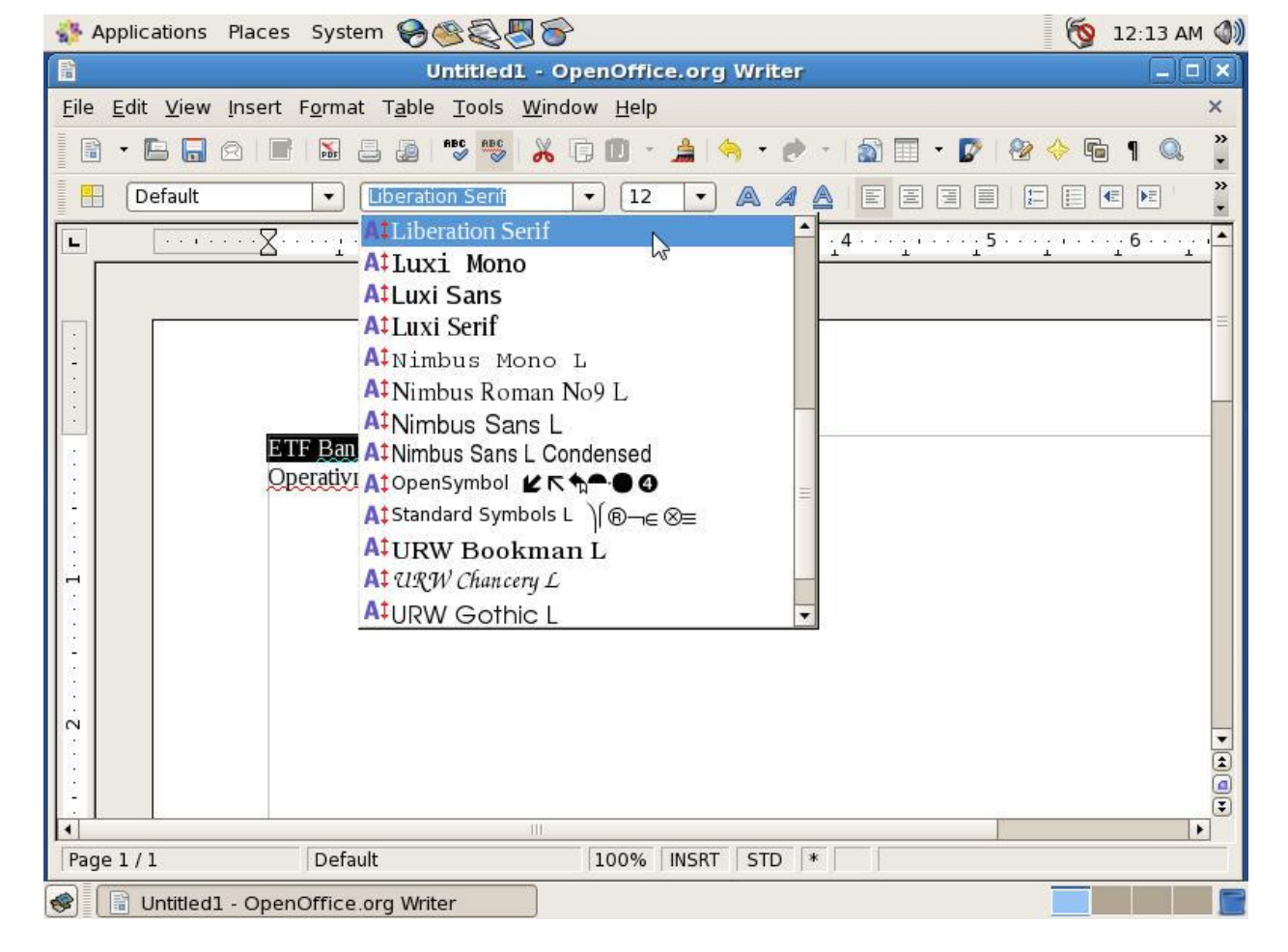

Слика 2.98

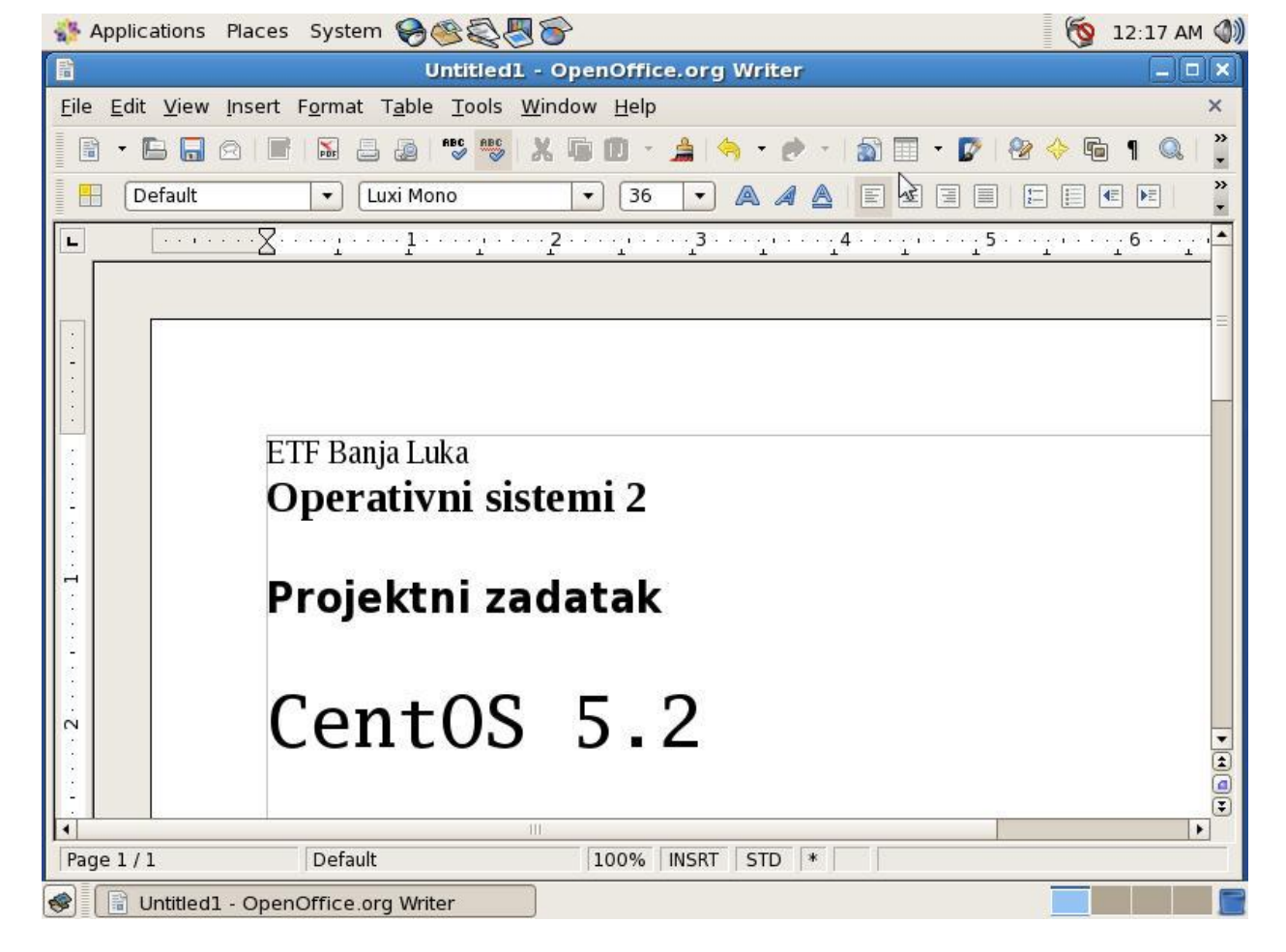

Слика 2.99

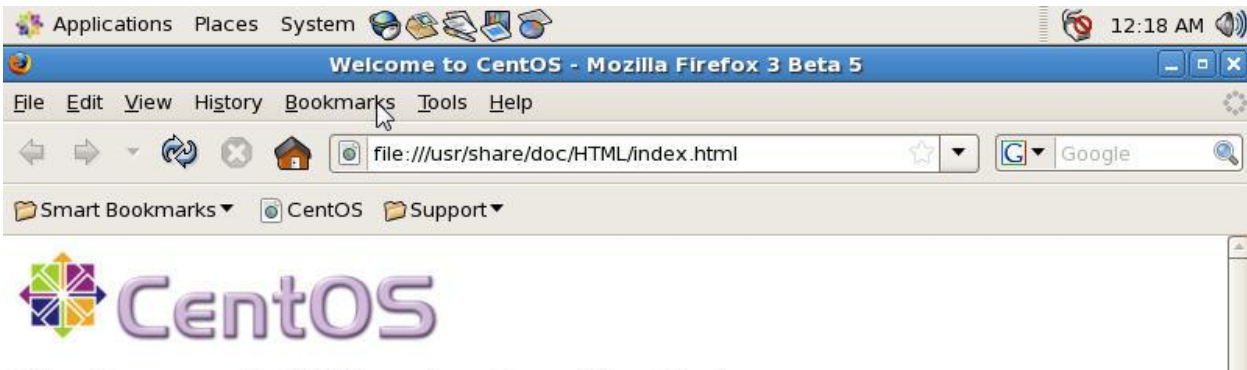

The Community ENTerprise Operating System

## Welcome to CentOS

<u>CentOS</u> is an Enterprise-class Linux Distribution derived from sources freely provided to the public by a prominent North American Enterprise Linux vendor. CentOS conforms fully with the upstream vendors redistribution policy and aims to be 100% binary compatible. (CentOS mainly changes packages to remove upstream vendor branding and artwork.)

CentOS is developed by a small but growing team of core developers. In turn the core developers are supported by an active user community including system administrators, network administrators, enterprise users, managers, core Linux contributors and Linux enthusiasts from around the world.

CentOS has numerous advantages including: an active and growing user community, quickly nabuilt toatad an autonairra mir notruonle Done

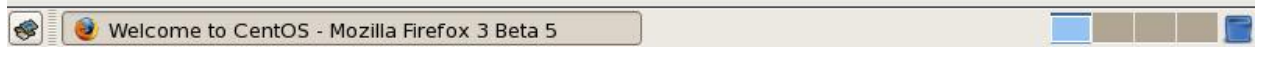

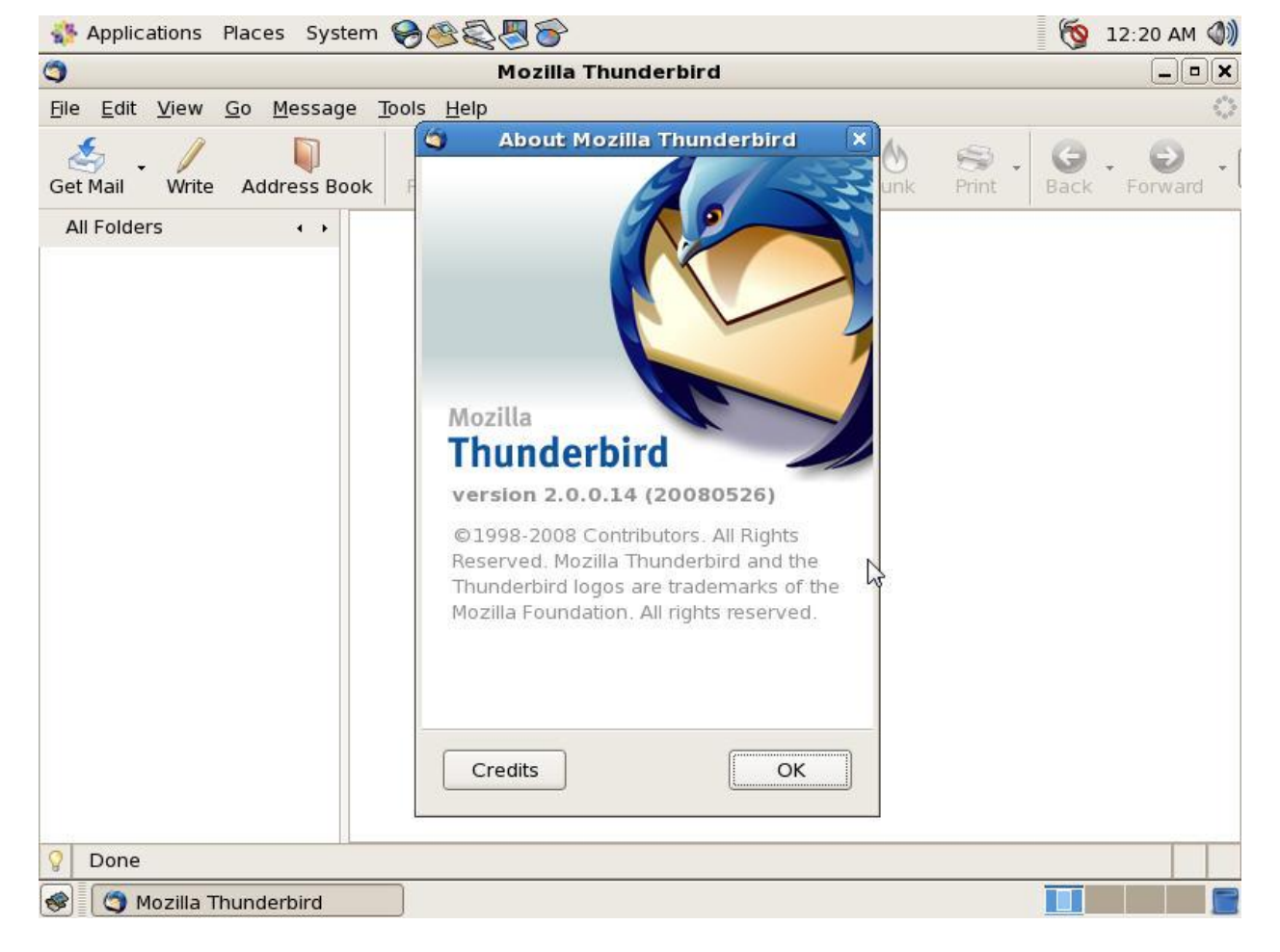

Слика 2.101

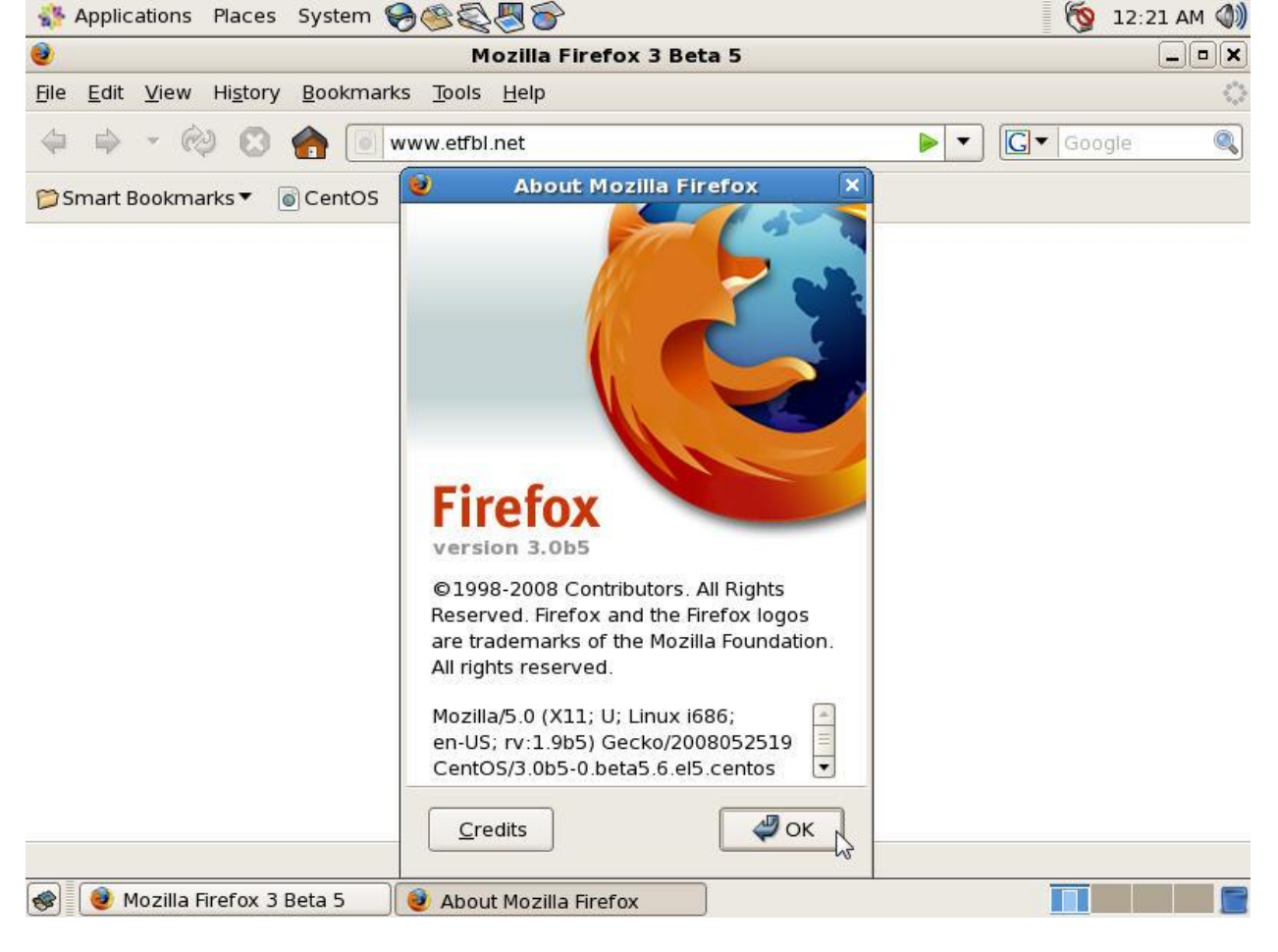

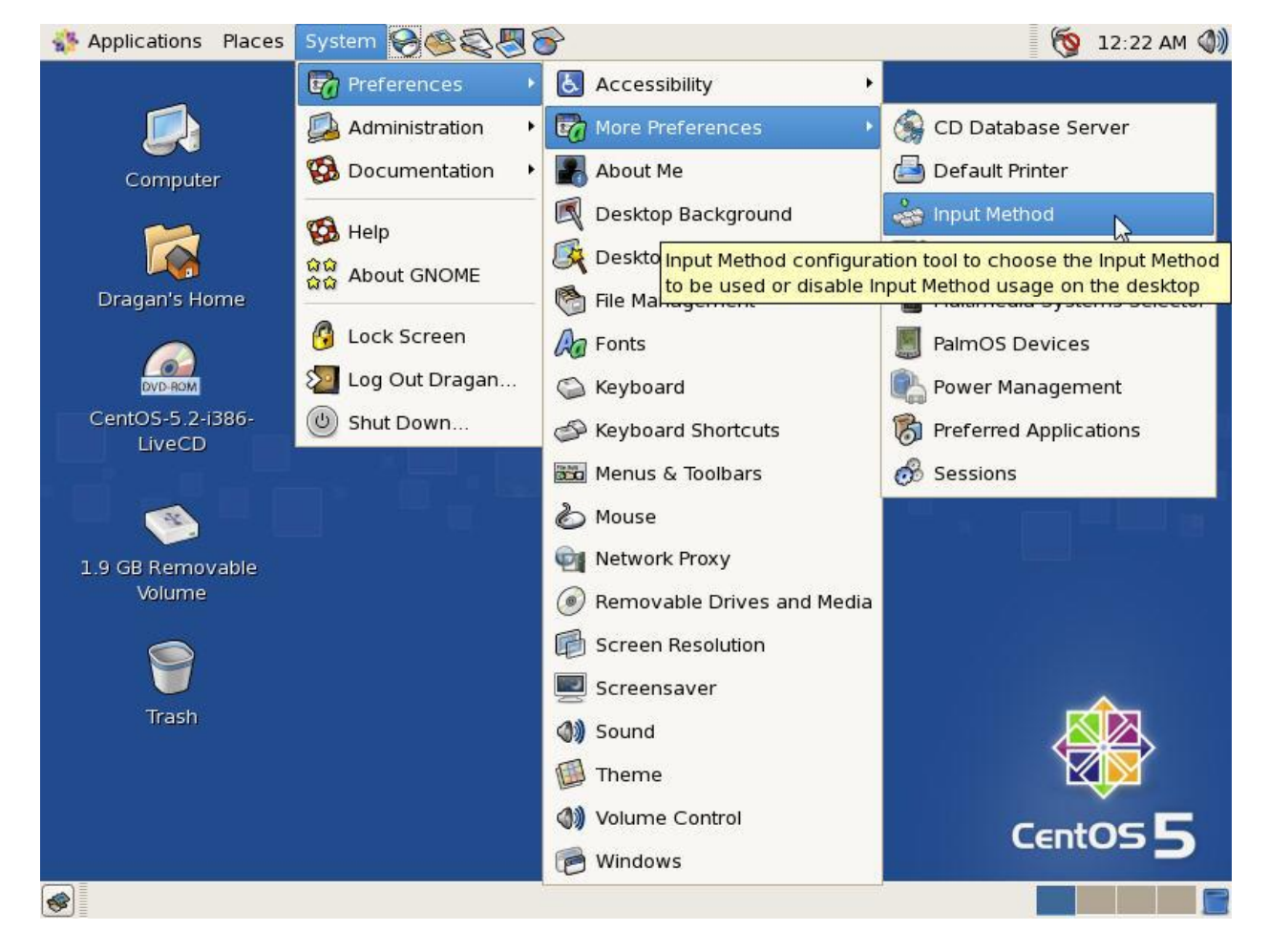

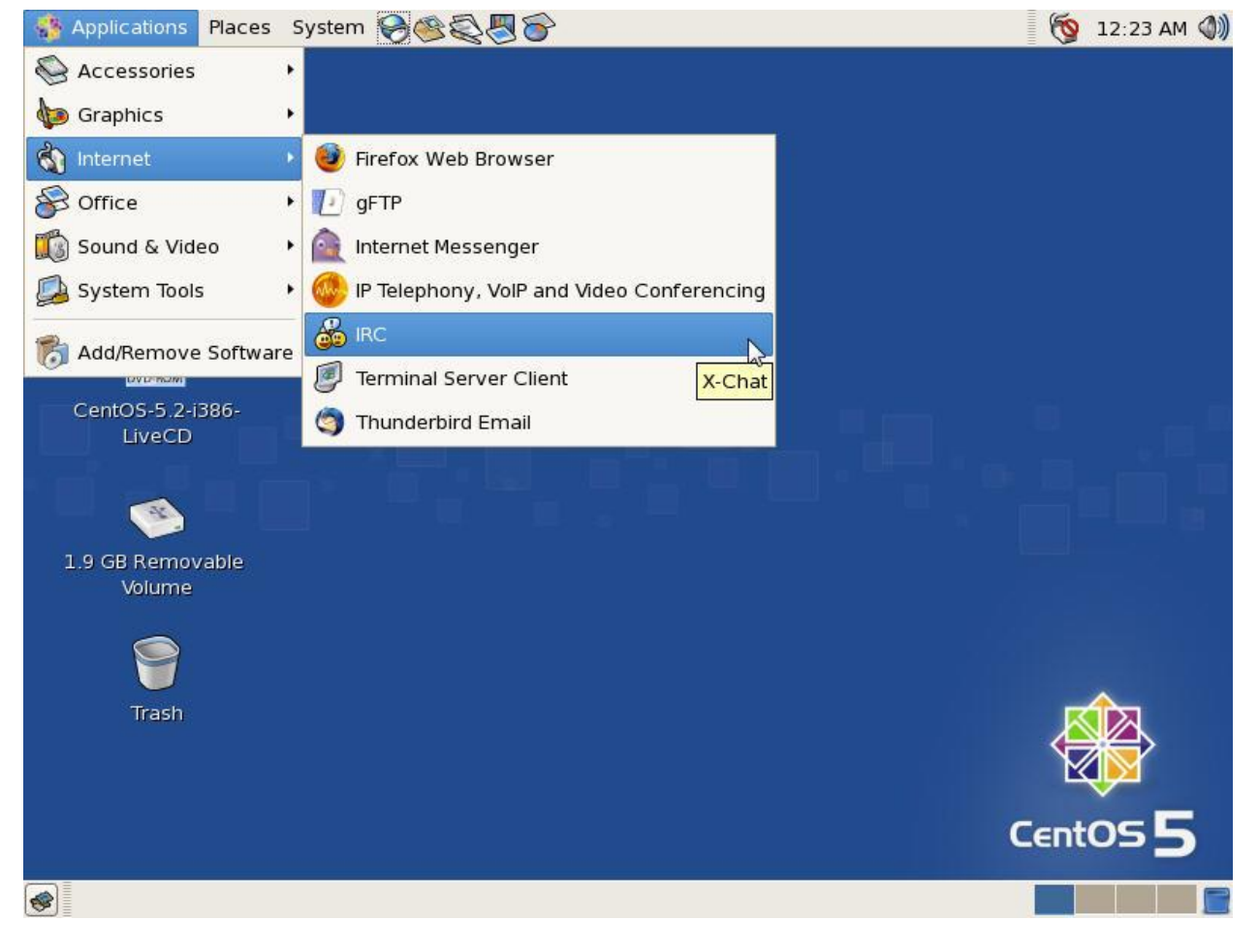

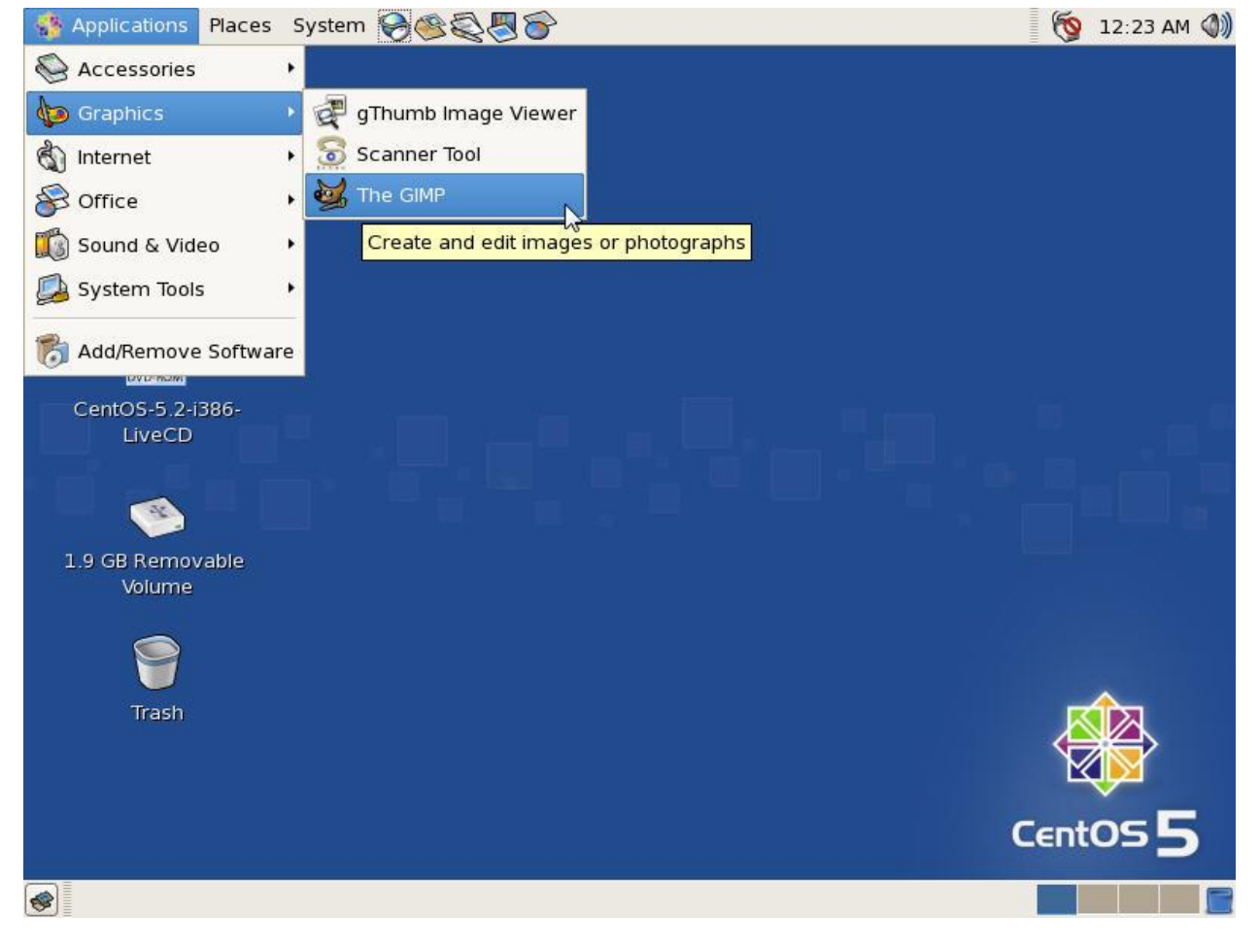

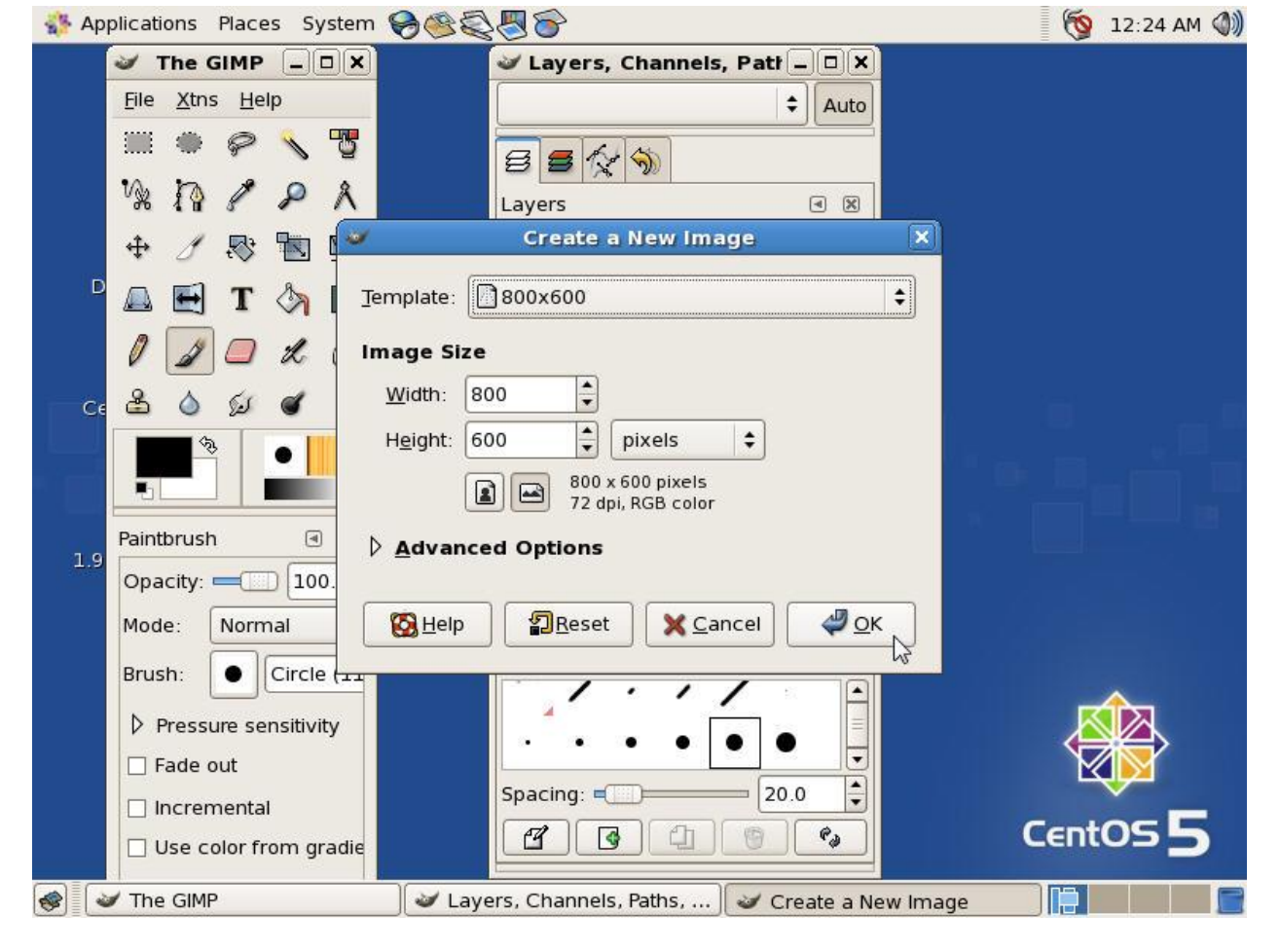

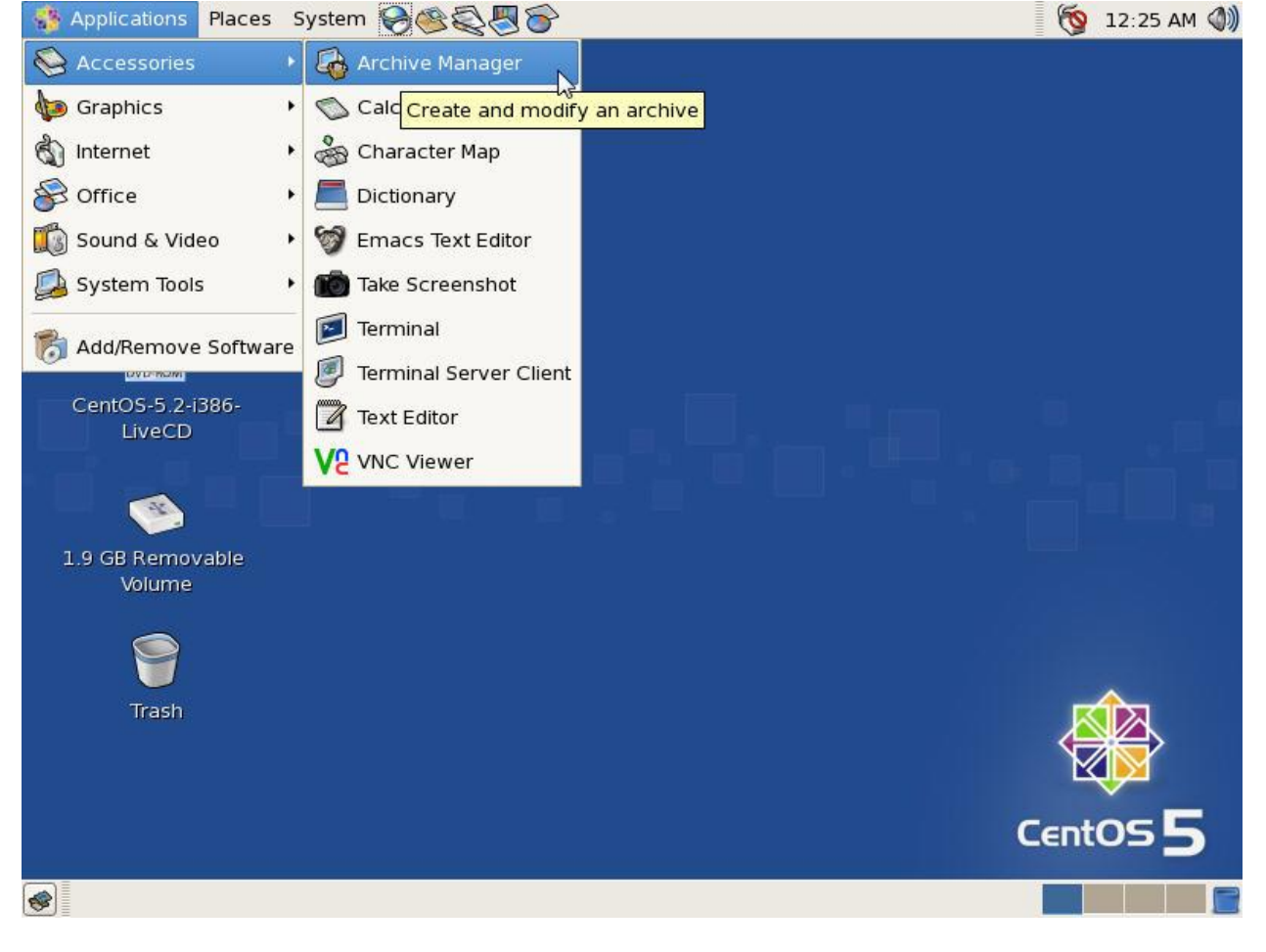

Слика 2.107

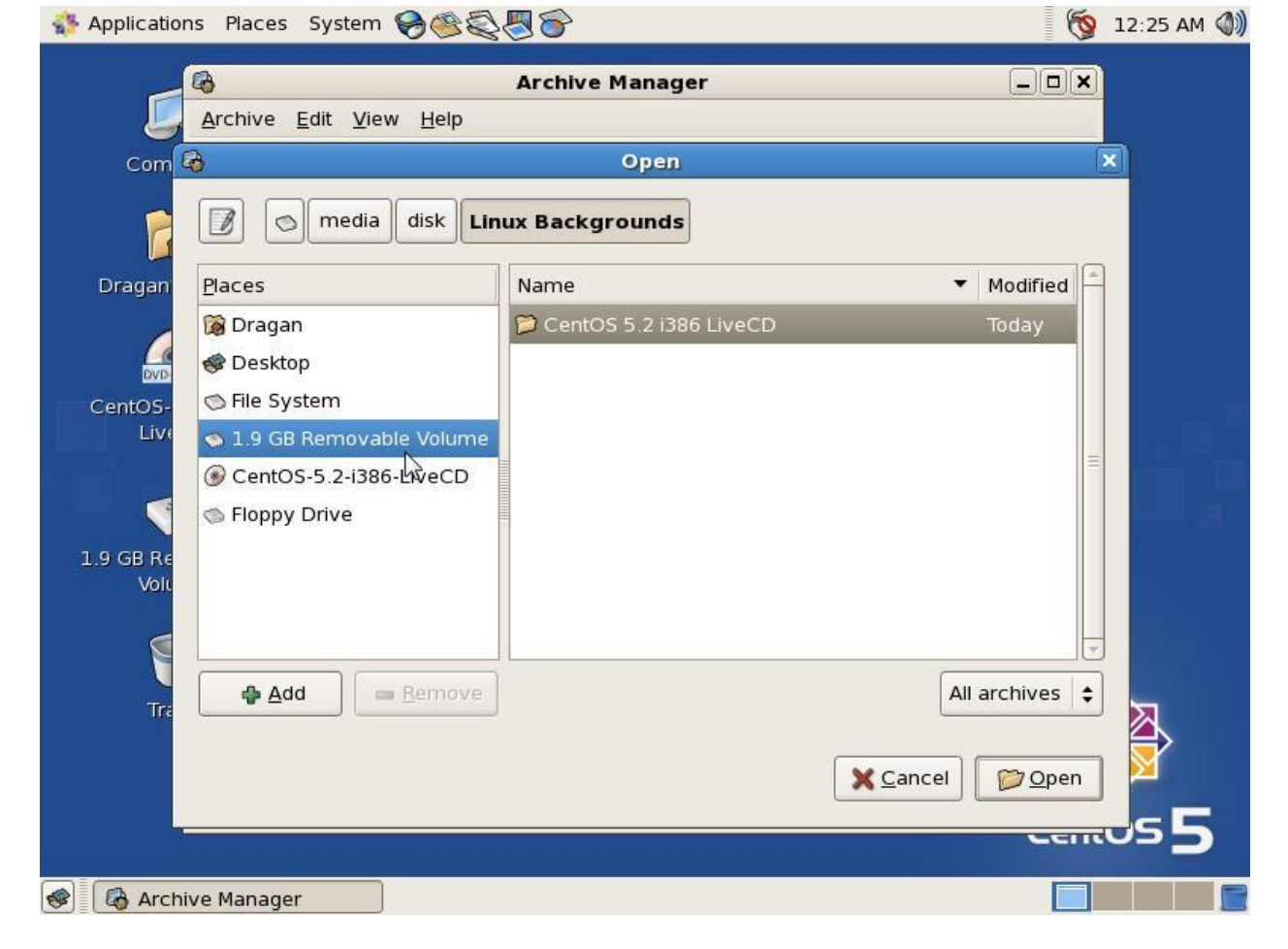

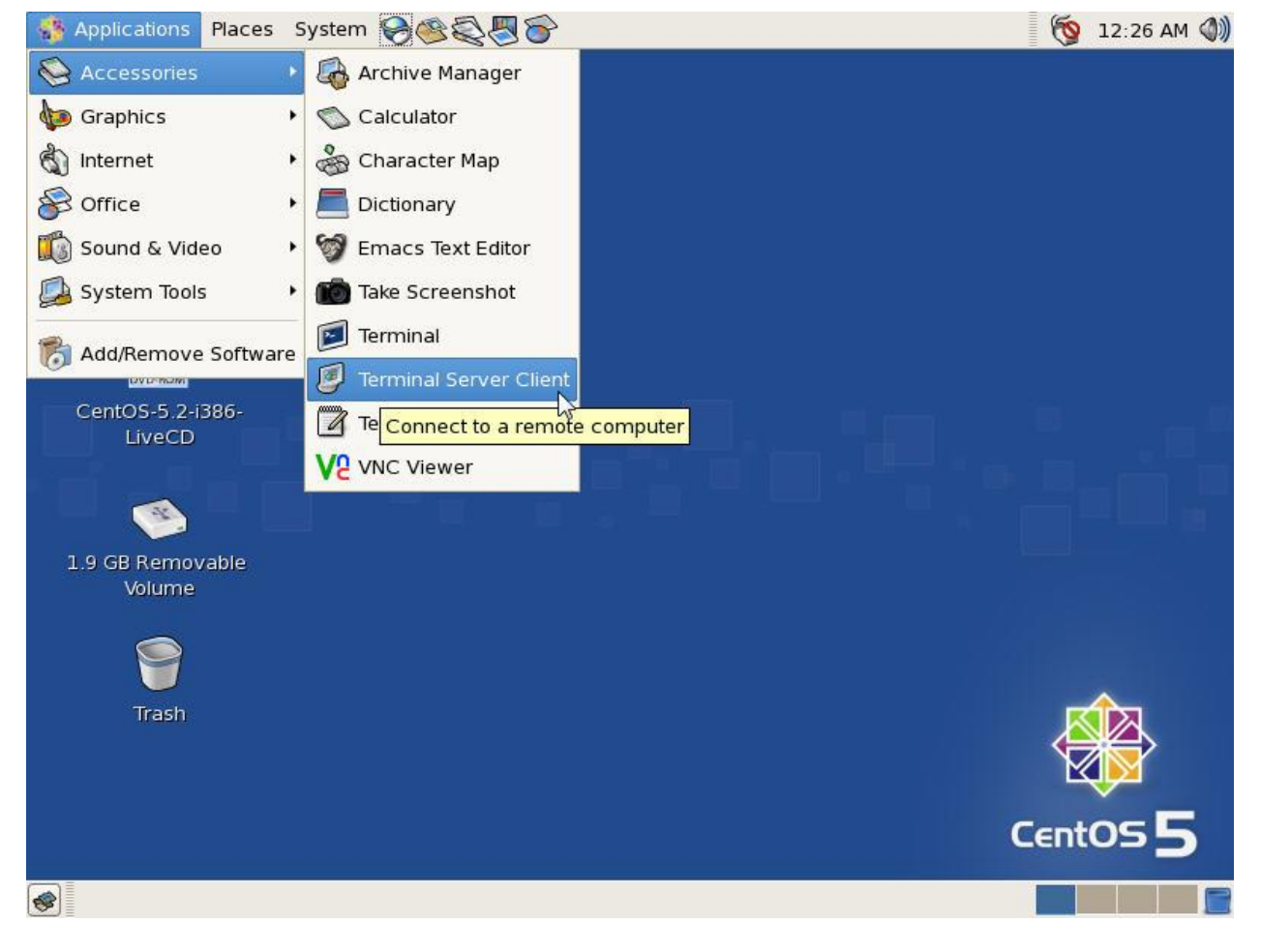

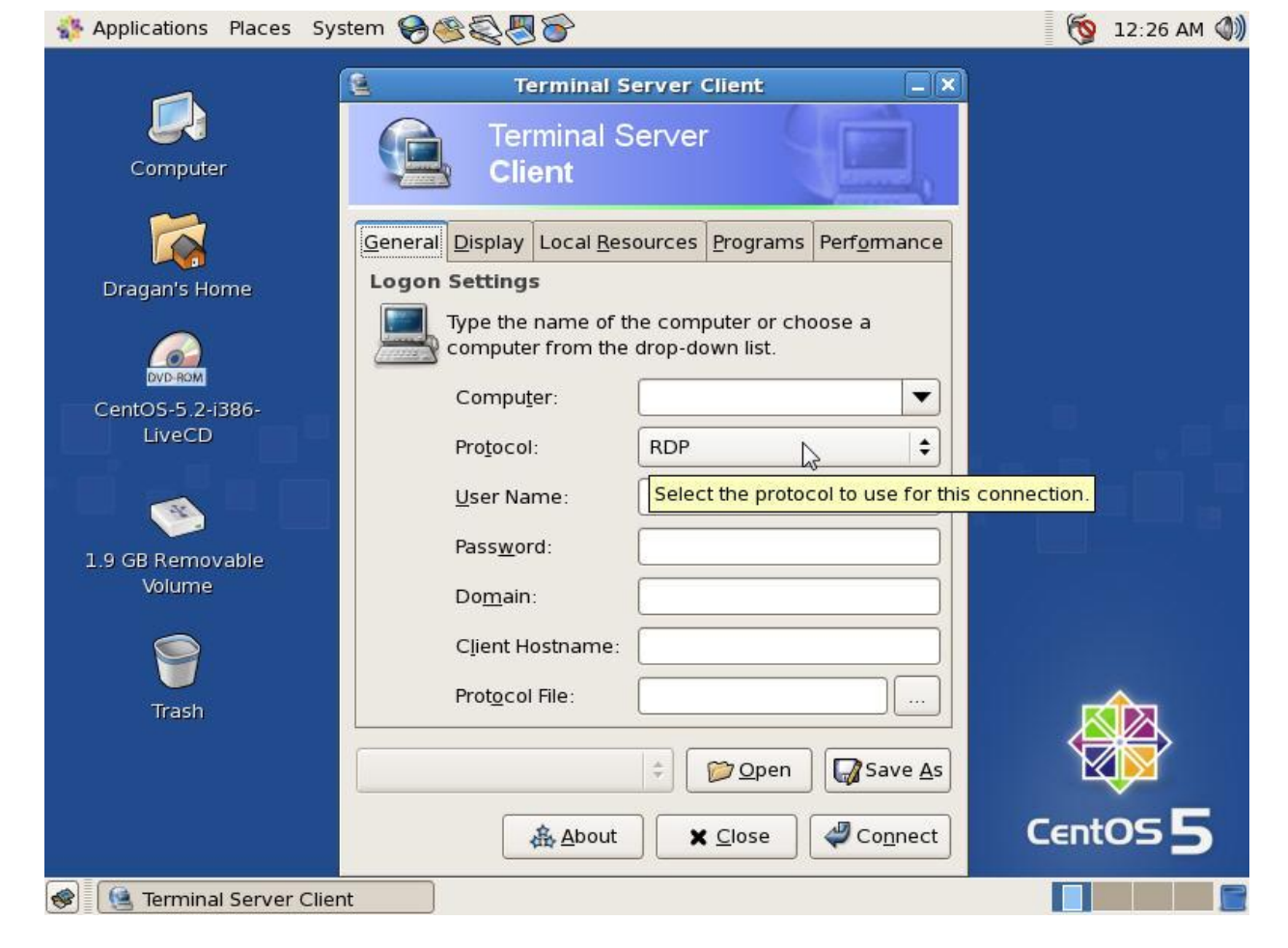

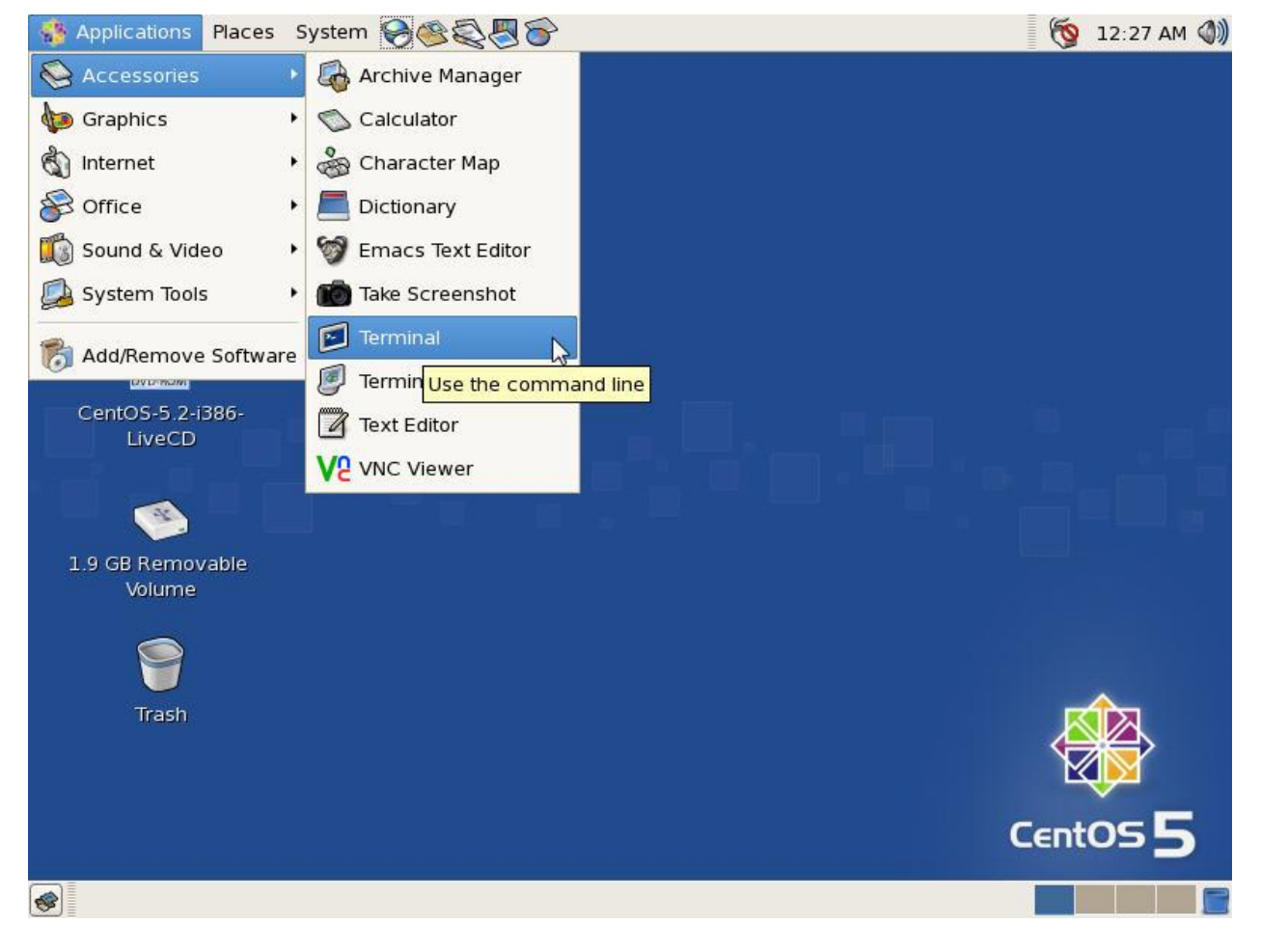

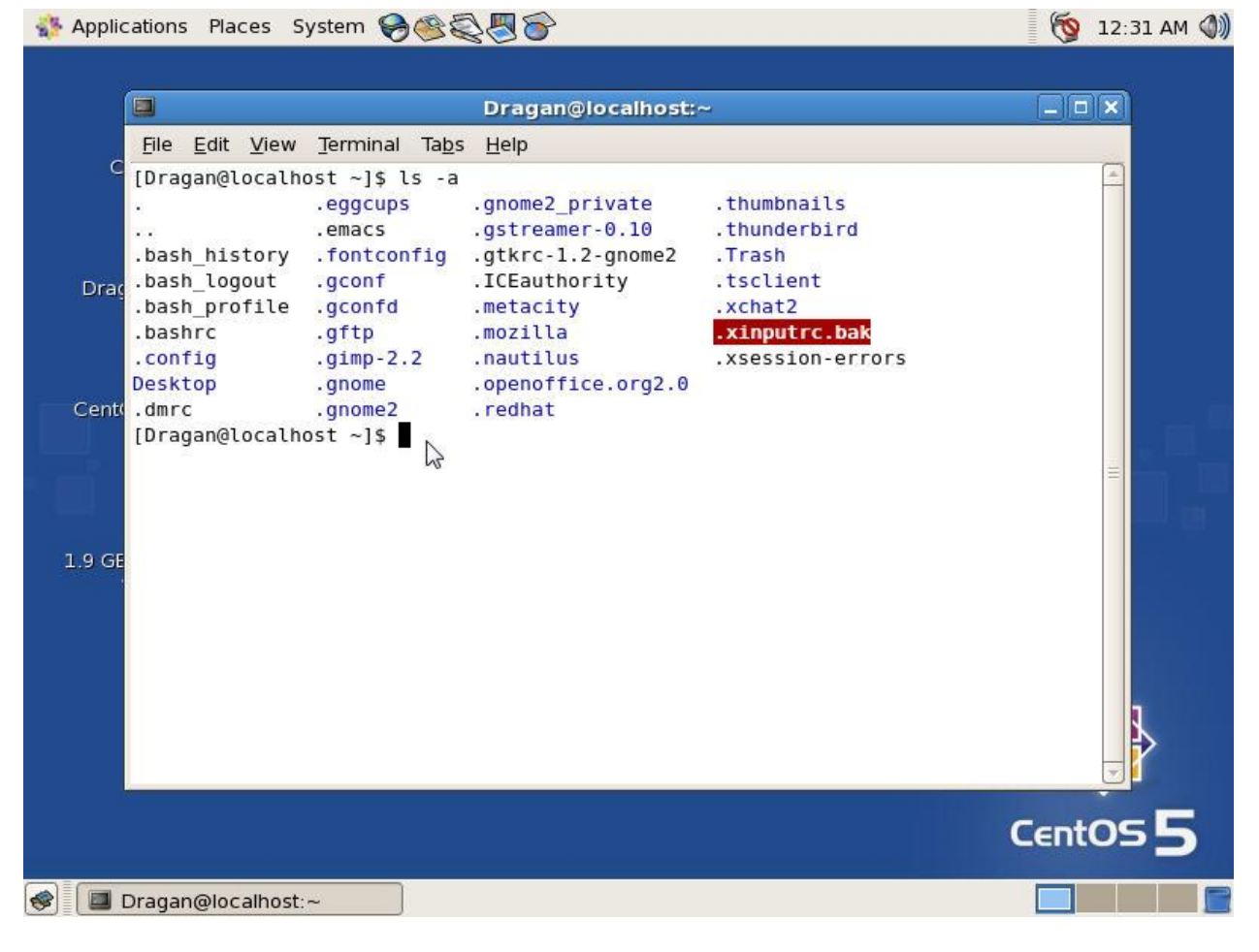

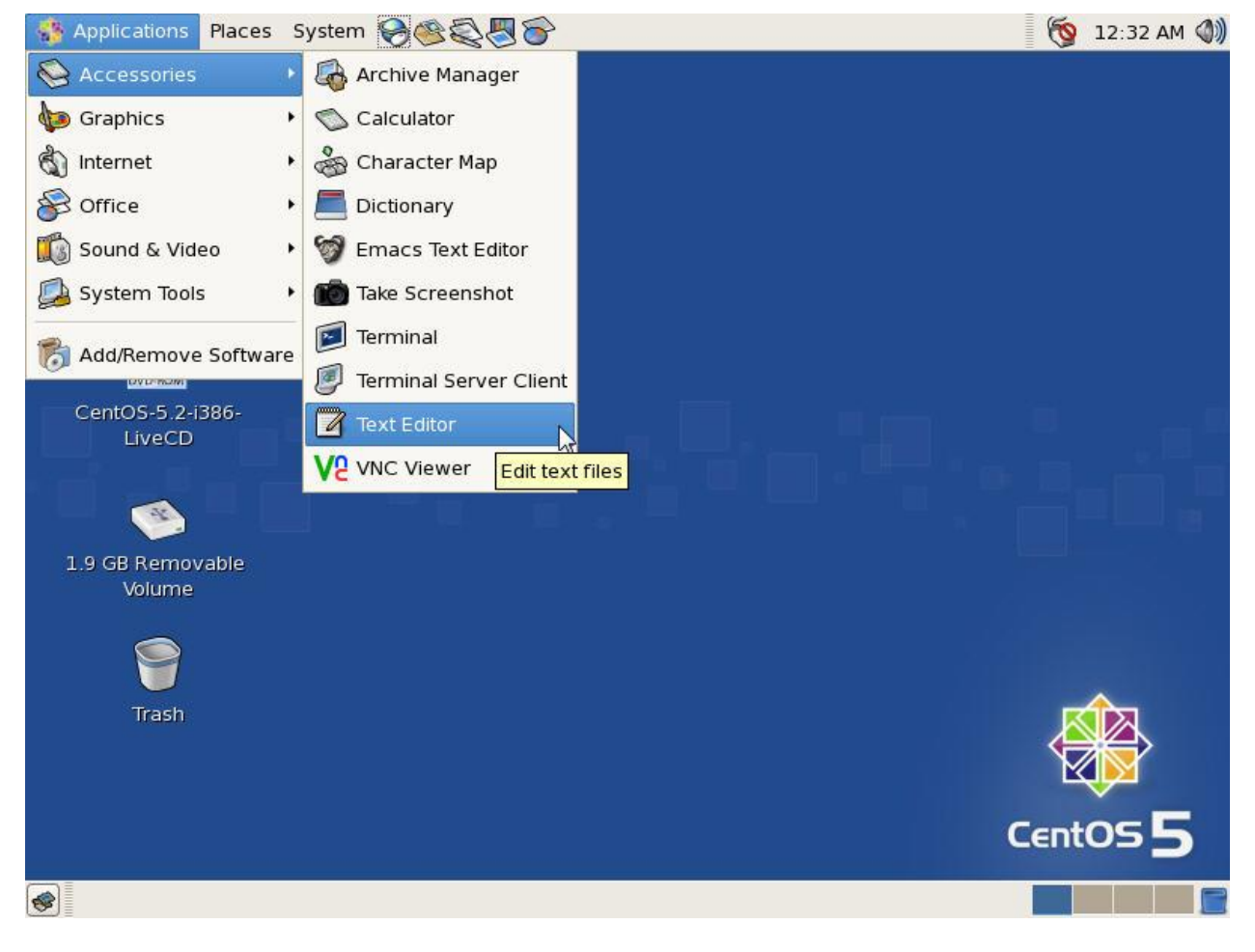
| 👫 Applic   | ations Plac              | ces System 🤗        | ) <u>\$</u>                 | >                 |                 | 🔞 12:33 AM 🜒 |
|------------|--------------------------|---------------------|-----------------------------|-------------------|-----------------|--------------|
| 1          | 2                        |                     | *Unsaved                    | Document 1 - geo  | lit             |              |
|            | <u>File</u> <u>E</u> dit | View <u>S</u> earch | <u>T</u> ools <u>D</u> ocum | ents <u>H</u> elp |                 |              |
| Ci         | New Ope                  | <u> </u>            |                             | Sedo Cut Cop      | y Paste Find Re | place        |
|            | 🗇 *Unsav                 | Side <u>P</u> ane   | F9                          |                   |                 |              |
| Draw       | Dragan                   | Bottom Pane         | Ctri+F9                     | -                 |                 |              |
| Drag       |                          | Highlight Mod       | le                          | None              | ⊖Ada            |              |
|            |                          |                     |                             | Sources           | ⊙Воо            |              |
| ļ.         |                          |                     |                             | Others            | • OC            |              |
| Cento      |                          |                     |                             | Markup            | • OC#           |              |
| l Leng i k |                          |                     |                             | Scripts           | • OC++          |              |
| • mi       |                          |                     |                             |                   | OD              |              |
|            |                          |                     |                             |                   | ⊖Fortran 95     |              |
| 1.9 GB     |                          |                     |                             |                   | OHaskell        |              |
| ١          |                          |                     |                             |                   | OIDL            |              |
|            |                          |                     |                             |                   | ⊖Java           |              |
|            |                          |                     |                             |                   | ⊖Makefile       |              |
|            |                          |                     |                             |                   | ONemerle        | La           |
|            |                          |                     |                             |                   | OPascal         |              |
|            |                          |                     |                             |                   | ⊖Scheme         |              |
|            |                          |                     |                             |                   | ⊖SQL            |              |
|            | Use VHDL                 | highlight mode      |                             |                   | OVB.NET         | INS 55       |
|            |                          |                     |                             |                   | OVerilog        |              |
| 🕪 [ 🍃 *    | Unsaved D                | ocument 1 - gedi    | t                           |                   |                 |              |

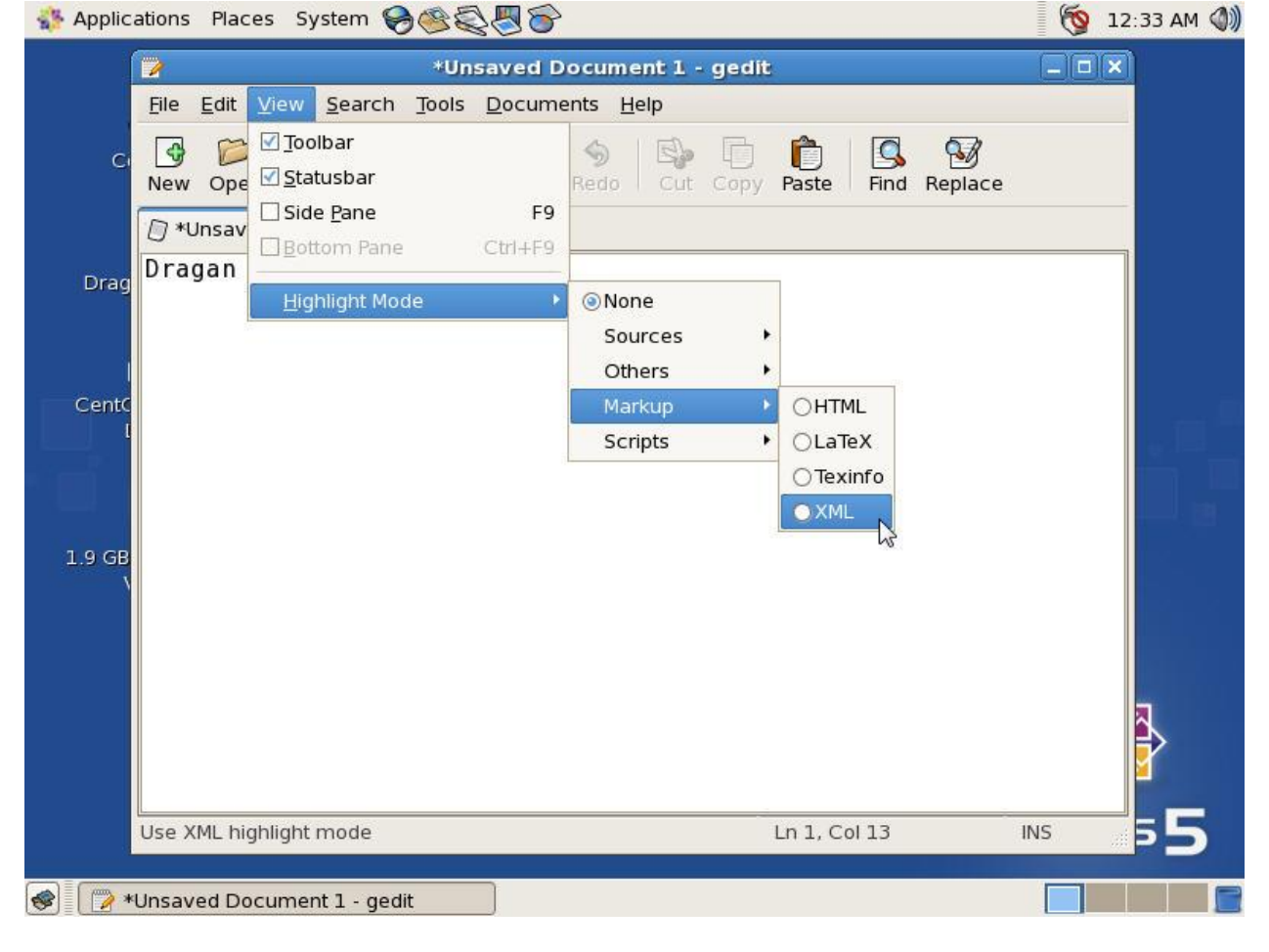

Слика 2.115

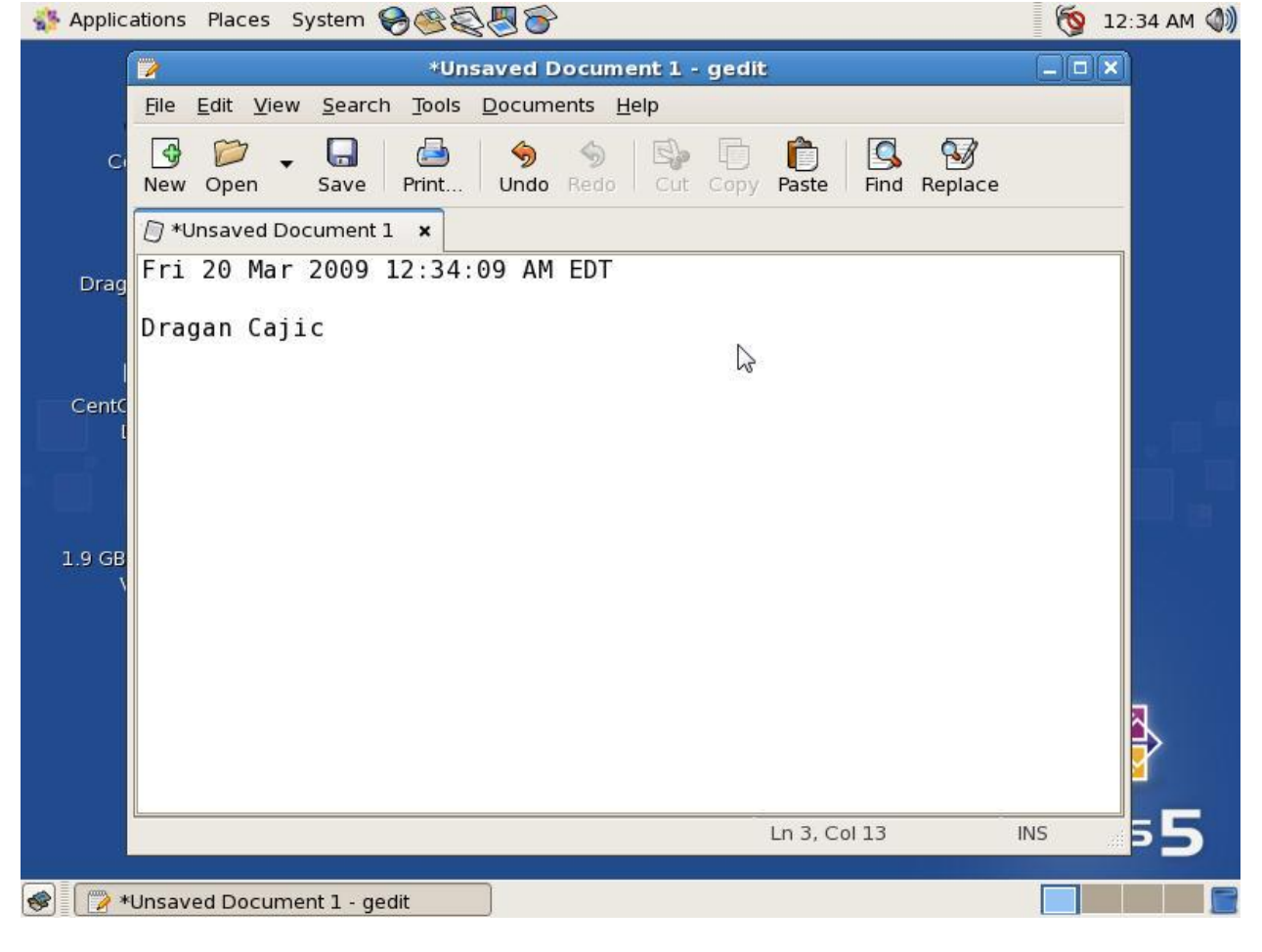

Слика 2.116

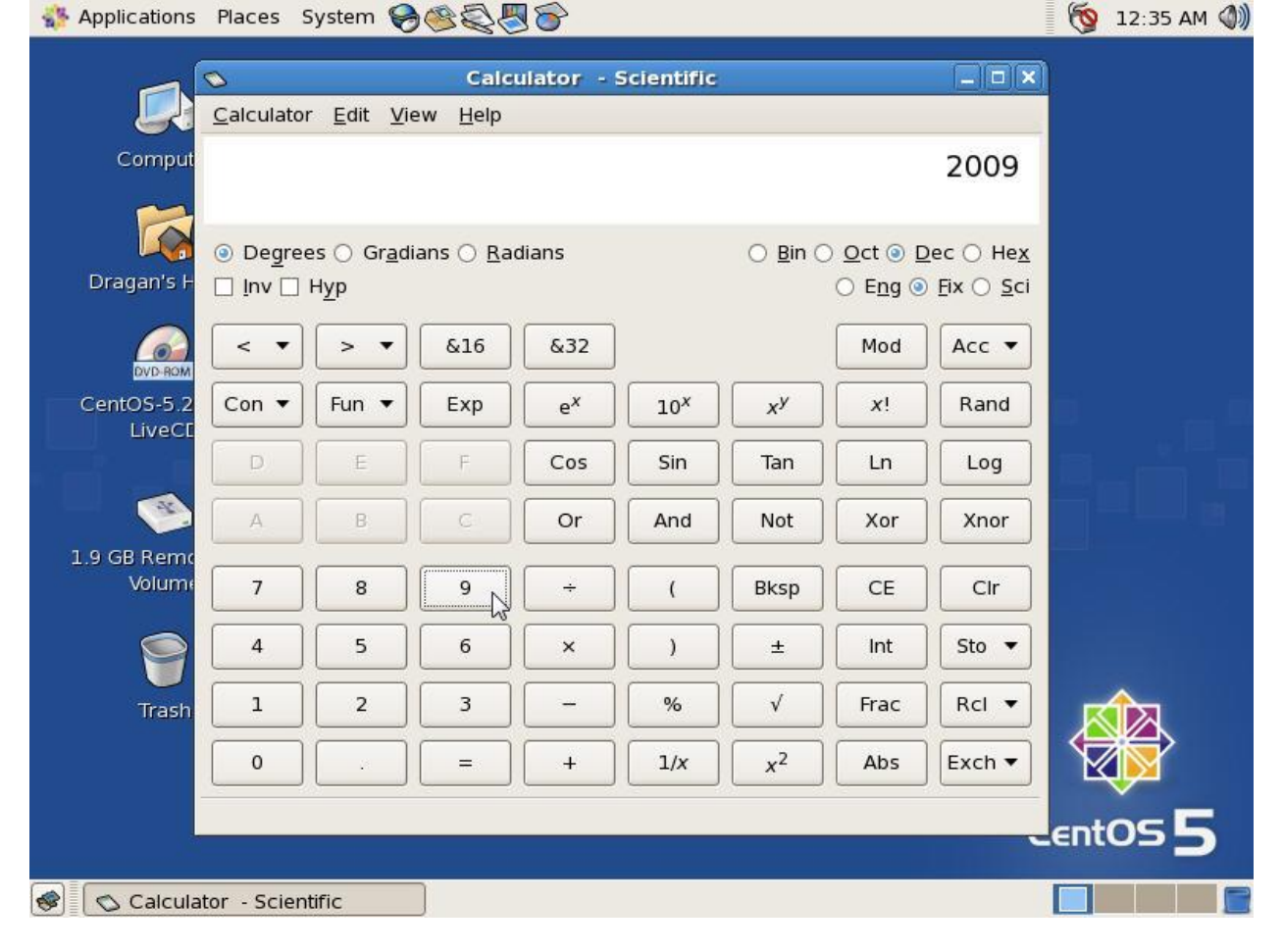

Слика 2.117

Naces System 😔 🍣 🔞 12:35 AM 🜒 4 March 🕨 4 2009 ▶ Sun Mon Tue Wed Thu Fri Sat 1 2 5 6 7 3 4 Computer 9 10 11 12 13 14 8 20 21 18 19 15 16 17 22 23 24 25 26 212 28 29 30 31 0 35 1.9 GB Removable CentOS 5 **\$** 

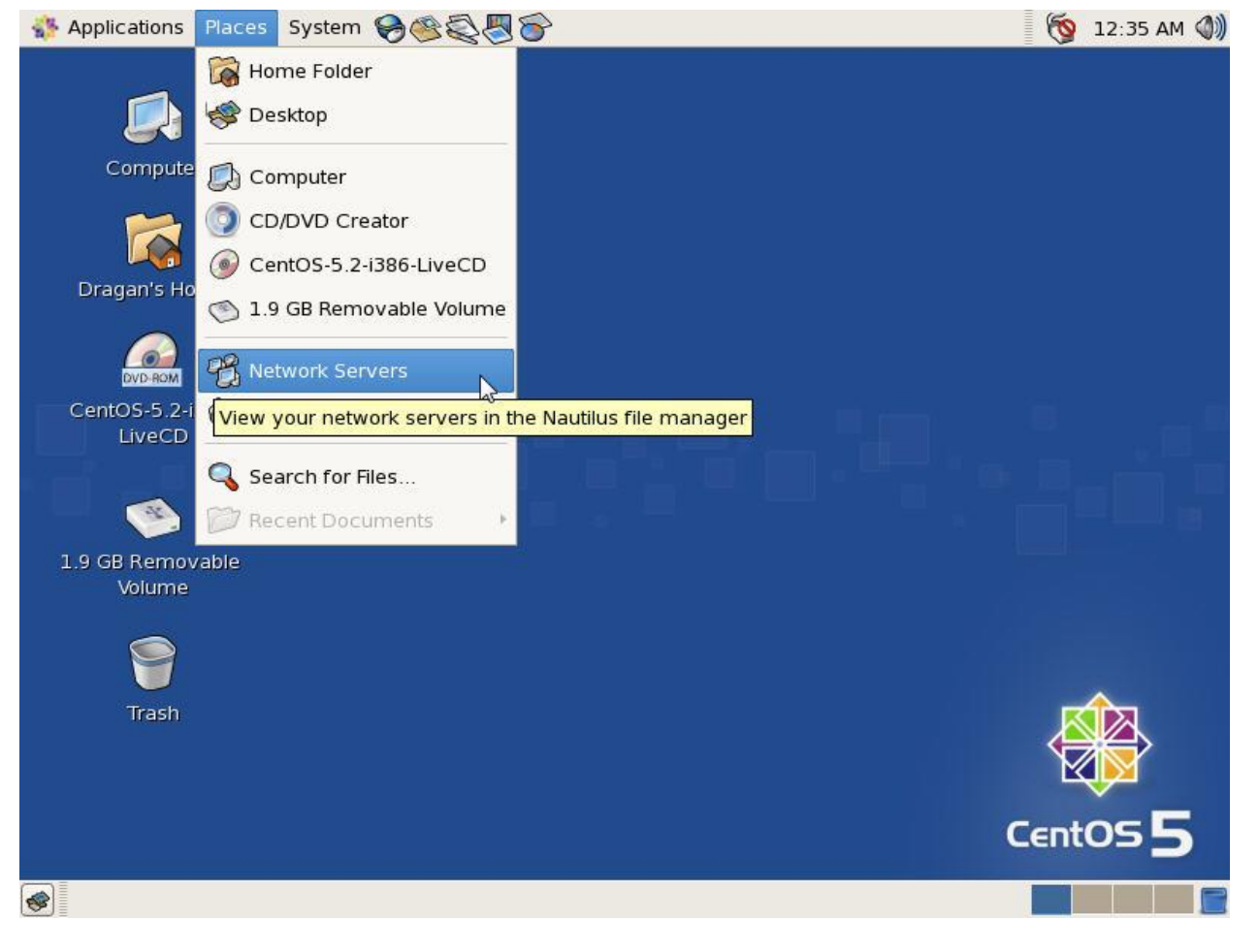

Слика 2.119

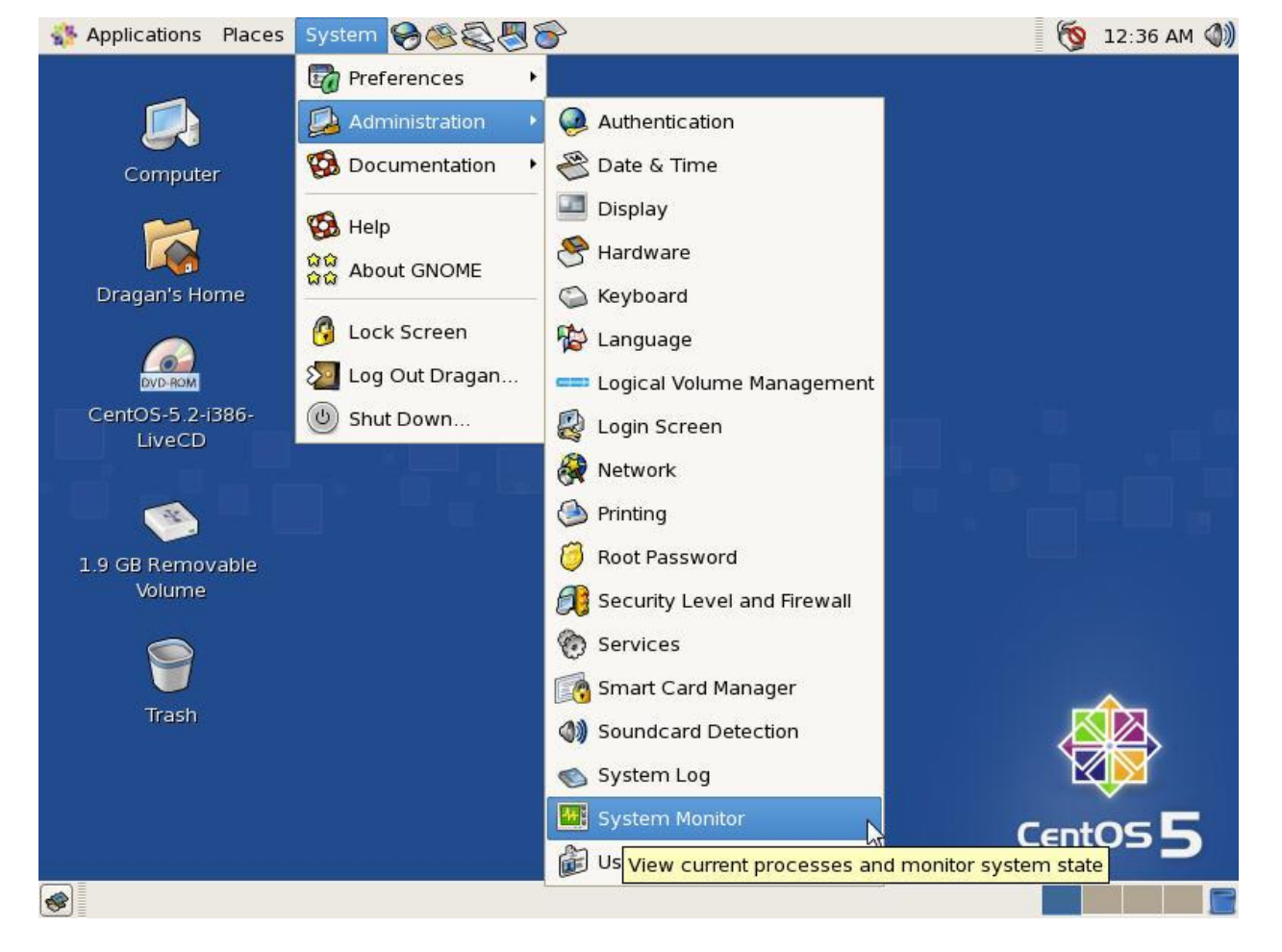

Слика 2.120

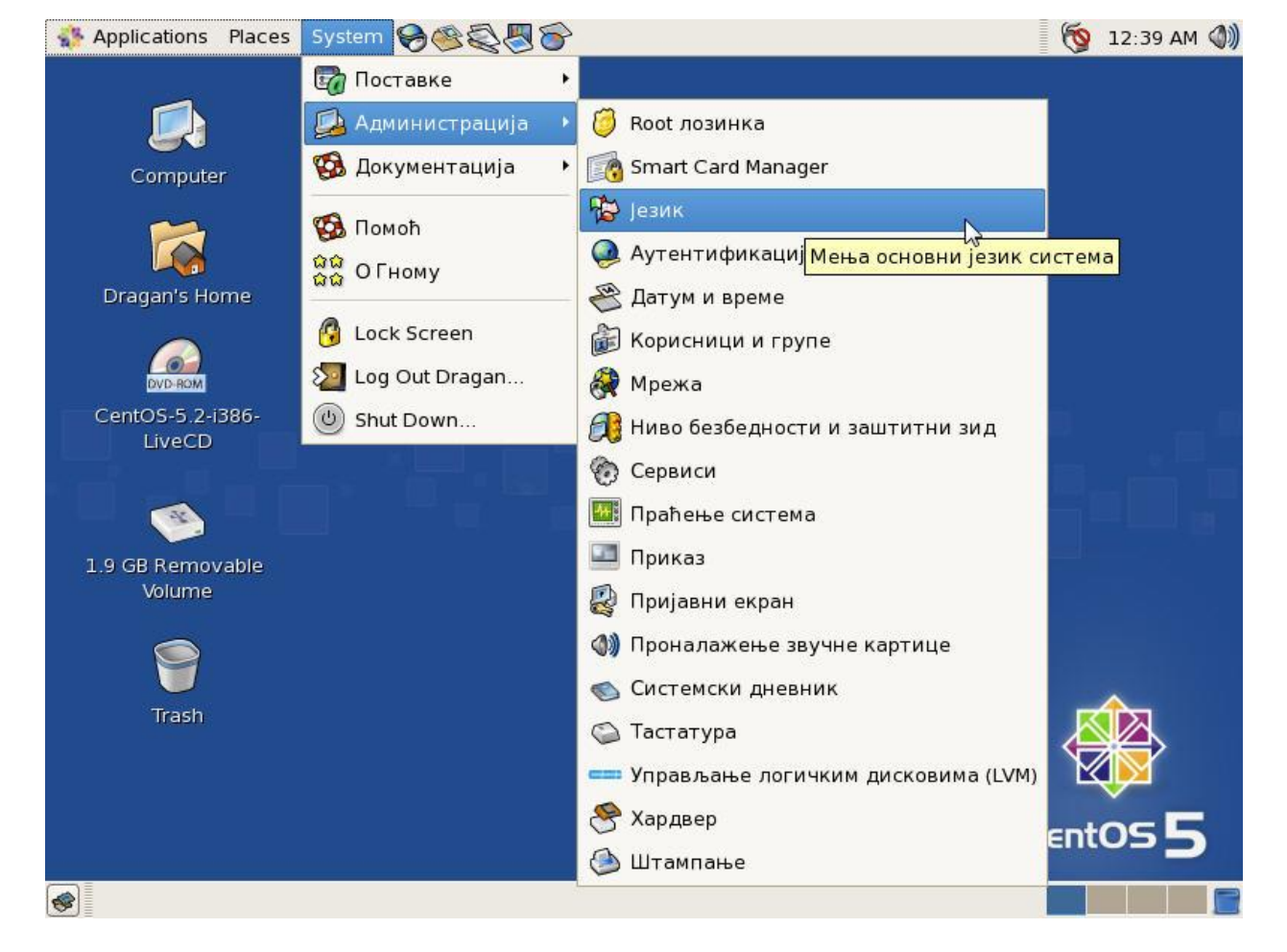

Слика 2.121

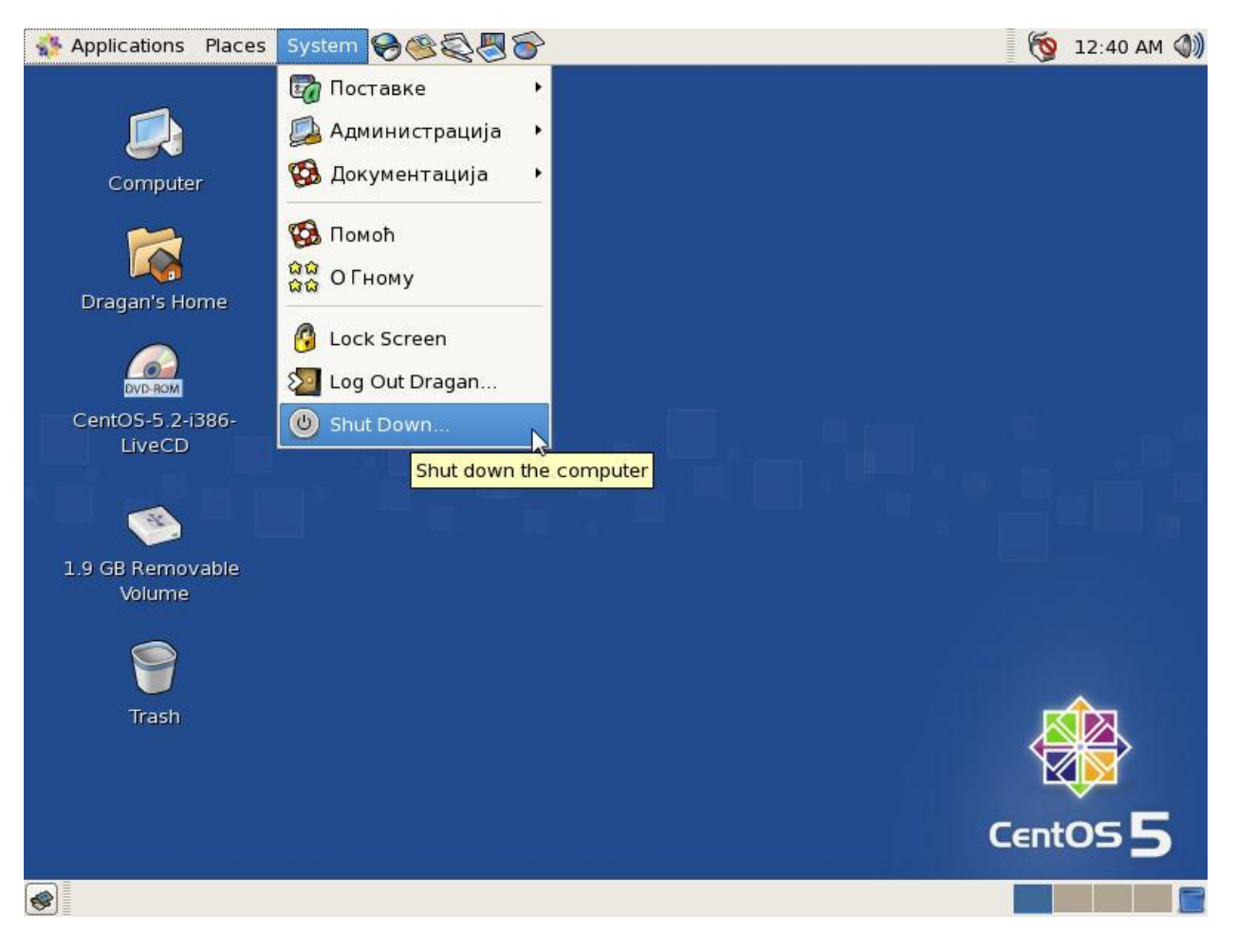

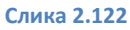

#### Напомене и запажања:

Пријатно радно окружење, првенствено намијењено за пословну употребу,

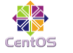

"Богата" понуда апликација за Интернет подршку,

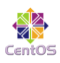

Перформансе система и вријеме одзива апликација на задовољавајућем нивоу.

| System is restarting, please wall       |   |    |   |
|-----------------------------------------|---|----|---|
|                                         |   |    |   |
| [NIT: Sending processes the TERM signal |   |    |   |
| Stopping setroubleshootd:               | [ | OX | ] |
| Shutting down smartd:                   | [ | OX | ] |
| Stopping NetworkManager daemon:         | [ | OX | ] |
| Shutting down Avahi daemon:             | 1 | OX | ] |
| Stopping dhcdbd:                        | 1 | OK | ] |
| Stopping HAL daemon:                    | 1 | OX | ] |
| Stopping cups:                          | 1 | OX | ] |
| Stopping hpiod:                         | [ | OX | ] |
| Stopping hpssd:                         | 1 | OX | ] |
| Shutting down xfs:                      | [ | OX | ] |
| Shutting down console mouse services: 📐 | 1 | OX |   |
| Shutting down exim:                     | [ | OX | ] |
| Stopping acpi daemon:                   | [ | OX | 1 |
| Stopping autofs: Stopping automount:    |   |    |   |

Слика 2.123

| Stopping RPC idmapd:                                     | [      | OX   | 1                |
|----------------------------------------------------------|--------|------|------------------|
| Stopping mcstransd:                                      | I      | OX   | ]                |
| Stopping portmap:                                        | I      | OX   | ]                |
| Shutting down restorecond:                               | 1      | OX   | ]                |
| Stopping auditd: audit(1237524022.466:52): audit_pid=0 g | old=45 | 50 t | oy auid=42949672 |
| 95 subj=system_u:system_r:auditd_t:s0                    |        |      |                  |
|                                                          | 1      | OX   | ]                |
| Stopping PC/SC smart card daemon (pcscd):                | I      | OX   | ]                |
| Shutting down kernel logger:                             | 1      | OX   | ]                |
| Shutting down system logger:                             | 1      | OX   | ]                |
| Shutting down hidd:                                      | I      | OX   | ]                |
| Stopping Bluetooth services:                             | 1      | OX   | ]                |
| Starting killall:                                        | 1      | OX   | ]                |
| Sending all processes the TERM signal                    | 1      | OX   | ]                |
| Sending all processes the KILL signal                    | 1      | OX   | ]                |
| Saving mixer settings                                    | I      | OX   | ]                |
| Saving random seed:                                      | I      | OX   | ]                |
| Syncing hardware clock to system time wudit(1237524033.6 | 301:53 | ): u | iser pid=7984 ui |
| d=0 auid=4294967295 subj=system_u:system_r:hwclock_t:s0  | msg='  | char | nging system tim |
| e: exe="/sbin/hwclock" (hostname=?, addr=?, terminal=con | nsole  | res  | success)'        |
|                                                          | 1      | OX   | ]                |
| Unmounting pipe file systems:                            | 1      | OX   | ]                |
| Unmounting file systems:                                 | 1      | OX   | ]                |
| Please stand by while rebooting the system               |        |      |                  |

## 2.3. *Debian Live 5.0*

### 2.3.1. Debian Live 5.0 конфигурација у виртуелној машини

| Ardware Options Device Memory Hard Disk (SCSI 0:0) CD-ROM (IDE 1:0) CUSB Controller Sound Adapter Display Processors | Summary<br>256 MB<br>8.0 GB<br>Auto detect<br>Present<br>Auto detect<br>Auto detect<br>1 | Device status Connected Connect at power on Connection Cuse physical drive: Auto detect Connect exclusively to this virtual machine Legacy emulation |
|----------------------------------------------------------------------------------------------------|------------------------------------------------------------------------------------------|----------------------------------------------------------------------------------------------------|
| 4 <u> </u>                                                                                                    | Add Remove                                                                               | Use ISO image:  -live-500-i386-kde-desktop.iso Browse   Advanced                                                                                     |

Слика 2.125

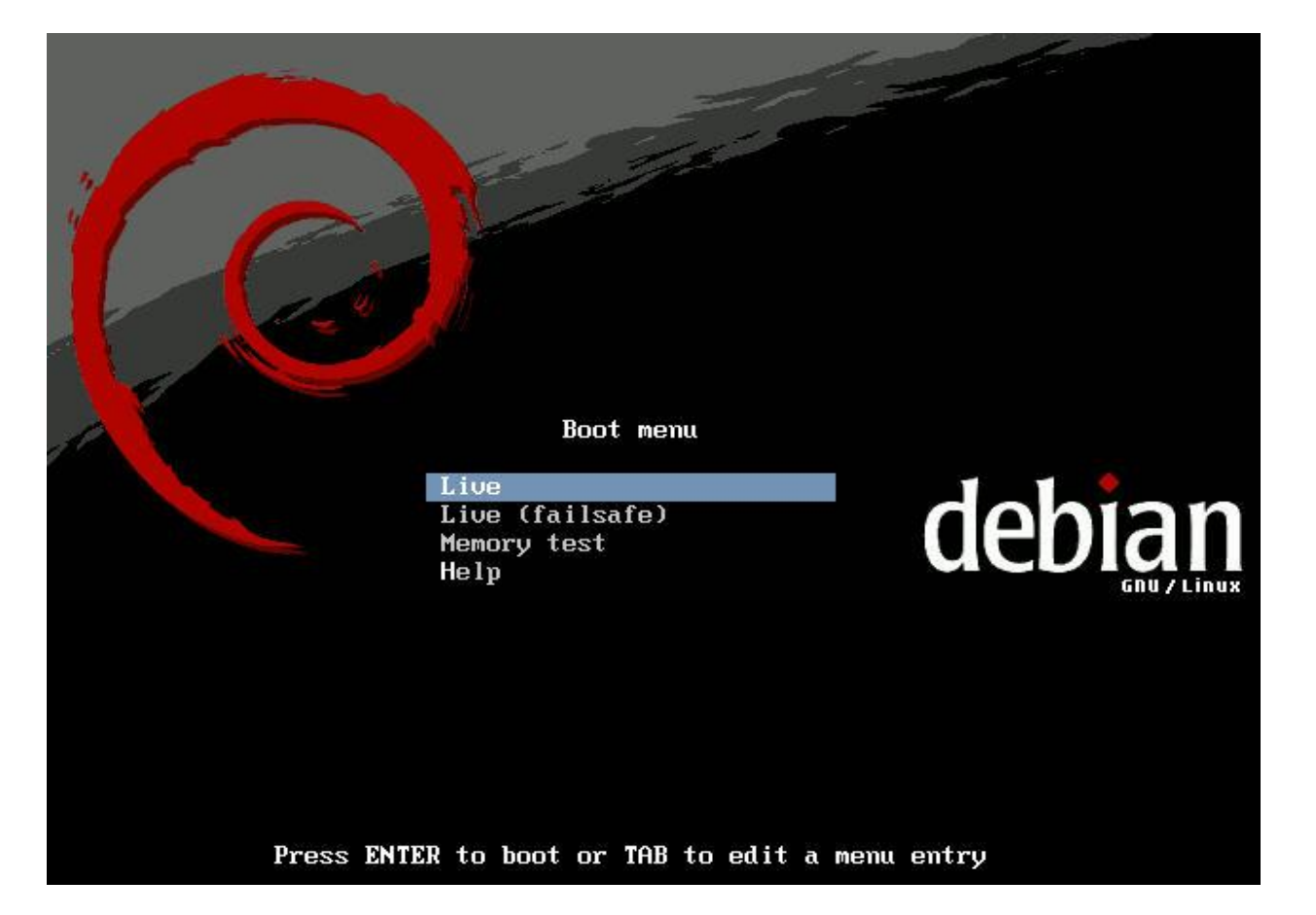

#### Слика 2.126

| E      | 2.3046651 | hub 1-0:1.0: USB hub found                                        |
|--------|-----------|-------------------------------------------------------------------|
| E      | 2.3047261 | hub 1-0:1.0: 2 ports detected                                     |
| E      | 2.3203481 | Fusion MPT base driver 3.04.06                                    |
| E      | 2.3204091 | Copyright (c) 1999-2007 LSI Corporation                           |
| E      | 2.3397471 | Fusion MPT SPI Host driver 3.04.06                                |
| E      | 2.408188] | usb usb1: New USB device found, idVendor=1d6b, idProduct=0001     |
| E      | 2.408248] | usb usb1: New USB device strings: Mfr=3, Product=2, SerialNumber= |
| L<br>L | 2.4083091 | usb usb1: Product: UHCI Host Controller                           |
| E      | 2.4083691 | usb usb1: Manufacturer: Linux 2.6.26-1-686 uhci hcd               |
| Ē.     | 2.4084301 | usb usb1: SerialNumber: 0000:00:07.2                              |
| E      | 2.4088281 | PIIX4: IDE controller (0x8086:0x7111 rev 0x01) at PCI slot 0000:  |
| 00:00  | 7.1       |                                                                   |
| E      | 2.4088891 | PIIX4: not 100% native mode: will probe irgs later                |
| E      | 2.4089491 | PIIX4: IDE port disabled                                          |
| E      | 2.409010] | ide0: BM-DMA at 0×1058-0×105f                                     |
| E      | 2.4547731 | Floppy drive(s): fd0 is 1.44M                                     |
| E      | 2.4725721 | FDC 0 is a post-1991 82077                                        |
| E      | 3.1441121 | hda: VMware Virtual IDE CDROM Drive, ATAPI CD/DVD-ROM drive       |
| Ē.     | 3.4805101 | hda: UDMA/33 mode selected                                        |
| E      | 3.4807071 | ide0 at 0×170-0×177,0×376 on irg 15                               |
| 1      | 3.481290] | ACPI: PCI Interrupt 0000:00:10.0[A] -> GSI 17 (level, low) -> IRQ |
| 17     |           |                                                                   |
| L      | 3.4813851 | mptbase: iocU: Initiating bringup                                 |
|        |           |                                                                   |

Begin: Setting timezone ... done. Begin: Moving mount points ... done. Begin: Setting hostname ... done. Begin: Adding live session user ... done. Begin: Configuring fstab ... done. Begin: Setting up locales ... Generating locales (this might take a while)... en\_US.UTF-8... done Generation complete. done. Begin: Setting up automatic login ... done. Begin: Setting up console keyboard ... done. Begin: Configuring X ... doné. Begin: Configuring X video driver ... done. Begin: Configuring gnоме-panel-data ... done. Begin: Configuring screensaver ... done. Begin: Preconfiguring /etc/modules ... done. Begin: Preconfiguring networking ... done. Begin: Loading preseed file ... done. Begin: Running ∕scripts⁄init-bottom ... done. INIT: version 2.86 booting Starting the hotplug events dispatcher: udevd[ 12.132739] udevd version 125 st arted Synthesizing the initial hotplug events...done. Waiting for ⁄dev to be fully populated...\_

Слика 2.128

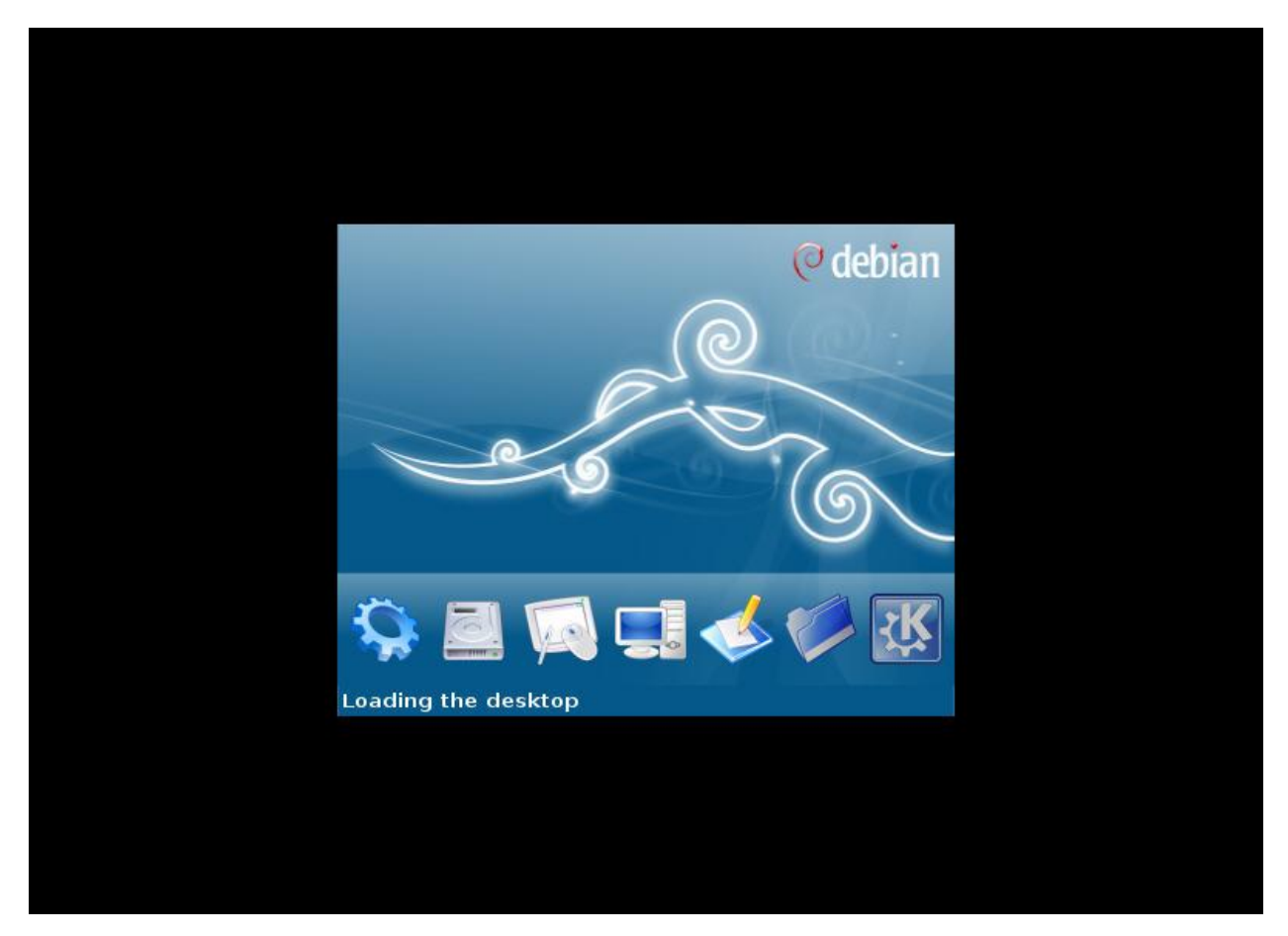

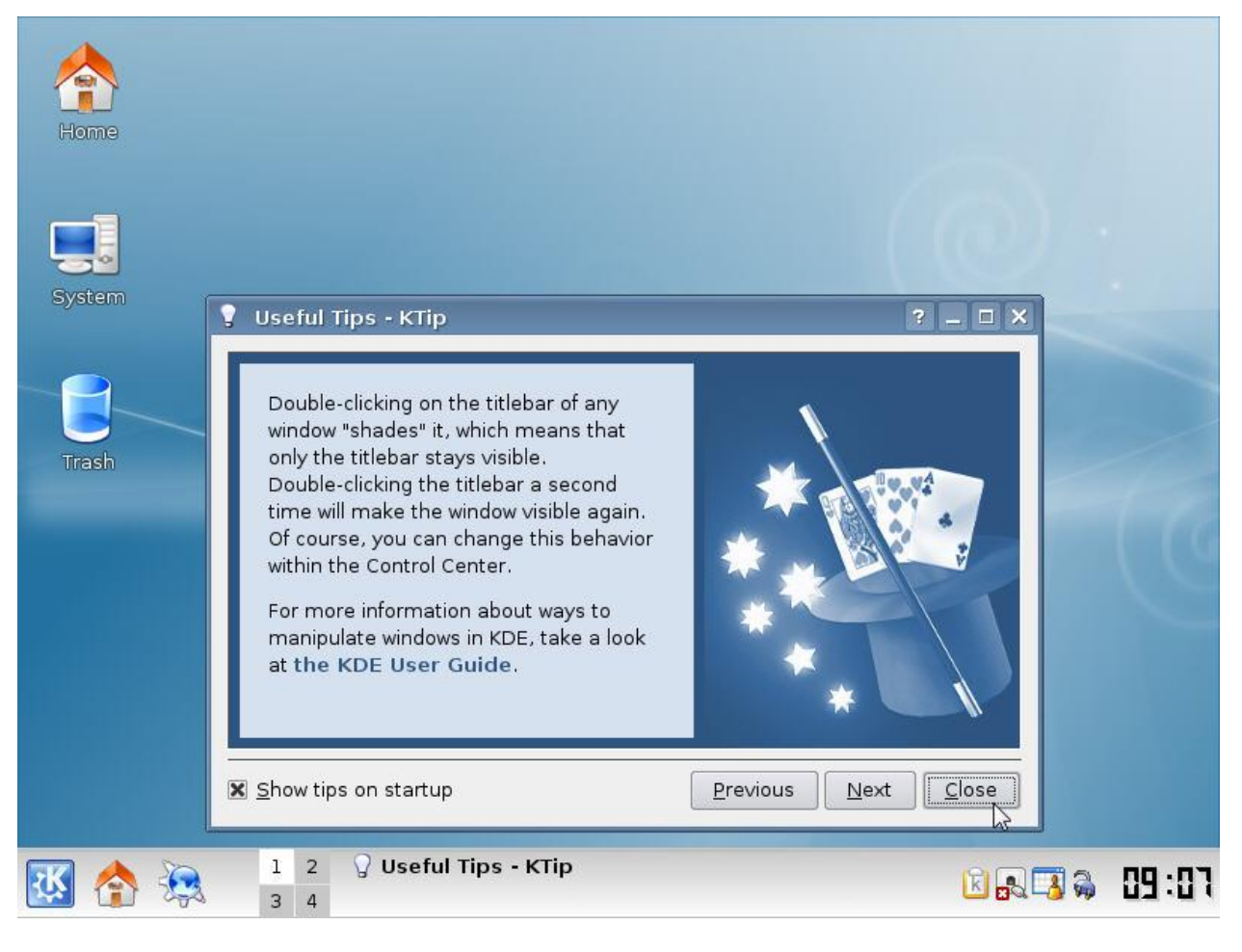

```
Слика 2.130
```

Debian Live je Live CD (GNOME, KDE и XFCE) верзија Debian Lenny Linux-a. The Debian Project је удружење појединаца који су поставили заједнички циљ да направе бесплатан оперативни систем. Овај оперативни систем је назван Debian GNU/Linux, или просто Debian као скраћеница. Debian системи тренутно користе Linux kernel, али највећи дио основних алата оперативног система потиче од <u>GNU project</u>, па одатле име GNU/Linux.

## Debian Lenny Linux Live

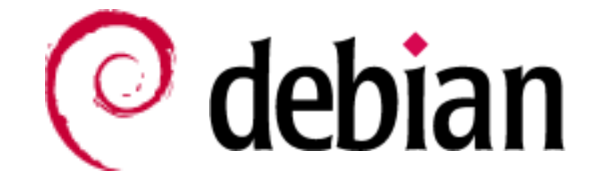

#### 2.3.2. Debian Live 5.0 тестирање у виртуелној машини

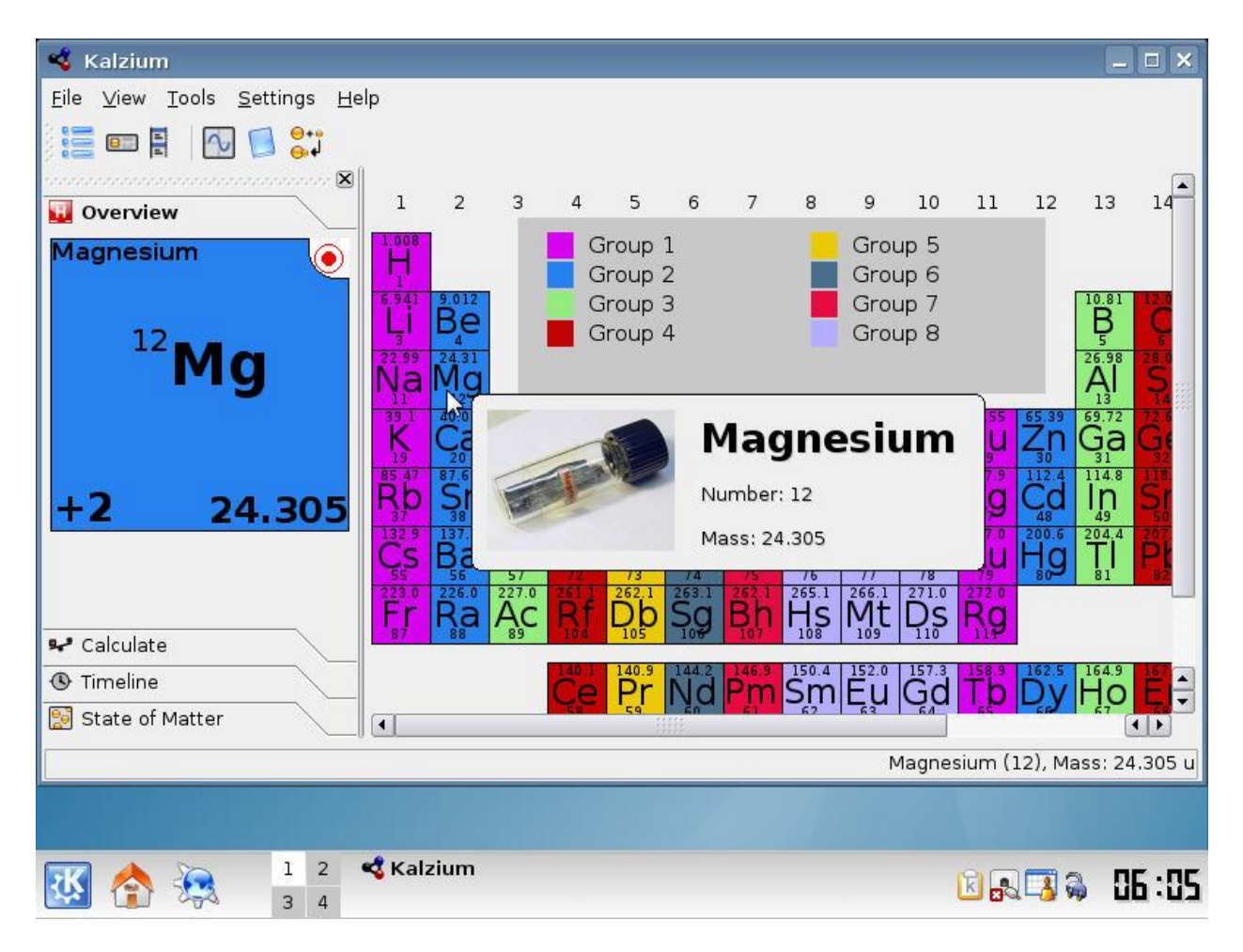

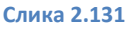

#### Напомене и запажања:

Покретање апликација је екстремно брзо,

Оперативни систем је опремљен огромним бројем апликација за "све и свашта", што је разумљиво, јер је ова верзија 5.0 ажурирана почетком 2009. године,

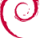

Графички интерфејс је крајње пријатан за очи и рад,

🖉 Прекрасно искуство — препоручујем свима да пробају овај *Live CD*!

## 2.4. Fedora 10 Desktop Edition

## 2.4.1. Fedora 10 Desktop Edition инсталација у виртуелној машини

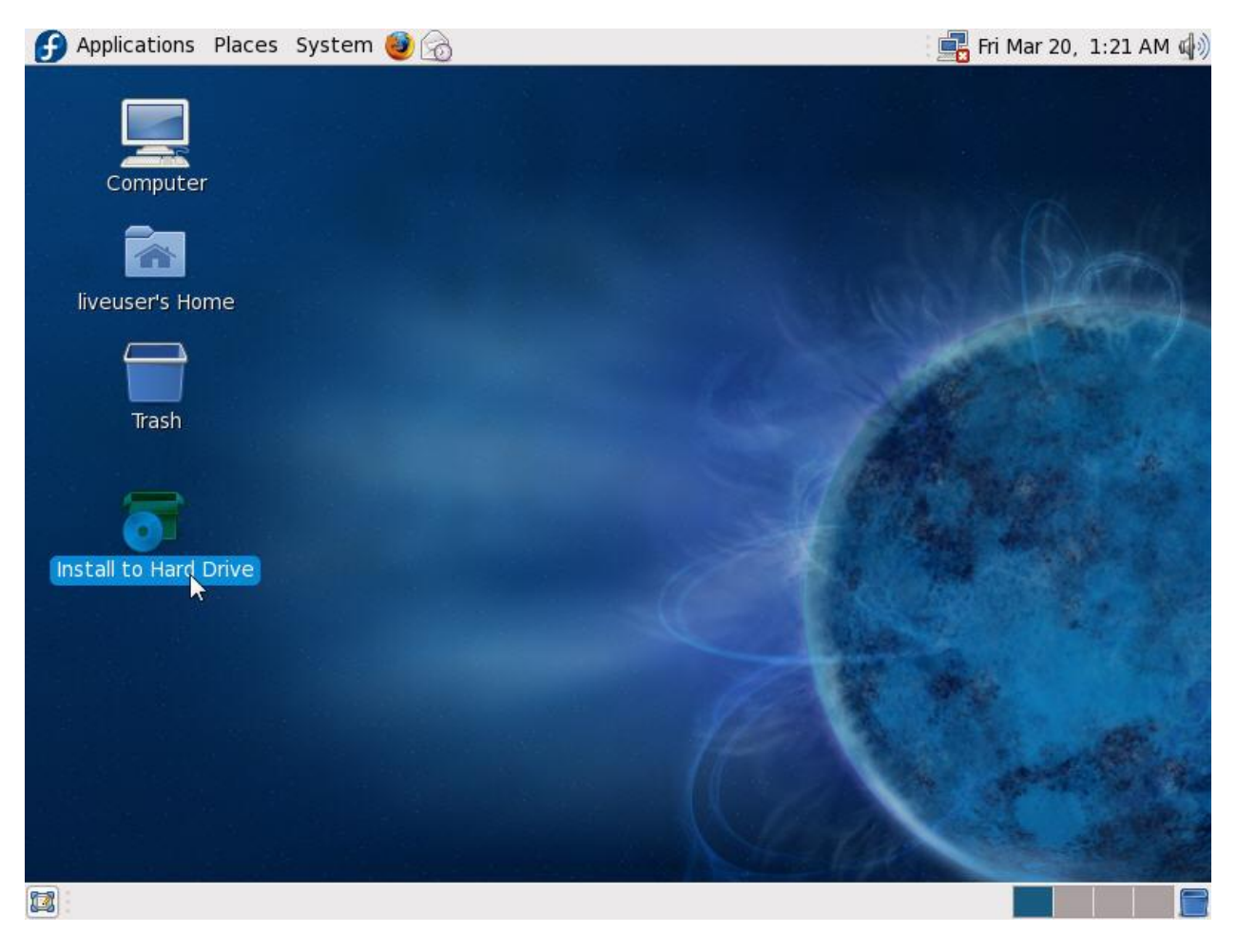

| ifirm: | [ |                                                                                              |
|--------|---|----------------------------------------------------------------------------------------------|
|        |   | Warning                                                                                      |
|        | ? | The partition table on device sda (VMware, VMware<br>Virtual S 8189 MB) was unreadable.      |
|        |   | To create new partitions it must be initialized, causing the loss of ALL DATA on this drive. |
|        |   | This operation will override any previous installation choices about which drives to ignore. |
|        |   | Would you like to initialize this drive, erasing ALL DATA?                                   |
|        |   |                                                                                              |
|        |   |                                                                                              |

Слика 2.133

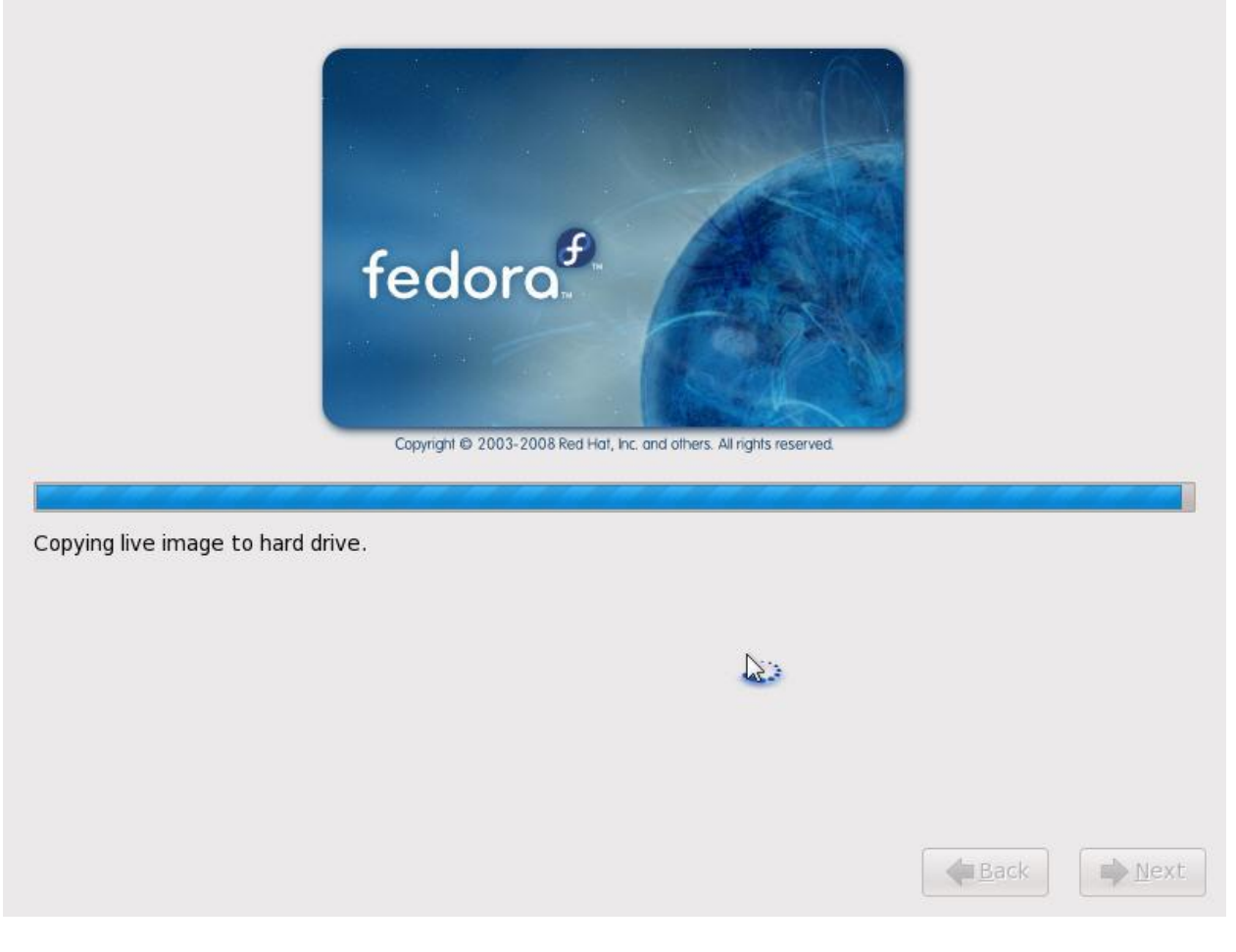

Слика 2.134

Welcome
 License
 Information
 Create User
 Date and Time
 Hardware Profile

fedora..

## 🛃 Welcome

There are a few more steps to take before your system is ready to use. The Setup Agent will now guide you through some basic configuration. Please click the "Forward" button in the lower right corner to continue

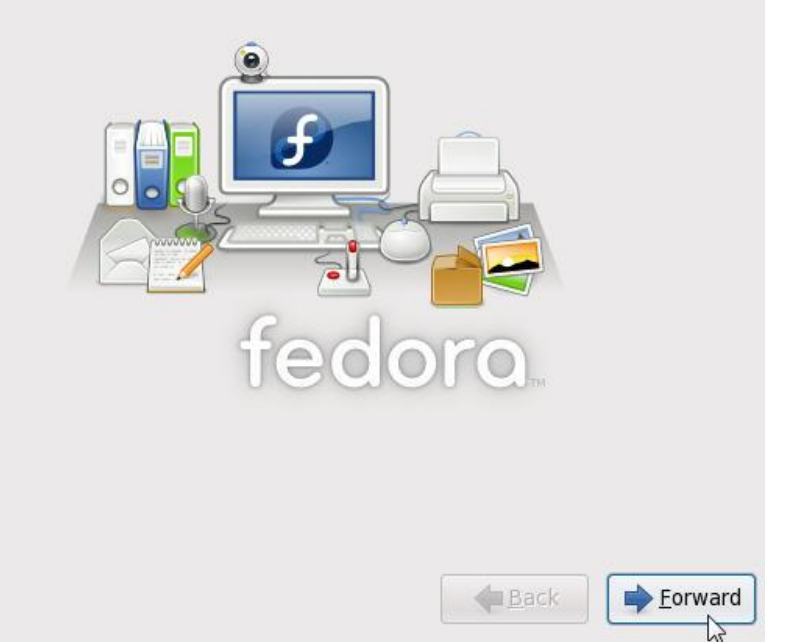

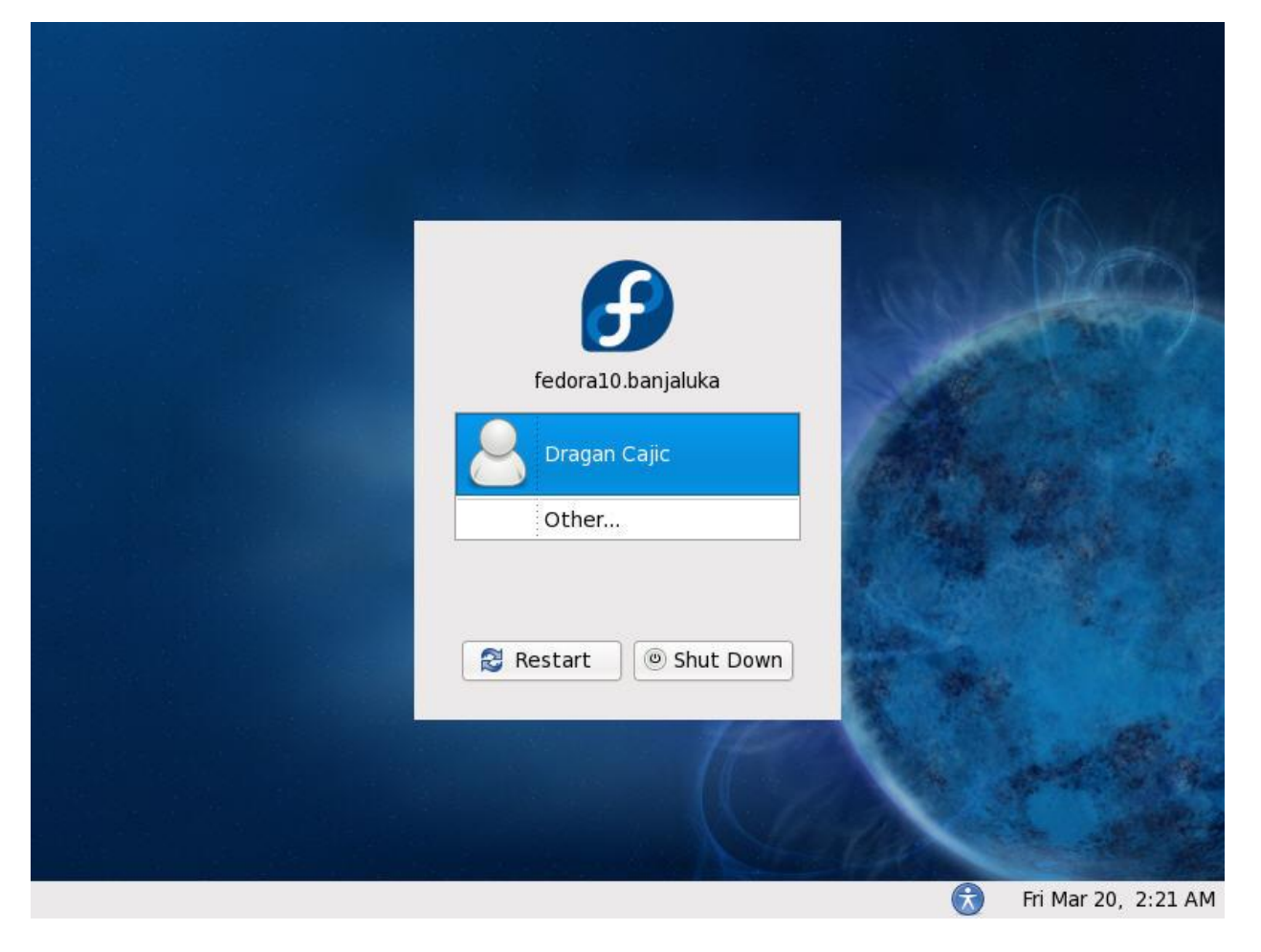

Слика 2.136

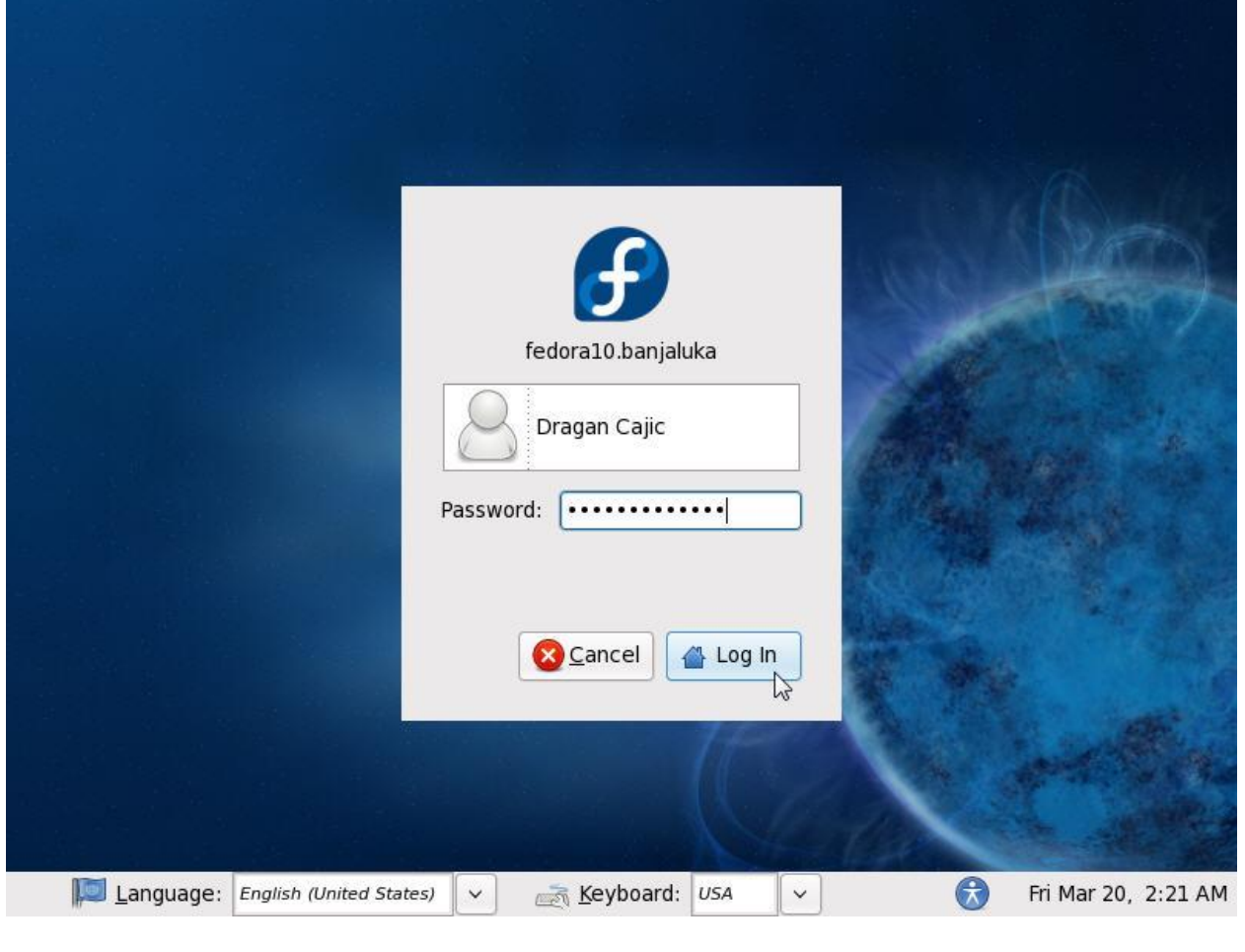

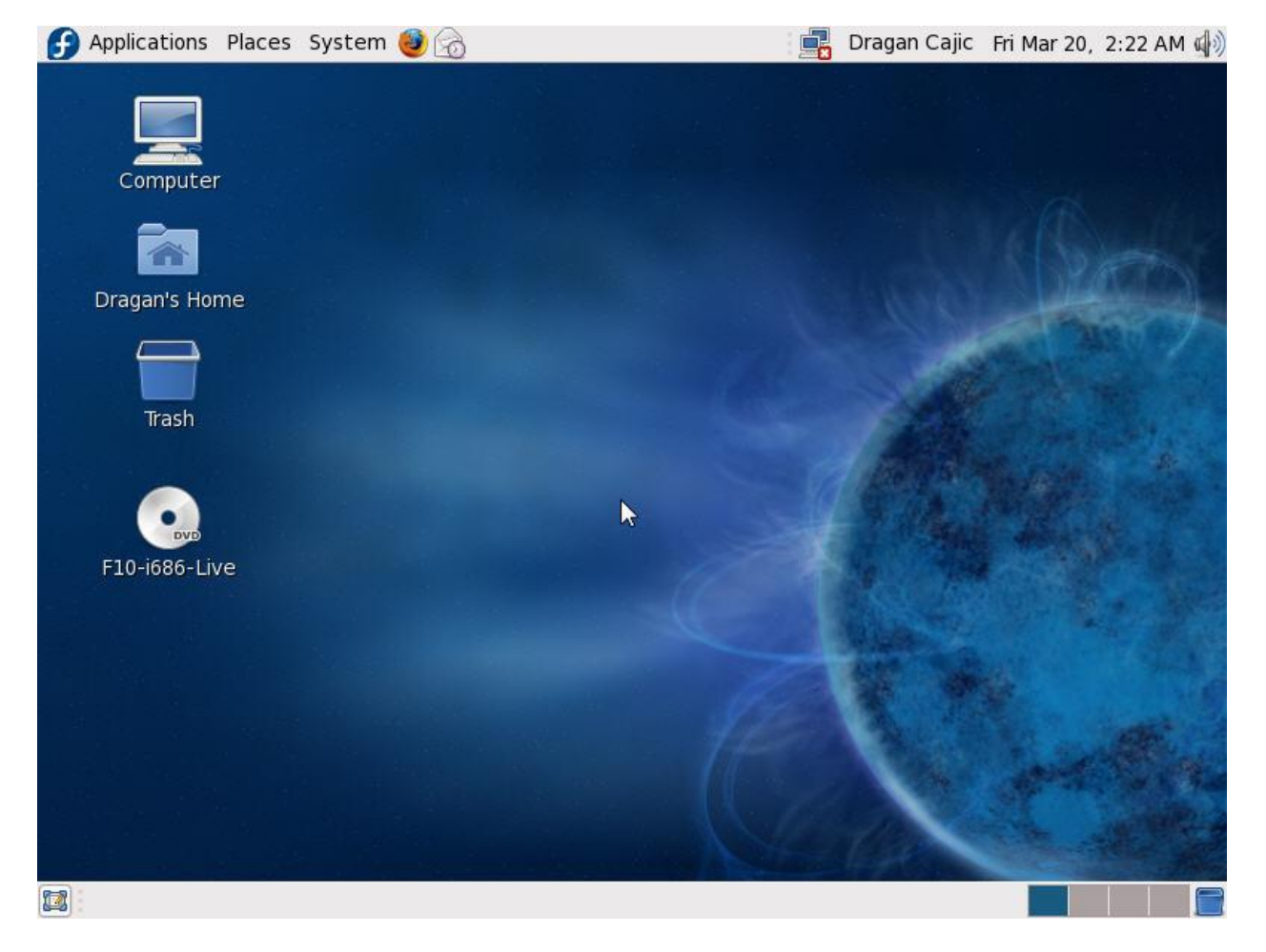

fedoro Инсталација у виртуелној машини дуже траје, али није претјерано захтјевна,

fedoro **5** Безбједност је појачана јер се креира *Root password* за администрацију OC-а.

# 2.4.2. Fedora 10 Desktop Edition тестирање у виртуелној машини

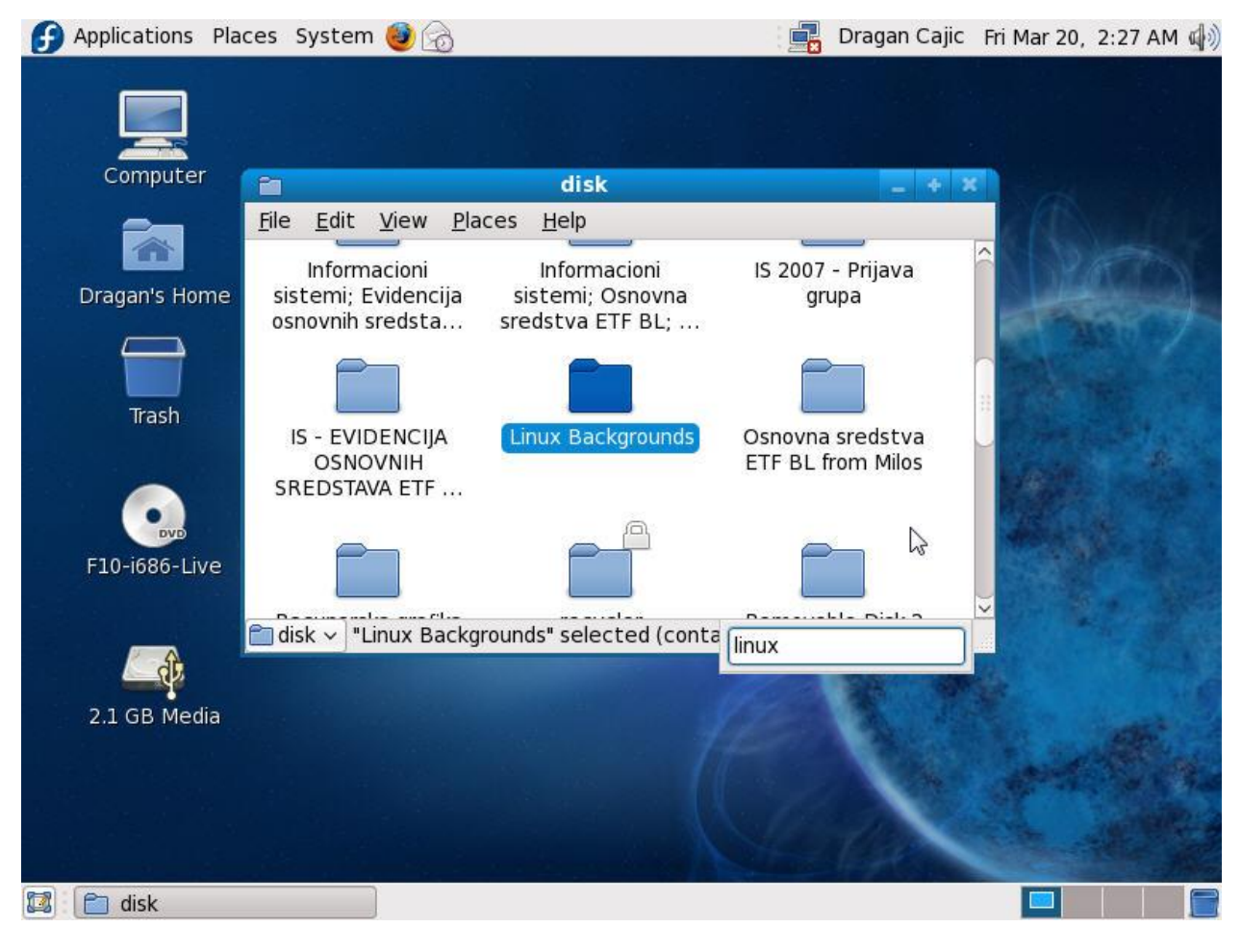

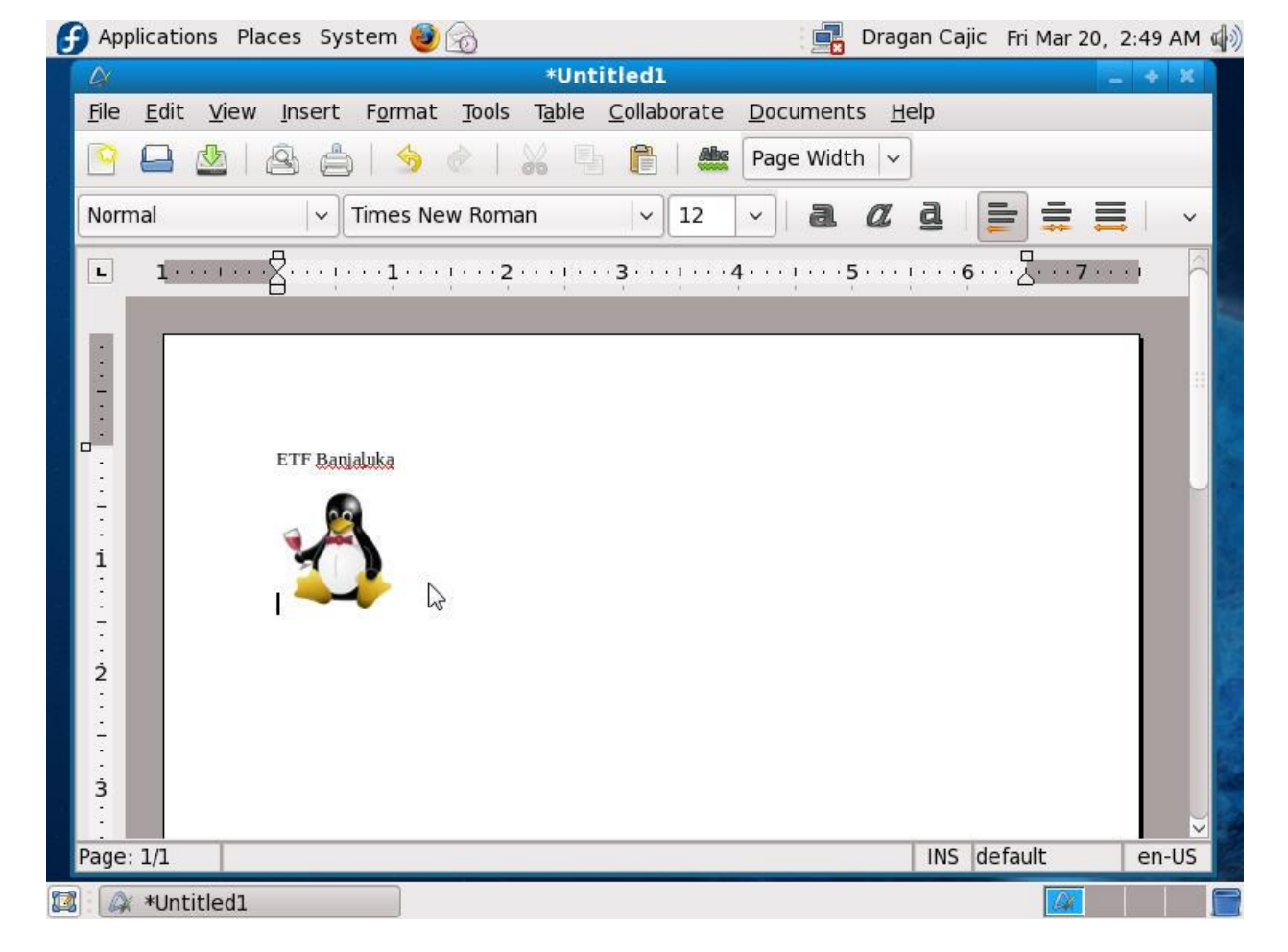

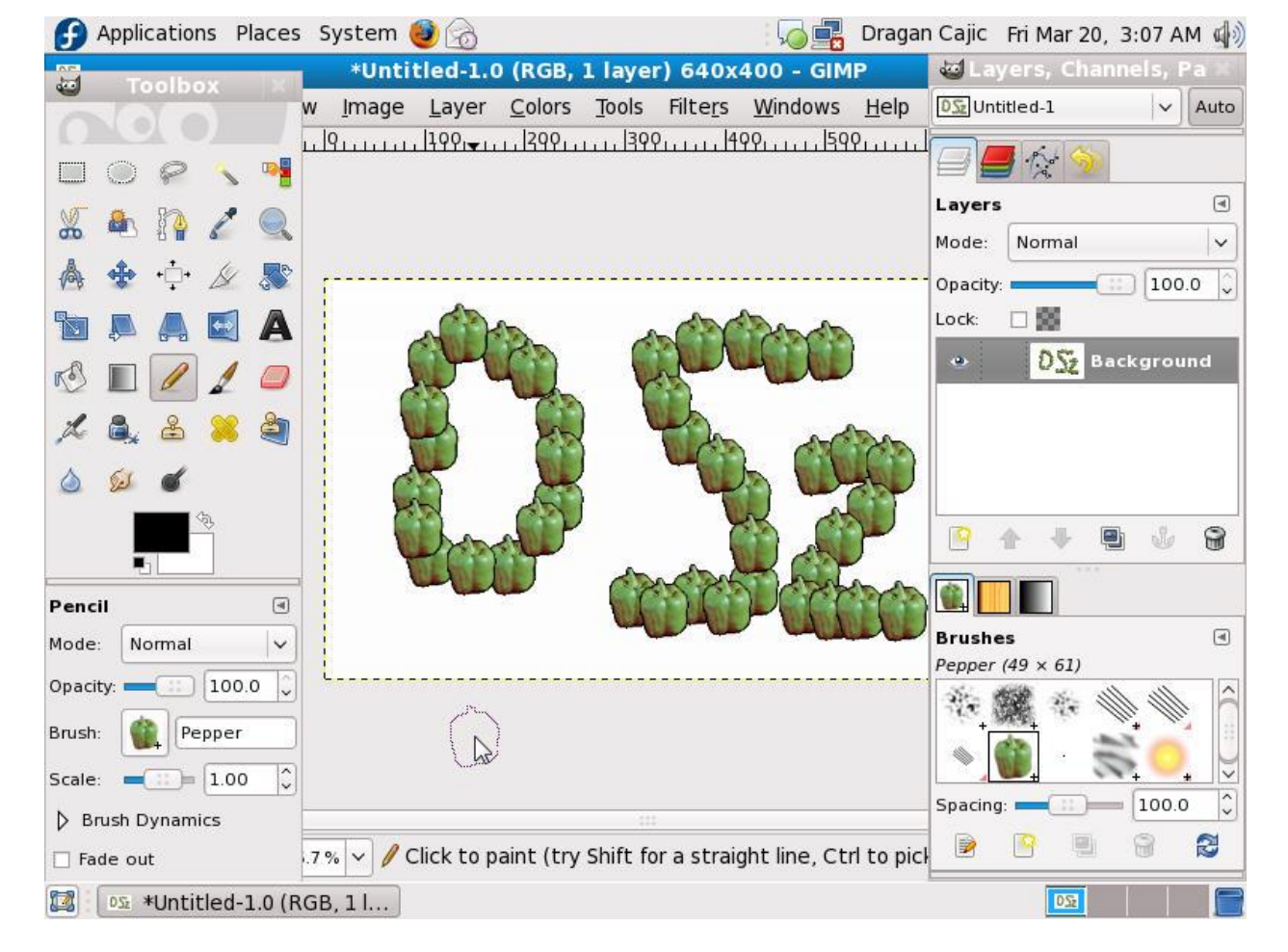

Слика 2.141

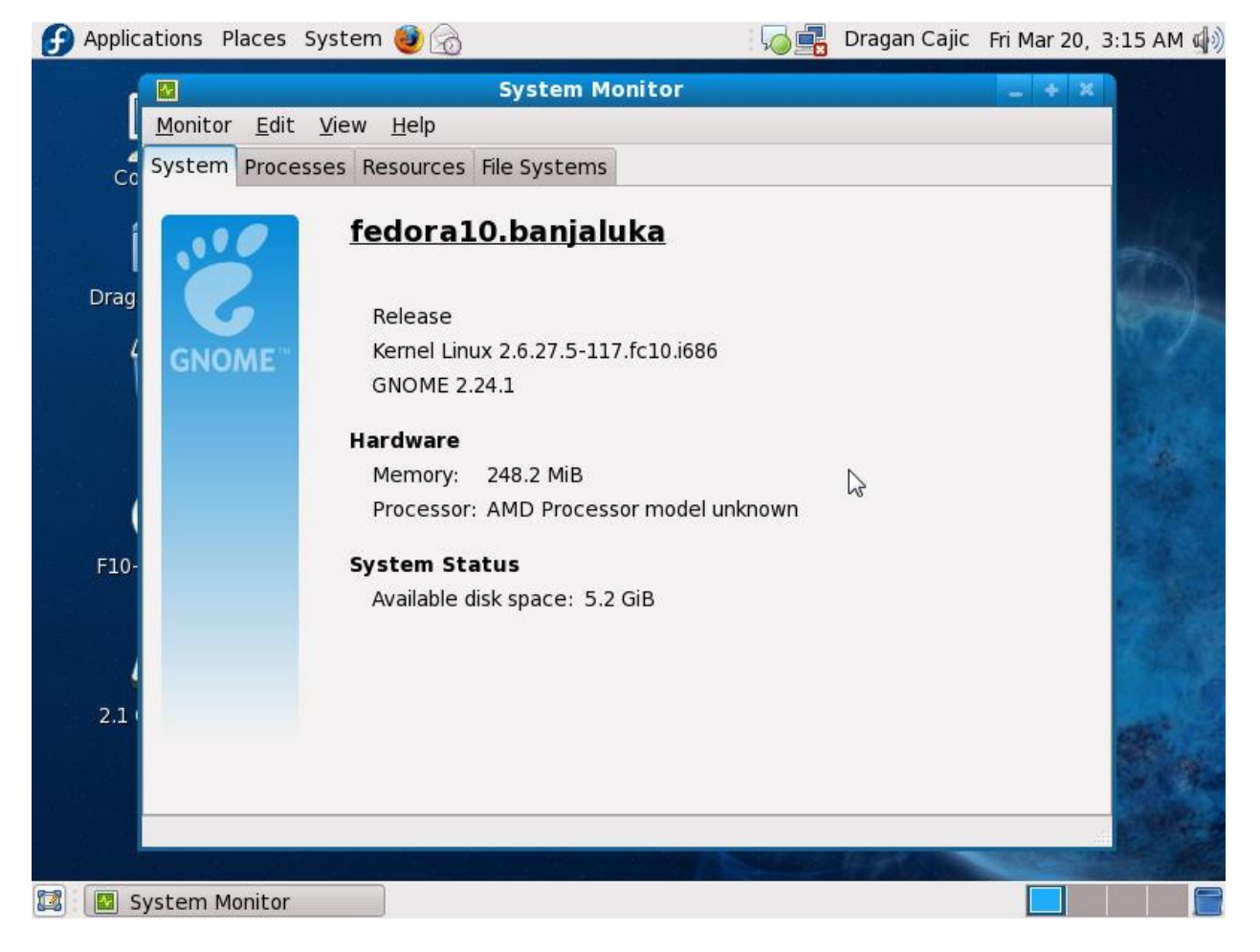

|                |                              | System Mo       | nitor  |                   |                   | X   |
|----------------|------------------------------|-----------------|--------|-------------------|-------------------|-----|
| <u>Monitor</u> | it <u>V</u> iew <u>H</u> elp |                 |        |                   |                   |     |
| cc System Pro  | cesses Resources             | File Systems    |        |                   |                   |     |
| CPU Histo      | ry                           |                 |        |                   |                   |     |
| 100 %          |                              |                 | ·····r | $\sim$            |                   |     |
| 50 %           |                              |                 |        |                   |                   | ~ 1 |
| 60 seconds     | 50                           | 40              | 30     | 20                | 10                | 0   |
| ۷ 📁            | CPU 20.7%                    |                 |        |                   |                   |     |
|                | _                            |                 |        |                   |                   |     |
| Memory a       | nd Swap History              |                 |        |                   |                   |     |
| 100 %          |                              | 1               |        |                   |                   |     |
| 0%             |                              |                 |        |                   |                   |     |
| 60 seconds     | 50                           | 40              | 30     | 20                | 10                | 0   |
|                | Memory                       |                 | 1      | 🔊 Swap            |                   |     |
| 0- 🥌           | 165.6 MiB (66.7 🤋            | %) of 248.2 MiB | C      | 💙 104.9 MiB (20.5 | 5 %) of 512.0 MiB |     |
| Notwork H      | liston                       |                 |        |                   |                   |     |
|                | listory                      |                 |        |                   |                   |     |
| 1.0 KiB/s      |                              |                 |        |                   |                   |     |
| 0.0 KiB/s      |                              |                 |        |                   |                   |     |
| 60 seconds     | Deceiving                    |                 | 30     | 20<br>Conding     | 10<br>O hutor/s   | 0   |
|                | Receiving                    | 0 bytes/s       | 4      | Sending           | 0 bytes/s         |     |
|                | Total Received               | 0 bytes         |        | Total Sent        | 0 bytes           |     |
|                |                              |                 |        |                   |                   |     |

Слика 2.143

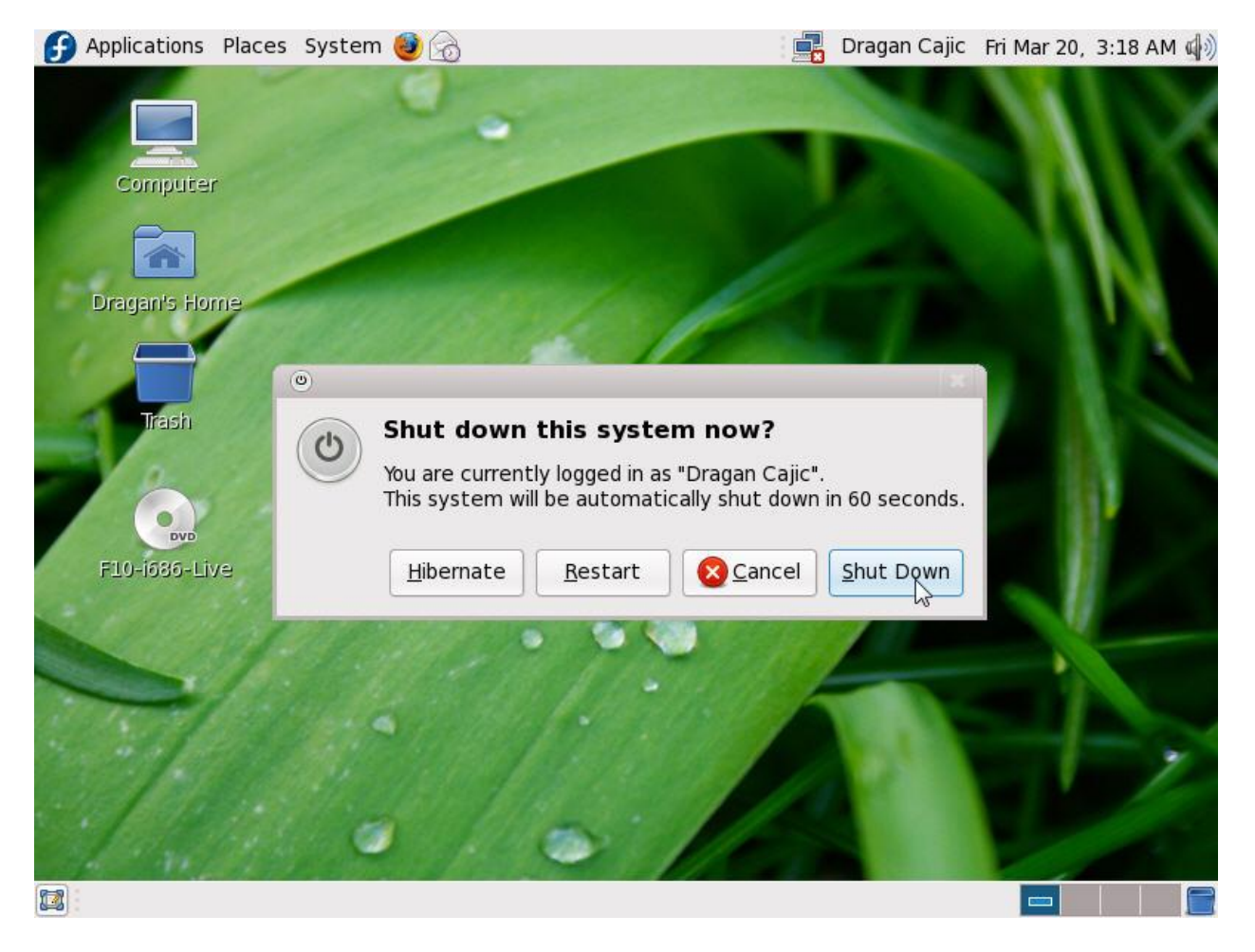

Слика 2.144

#### Напомене и запажања:

fedoro (Графички интерфејс допадљив,

fedoro<sup>9</sup> Мало оскуднији избор апликација у односу на Debian Live 5.0,

fedoro Перформансе система у виртуелној машини сасвим *О.К.,* 

fedoro Kpajња оцјена више него задовољавајућа!

## 3.Закључак

Након завршеног практичног дијела пројектног задатка из предмета Оперативни системи 2, у којем су конфигурисане, инсталиране и тестиране сљедеће *Linux* дистрибуције:

🞝 andLinux Beta 1 (04-21-2008),

👌 CentOS 5.2 i386 LiveCD,

👌 Debian Live 5.0,

Å Fedora 10 Desktop Edition,

🚨 Linux Mint 5 Elyssa,

🞝 Mandriva Linux One 2009 и

 $\Delta$  openSUSE 11.0 Live CD,

намеће се закључак да *Linux* као *Free and Open Source software*, пружа много корисних опција и да има извјесну будућност, са тенденцијом да угрози чак и комерцијалне верзије оперативних система.

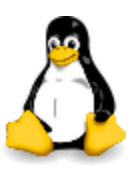